# **OpenCMS**

# Aufgabenskript für das Fortgeschrittenen-Seminar

|   | http://schulungsweb-m-03.erzbistum-bamberg.de/ [de] |
|---|-----------------------------------------------------|
|   | Schulungsweb M-03     /                             |
|   | Start     /index.html                               |
|   | Aktuell     /aktuell/                               |
|   | Kuchrichten     /aktuell/nachrichten/               |
|   | Veranstaltungen //aktuell/veranstaltungen/          |
|   | bownloads     /aktuell/downloads/                   |
|   | bildergalerien     /aktuell/bildergalerien/         |
| Ŧ | Leitung     //eitung/                               |
|   | Suche (*Search page)     /suche/                    |
| Ŧ | * Kontakt                                           |

## Autor

Stabsstelle Öffentlichkeitsarbeit - Internet Jürgen Eckert / Matthias Seiller / Bettina Ettinger / Silvia Franzus Domplatz 2 96047 Bamberg

> Tel. 09 51 5 02 15 36 Fax 09 51 5 02 15 39 E-Mail eckert@erzbistum-bamberg.de

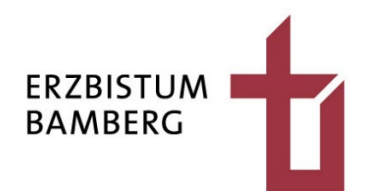

# Inhalt

| 1                                                                                                    | Öffnen von OpenCms und Login                                                                                                    | 5                                                                    |
|----------------------------------------------------------------------------------------------------|----------------------------------------------------------------------------------------------------|----------------------------------------------------------------------|
| 1.1                                                                                                    | Einblenden des Anmeldebildschirms                                                                                                    | 5                                                                    |
| 1.2                                                                                                    | Einloggen in OpenCms                                                                                                    | 5                                                                    |
| 2                                                                                                    | Anlegen von Ordnern und Seiten                                                                                                    | 6                                                                    |
| 2.1                                                                                                    | Die Struktur der Seite: Was sind Ordner und                                                                                                    | d Seiten? 6                                                          |
| 2.2                                                                                                    | Öffnen der Sitemap                                                                                                    | 6                                                                    |
| 2.3                                                                                                    | Anlegen von Ordnern                                                                                                    | 7                                                                    |
| 2.4                                                                                                    | Anlegen von Seiten                                                                                                    | 8                                                                    |
| 2.5                                                                                                    | Anlegen weiterer Folgeseiten                                                                                                    | 10                                                                   |
| 3                                                                                                    | Funktionsseiten am Beispiel<br>von Nachrichten und Veranstaltungen                                                                                                    | 12                                                                   |
| 3.1                                                                                                    | Anlegen der Seiten                                                                                                    | Fehler! Textmarke nicht definiert.                                   |
| 3.2                                                                                                    | Ausblenden der Bild-Container                                                                                                    | 12                                                                   |
| 3.3                                                                                                    | Anlegen von Kategorien                                                                                                    | 13                                                                   |
| 3.3.1                                                                                                    | Aufrufen der Kategorienverwaltung                                                                                                    | 14                                                                   |
| 3.3.2                                                                                                    | Angenommene Aufgabenstellung                                                                                                    | 15                                                                   |
| 3.3.3                                                                                                    | Hinzufügen von Kategorien                                                                                                    | 15                                                                   |
| 3.4<br>3.4.1<br>3.4.2<br>3.4.2.1<br>3.4.2.2<br>3.4.2.3<br>3.4.2.4<br>3.4.2.5<br>3.4.2.6<br>3.4.2.7<br>3.4.2.8 | Einbau von Nachrichtenlisten<br>Nachrichtenkomponente einbauen<br>Nachrichtenkomponente konfigurieren<br>Öffnen des Dialogs<br>Das Feld "Titel"<br>Der "Inhaltstyp"<br>Die "Suchreihenfolge"<br>Zuweisung von Kategorien<br>Festlegen des Zeit-Stempels<br>Veröffentlichen der Liste<br>Entfernen der Überschrift oberhalb der Liste | 16<br>16<br>18<br>18<br>18<br>19<br>19<br>19<br>19<br>21<br>22<br>22 |
| 3.5                                                                                                    | Einbau von Veranstaltungslisten                                                                                                    | 24                                                                   |
| 3.5.1                                                                                                    | Veranstaltungskomponente einbauen                                                                                                    | 24                                                                   |
| 3.5.2                                                                                                    | Konfigurieren der Liste                                                                                                    | 24                                                                   |
| 3.5.2.1                                                                                                    | Öffnen des Dialogs                                                                                                    | 24                                                                   |
| 3.5.2.2                                                                                                    | Das Feld "Titel"                                                                                                    | 25                                                                   |
| 3.5.2.3                                                                                                    | Der "Inhaltstyp"                                                                                                    | 25                                                                   |
| 3.5.2.4                                                                                                    | Die "Suchreihenfolge"                                                                                                    | 26                                                                   |

| 3.5.2.5<br>3.5.2.6<br>3.5.2.7<br>3.5.2.8                                                                                            | Zuweisung von Kategorien<br>Festlegen des Zeit-Stempels<br>Veröffentlichen der Liste<br>Entfernen der Überschrift oberhalb der Liste                                                                                                    | 26<br>27<br>28<br>28                                                                                           |
|----------------------------------------------------------------------------------------------------|----------------------------------------------------------------------------------------------------|----------------------------------------------------------------------------------------------------|
| 3.6<br>3.6.1<br>3.6.2                                                                                                    | Zuweisen von Kategorien zu Nachrichten und Veranstaltungen<br>Vorbemerkung<br>Entfernen oder zuweisen weiterer Kategorien                                                                                                    | 30<br>30<br>30                                                                                                 |
| 4                                                                                                    | Bilderserien                                                                                                    | 32                                                                                                    |
| 4.1<br>4.1.1<br>4.1.2<br>4.1.3<br>4.1.4<br>4.1.5<br>4.1.6<br>4.1.6.1<br>4.1.6.2<br>4.1.7<br>4.1.8<br>4.2<br>4.2.1<br>4.2.2<br>4.2.3 | Einbau einer einzelnen Bilderserie auf einer Seite<br>Vorbemerkung<br>Erstellung einer "Bilderserie"<br>Hinzufügen von Bildern<br>Upload von Bildern<br>Hinzufügen weiterer Bilder<br>Bilder verschieben<br>Vor- und Zurück-Schaltflächen<br>Verschiebe-Buttons<br>Löschen von Bildern<br>Speichern und Veröffentlichen der Änderungen<br>Bilderserien konfigurieren<br>Öffnen des Layout-Dialogs<br>Formatter anpassen<br>Überschrift ausblenden | 32<br>32<br>34<br>36<br>38<br>39<br>39<br>39<br>39<br>40<br>40<br>40<br>40<br>40<br>41<br>41<br>41<br>42<br>43 |
| 4.2.4                                                                                                    | Ausbienden der Bildergelerienlisten                                                                                                    | 43                                                                                                    |
| 4.3<br>4.3.1<br>4.3.2<br>4.3.3<br>4.3.4<br>4.3.4.1<br>4.3.4.2<br>4.3.4.2.1<br>4.3.4.2.2<br>4.3.4.2.3                                | Vorbemerkung<br>Bilder bereitstellen<br>Kategorien erstellen<br>Listenkomponente hinzufügen<br>Struktur aufbauen<br>Listenkomponenten nutzen<br>Einbau der Bildergalerien-Listen<br>Konfigurieren der Liste<br>Überschrift ausblenden                                                                                                    | 43<br>43<br>43<br>43<br>45<br>45<br>45<br>47<br>47<br>47<br>48<br>50                                           |
| 4.3.5<br>4.3.6<br>4.3.7                                                                                                    | Zuweisen von Kategorien zu einer bestehenden Bildergalerie<br>Anlegen einer neuen Bilderserie<br>Ausgewogene Anzeige der Galerienliste                                                                                                    | 51<br>54<br>57                                                                                                 |

| 5                                                                                                    | Downloadlisten                                                                                                    | 59                               |
|----------------------------------------------------------------------------------------------------|----------------------------------------------------------------------------------------------------|----------------------------------|
| 5.1                                                                                                    | Vorbemerkung                                                                                                    | 59                               |
| 5.2                                                                                                    | Erstellen von Downloadlisten                                                                                                    | 59                               |
| 5.2.1                                                                                                    | Einziehen einer Liste                                                                                                    | 59                               |
| 5.2.2                                                                                                    | Listenkomponente konfigurieren                                                                                                    | 60                               |
| 5.2.3                                                                                                    | Überschrift entfernen                                                                                                    | 63                               |
| 5.2.4                                                                                                    | Hochladen einer Datei                                                                                                    | 64                               |
| 5.2.5                                                                                                    | Kategorien verknüpfen                                                                                                    | 67                               |
| 6                                                                                                    | Slider                                                                                                    | 69                               |
|                                                                                                    |                                                                                                    |                                  |
| 6.1                                                                                                    | Bild bearbeiten                                                                                                    | 69                               |
| 6.1<br>6.2                                                                                                    | Bild bearbeiten<br>Slider bearbeiten                                                                                                    | 69<br>69                         |
| 6.1<br>6.2<br>6.2.1                                                                                             | Bild bearbeiten<br>Slider bearbeiten<br>Öffnen des Bearbeitungsmodus                                                                                                    | 69<br>69<br>69                   |
| 6.1<br>6.2<br>6.2.1<br>6.2.2                                                                                    | Bild bearbeiten<br>Slider bearbeiten<br>Öffnen des Bearbeitungsmodus<br>Bilder in einen Slider einfügen                                                                                                    | 69<br>69<br>69<br>70             |
| 6.1<br>6.2<br>6.2.1<br>6.2.2<br>6.2.3                                                                           | Bild bearbeiten<br>Slider bearbeiten<br>Öffnen des Bearbeitungsmodus<br>Bilder in einen Slider einfügen<br>Bilder eines Sliders konfigurieren                                                                      | 69<br>69<br>69<br>70<br>71       |
| 6.1<br>6.2<br>6.2.1<br>6.2.2<br>6.2.3<br>6.2.3                                                                  | Bild bearbeiten<br>Slider bearbeiten<br>Öffnen des Bearbeitungsmodus<br>Bilder in einen Slider einfügen<br>Bilder eines Sliders konfigurieren<br>Bilder entfernen                                                  | 69<br>69<br>70<br>71<br>72       |
| <ul> <li>6.1</li> <li>6.2</li> <li>6.2.1</li> <li>6.2.2</li> <li>6.2.3</li> <li>6.2.4</li> <li>6.2.5</li> </ul> | Bild bearbeiten<br>Slider bearbeiten<br>Öffnen des Bearbeitungsmodus<br>Bilder in einen Slider einfügen<br>Bilder eines Sliders konfigurieren<br>Bilder entfernen<br>Reihenfolge der Bilder eines Sliders anpassen | 69<br>69<br>70<br>71<br>72<br>72 |

# 1 Öffnen von OpenCms und Login

# 1.1 Einblenden des Anmeldebildschirms

Geben Sie in die Adresszeile die URL

"https://opencms.erzbistum-bamberg.de/system/login"

ein und drücken Sie die "ENTER-Taste".

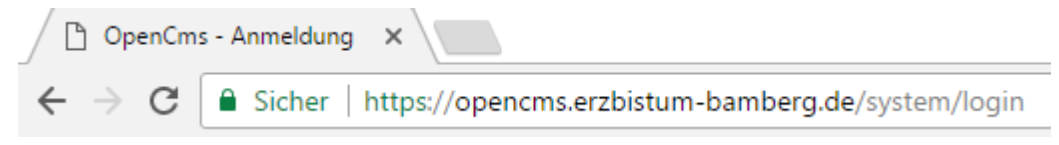

Es erscheint der Startbildschirm von OpenCms.

# 1.2 Einloggen in OpenCms

**Schritt 1:** Klicken Sie an, ob Sie sich von Ihrem privaten Computer oder einem anderen Computer aus anmelden. Nutzen Sie die erste Option, merkt sich das Online-Redaktionssystem beim nächsten Einloggen Ihre Benutzerdaten.

Schritt 2: Geben Sie Ihre Zugangsdaten (Benutzername und Passwort) ein.

**Schritt 3:** Melden Sie sich im Feld "Anmelden an" an der Site an, in die Sie sich einwählen wollen (in unserem Fall in ein Schulungsweb M-XX).

| Anmelden bei OpenCms                                                                                              |                                                                    |  |  |  |  |
|----------------------------------------------------------------------------------------------------|--------------------------------------------------------------------|--|--|--|--|
| <ul> <li>Dies ist ein öffentlicher oder freigegebener Computer</li> <li>Dies ist ein privater Computer</li> </ul> |                                                                    |  |  |  |  |
| Bitte geben Sie Ih                                                                                                | ren Benutzernamen und Ihr Passwort ein:                            |  |  |  |  |
| Benutzername:                                                                                                    | schueler.m01                                                       |  |  |  |  |
| Passwort:                                                                                                    | Schuelerm01                                                        |  |  |  |  |
| Anmelden an:                                                                                                    | Schulungsweb M-01 [/ <u>sites/schulungswebs</u> /schulungsweb-m- 🗸 |  |  |  |  |
|                                                                                                    | Passwort zurücksetzen                                              |  |  |  |  |
|                                                                                                    | Optionen verbergen Anmelden                                        |  |  |  |  |
|                                                                                                    | optionen verbeigen Annieuen                                        |  |  |  |  |

Drücken Sie auf die Taste "Anmelden".

Sie sehen nun die Startseite des Schulungswebs, die in etwa dem unten sehenden Aussehen entsprechen könnte.

# 2 Anlegen von Ordnern und Seiten

# 2.1 Die Struktur der Seite: Was sind Ordner und Seiten?

Das Redaktionssystem – also auch Ihre Webseite - wird durch Ordner und Seiten strukturiert. Mehrere Seiten, die thematisch zusammengehören, können einem Ordner untersortiert werden. Durch diese Struktur wird auch das Menü der Seite, wie am folgenden Beispiel dargestellt, beeinflusst.

"Aktuelles" ist ein Ordner, in dem sich die Seiten "Nachrichten", "Veranstaltungen" und "Downloads" befinden, sowie die Unterordner "Bildergalerien" und "Newsletter" mit weiteren Seiten.

| AKTUELLES ~     | LEITUNG 🗸 | KI | TA 🗸 | PFARREI 🗸 | ORGANISATO |
|-----------------|-----------|----|------|-----------|------------|
| Nachrichten     |           |    |      |           |            |
| Veranstaltungen |           |    |      | . *       |            |
| Bildergalerien  |           | >  | Übei | rsicht    |            |
| Downloads       |           |    | 2022 | 2         |            |
| Newsletter      |           | >  | 2021 |           |            |

# 2.2 Öffnen der Sitemap

Die Struktur der Seite wird im Redaktionssystem im über die Sitemap verwaltet. Wechseln Sie über die Rakete, die Sie rechts oben auf Ihrem Bildschirm finden, in den Bereich "Sitemap":

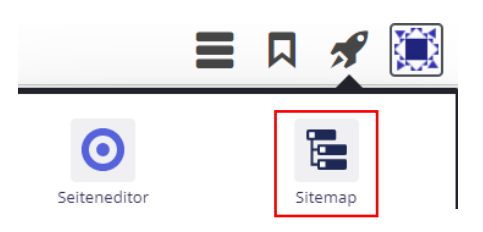

Sie landen in dem folgenden Fenster:

| Sitemap 😗 📋 🏏 🏣 | ÓÙPEnEms                                                              | = 🖋 🔝 |
|-----------------|-----------------------------------------------------------------------|-------|
|                 | Schulungsweb-M01<br>http://schulungsweb-m01.ezbistum-bamberg.de/ [de] |       |
|                 | □                                                                     |       |
|                 | Startseite     /index.html                                            |       |
|                 | Aktuelles     Aktuelles     Aktuelles                                 |       |
|                 | Leitung     //etung                                                   |       |
|                 |                                                                       |       |
|                 | Companisatorisches                                                    |       |
|                 | /organisatorisches/                                                   |       |
|                 | Sucher     Sucher     Kontakt                                         |       |
|                 |                                                                       |       |

# 2.3 Anlegen von Ordnern

Klicken Sie auf den Zauberstab in der Menüleiste am oberen linken Bildschirmrand und klicken Sie in dem erscheinenden Flyout-Menü auf den Reiter "Funktionsseiten".

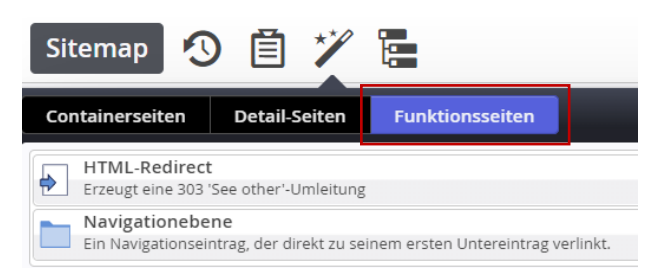

Ziehen sie dann das Element "Navigationsebene" über die neun Punkte, die sich rechts in der Spalte befinden, ...

| Sitemap 🕙 📋 🏏 🏣                                                                                      |  |
|----------------------------------------------------------------------------------------------------|--|
| Containerseiten Detail-Seiten Funktionsseiten                                                        |  |
| HTML-Redirect<br>Erzeugt eine 303 'See other'-Umleitung                                              |  |
| Navigationebene           Ein Navigationseintrag, der direkt zu seinem ersten Untereintrag verlinkt. |  |

an die gewünschte Position in der Sitemap:

|                                         | Schulungsweb M-01<br>http://schulungsweb-m01.erzbistum-bamberg.de/ [de] |  |
|-----------------------------------------|-------------------------------------------------------------------------|--|
|                                         | Schulungsweb M-01                                                       |  |
|                                         | ► Startseite<br>/index.html                                             |  |
|                                         | Aktuelles     /aktuelles/                                               |  |
|                                         |                                                                         |  |
|                                         | ■ ► Kita<br>/kita/                                                      |  |
|                                         | E Pfarrei<br>/pfarrei/                                                  |  |
| Ein Navigationseintrag, der direkt zu s | einem ersten Untereintrag verlinkt.                                     |  |
|                                         | Crganisatorisches     /organisatorisches/                               |  |
|                                         | /suche/ (*Search page)<br>/suche/                                       |  |
|                                         | Kontakt /kontakt/                                                       |  |

Machen Sie einen Doppelklick auf den Namen des Elements, das vom Standard her "page" lautet, um dem neuen Menüpunkt einen Namen zu geben, in diesem Beispiel "Mitarbeiter".

|     | Mitarbeiter  | = |
|-----|--------------|---|
| L / | mitarbeiter/ |   |

Bestätigen Sie Ihre Eingabe durch Druck der "ENTER-Taste".

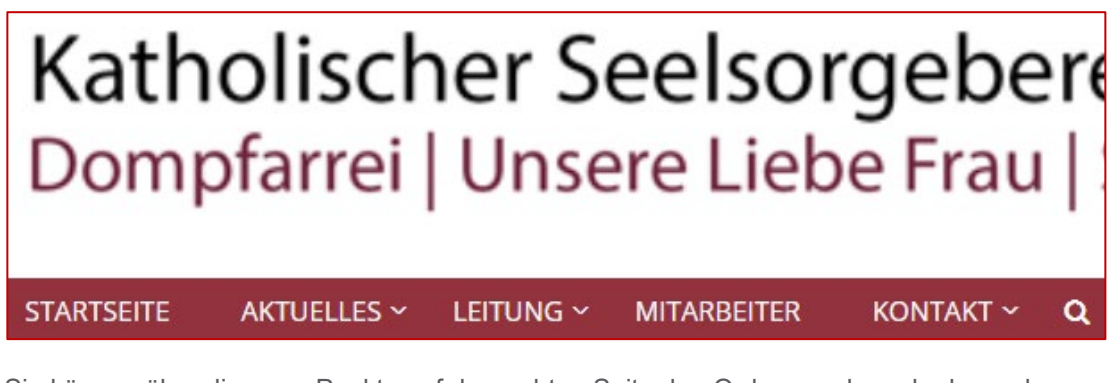

In der Menüleiste der Homepage erscheint ein neuer Punkt "Mitarbeiter".

Sie können über die neun Punkte auf der rechten Seite den Ordner auch nach oben oder nach unten in der Navigationsreihenfolge verschieben:

300

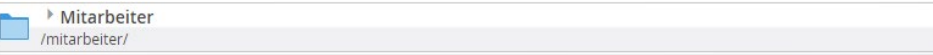

# 2.4 Anlegen von Seiten

Öffnen Sie wieder über das Schnellmenü, falls nötig, die Sitemap:

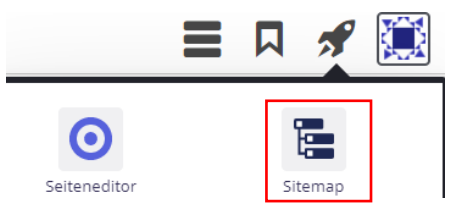

Um eine erste Seite in dem neu angelegten Ordner zu erstellen, klicken Sie auf die drei horizontalen Balken bei dem Ordner, der die Unterseite erhalten soll. Es öffnet sich anschließend ein Auswahlmenü:

| Mitarbeiter /mitarbeiter/                 |                         |
|-------------------------------------------|-------------------------|
| Organisatorisches     /organisatorisches/ | Seite öffnen            |
| Suche (*Search page)                      | Explorer öffnen         |
| Kontakt                                   | Eigenschaften           |
| /kontakt/                                 | Info                    |
|                                           | Seite erstellen         |
|                                           | Verstecke in Navigation |
|                                           | Aktualisieren           |
|                                           | Erweitert •             |
|                                           | Löschen                 |

Klicken Sie anschließend auf "Seite erstellen".

Es zeigt sich ein neuer Dialog. Wählen Sie hier den Eintrag "02-1: Vorlage Folgeseite mit Navi links" – in der Regel ist die Option voreingestellt - aus und klicken Sie auf "OK".

| Мо         | dellvorlage auswählen                                                        | ×  |  |  |  |
|------------|------------------------------------------------------------------------------|----|--|--|--|
| Bitt       | Bitte wählen Sie eine Modellvorlage für die neue Seite.                      |    |  |  |  |
| ۲          | 02-1: Vorlage Folgeseite mit Navi links<br>Vorlage Folgeseite mit Navi links |    |  |  |  |
| $\bigcirc$ | 01-1: Vorlage mit vollem Seiteninhalt<br>Seitenvorlage für die Vorlage kita  |    |  |  |  |
| 4          | •                                                                            | I, |  |  |  |
|            | OK Abbrechen                                                                 |    |  |  |  |

Die Seite wird jetzt automatisch erstellt und hat initial den Titel "page":

|  | Mitarbeiter        |  |  |  |  |
|--|--------------------|--|--|--|--|
|  | /mitarbeiter/      |  |  |  |  |
|  | page               |  |  |  |  |
|  | /mitarbeiter/page/ |  |  |  |  |

Machen Sie einen Doppelklick auf den Namen des Elements ("page"), um der neuen Seite einen Namen zu geben, in diesem Beispiel "Pfarrer":

| Mitarbeiter           |  |
|-----------------------|--|
| /mitarbeiter/         |  |
| Pfarrer               |  |
| /mitarbeiter/pfarrer/ |  |
|                       |  |

Klicken Sie anschließend auf das Seiten-Symbol, das vor Pfarrer abgebildet ist:

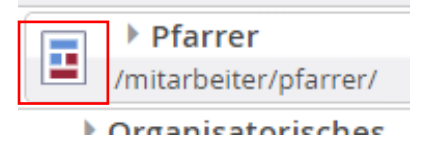

Die Seite öffnet sich in der Vorschau im Seiten-Editor. Die Seite "Pfarrer" wurde jetzt erfolgreich als Unterseite des Ordners Mitarbeiter angelegt:

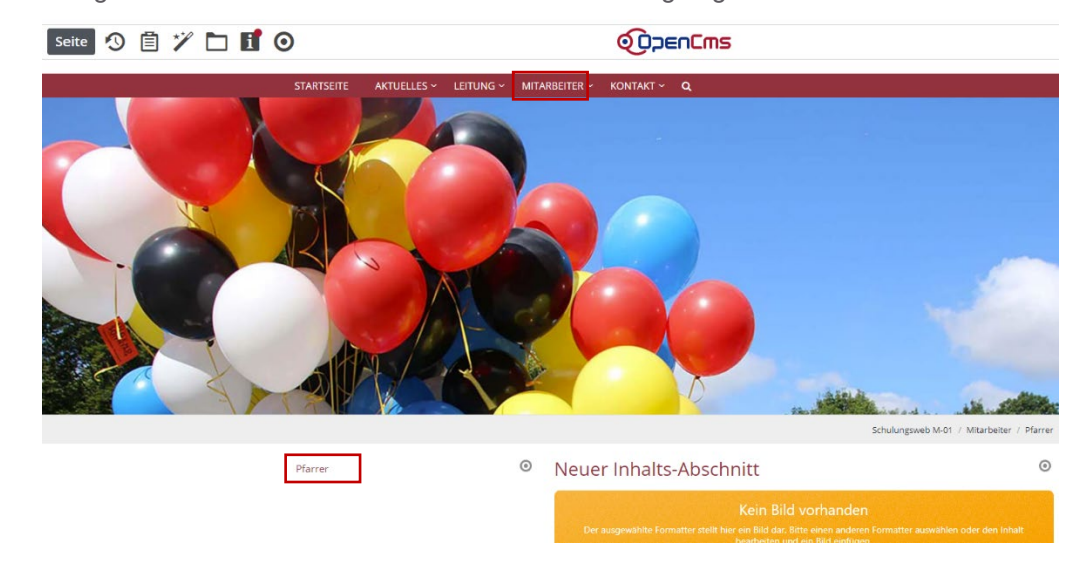

# 2.5 Anlegen weiterer Folgeseiten

Öffnen Sie wieder über das Schnellmenü die Sitemap.

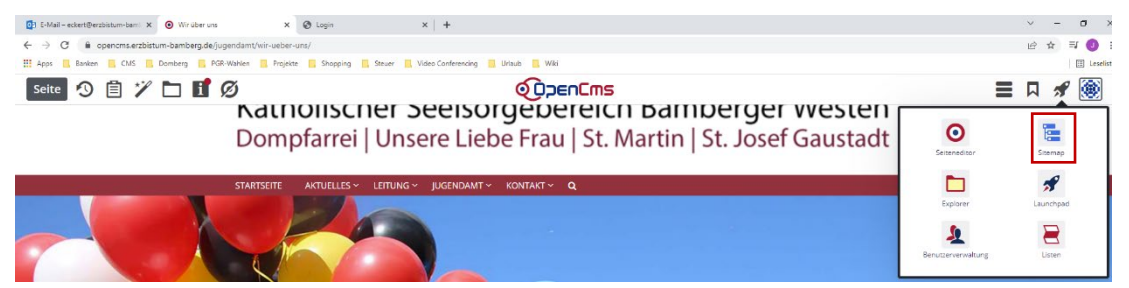

Um weitere Folgeseiten anzulegen, können Sie entweder analog zu Punkt 2.4 verfahren, oder Sie klicken, was mehr zu empfehlen ist, weil Sie so leichter Einfluss auf die Navigationsreihenfolge nehmen können, auf den Zauberstab in der Menüleiste am oberen linken Bildschirmrand:

| Sitemap                                                                   | 3 自 🏏         |                 |  |  |  |  |
|---------------------------------------------------------------------------|---------------|-----------------|--|--|--|--|
| Containerseiten                                                           | Detail-Seiten | Funktionsseiten |  |  |  |  |
| O2-1: Vorlage Folgeseite mit Navi links Vorlage Folgeseite mit Navi links |               |                 |  |  |  |  |
| O1-1: Vorlage mit vollem Seiteninhalt Seitenvorlage für die Vorlage kita  |               |                 |  |  |  |  |

Ziehen Sie ein Element vom Typ "02-1: Vorlage Folgeseiten mit Navi links" an die Stelle in der Sitemap, an der die neue Seite entstehen soll. Sie können das Element über die neun Punkte rechts in der Zeile dahinter ziehen.

|                                                                               | Schulungsweb M-01 http://schulungsweb-m01.erzbistum-bamberg.de/ [de]                                                                                                    |
|-------------------------------------------------------------------------------|----------------------------------------------------------------------------------------------------|
|                                                                               | <pre>\$chulungsweb M-01 \$ \$ \$chulungsweb M-01 \$ \$ \$ \$chulungsweb M-01 \$ \$ \$ \$chulungsweb M-01 \$ \$ \$ \$ \$chulungsweb M-01 \$ \$ \$ \$ \$ \$ \$chulungsweb M-01 \$ \$ \$ \$ \$ \$ \$ \$ \$ \$ \$ \$ \$ \$ \$ \$ \$ \$ \$</pre> |
| O2-1: Vorlage Folgeseite mit Navi links     Vorlage Folgeseite mit Navi links |                                                                                                    |

Da die Seite wieder standardmäßig die Bezeichnung "page" hat, müssen Sie wieder einen passenden Namen für die Seite vergeben. In unserem Fall nennen wir die Seite "Grundlagen kirchlicher Jugendarbeit".

| _ | <b>•</b> | Jugendamt                                       |
|---|----------|-------------------------------------------------|
|   | — /ju    | igendamt/                                       |
|   |          | Wir über uns                                    |
|   |          | /jugendamt/wir-ueber-uns/                       |
|   |          | Grundlagen kirchlicher Jugendarbeit             |
|   |          | /jugendamt/grundlagen-kirchlicher-jugendarbeit/ |

Sie können die Navigationsreihenfolge der Seiten anpassen, indem Sie über die 9 Punkte auf der rechten Seite das Element nach oben bzw. unten verschieben:

| Schulungsweb M-01           http://schulungsweb-m01.erzbistum-bamberg.de/ [de]         |
|----------------------------------------------------------------------------------------|
| □ Schulungsweb M-01                                                                    |
| Startseite     /index.html                                                             |
| Aktuelles /aktuelles/                                                                  |
| Leitung     //eitung/                                                                  |
| Jugendamt /jugendamt/                                                                  |
| Vir über uns<br>/jugendamt/wir-ueber-uns/                                              |
| Grundlagen kirchlicher Jugendarbeit<br>/jugendamt/grundlagen-kirchlicher-jugendarbeit/ |
| Suche (*Search page)<br>/suche/                                                        |
| E Kontakt /kontakt/                                                                    |

Öffnen Sie jetzt die Seite durch Klick auf das Seitensymbol. .

# 3 Funktionsseiten am Beispiel von Nachrichten und Veranstaltungen

# 3.1 Ausblenden der Bild-Container

Normalerweise erhalten Nachrichten- und Veranstaltungslisten keine eigenen Fotos auf ihren Seiten. Von daher könnte es sinnvoll sein, die vorhandenen Bild-Container auszublenden. Sie können so vorgehen:

Bewegen Sie die Maus auf die Zielscheibe des Inhaltsabschnitts, bei dem Sie den Foto-Bereich ausblenden wollen:

|             |   | sc                                                                                                    | nulungsweb M-01 / Pfarrei / Nachrichten |
|-------------|---|----------------------------------------------------------------------------------------------------|-----------------------------------------|
| Nachrichten | 0 | Nachrichten                                                                                                    | $\odot$                                 |
| Termine     |   | Kein Bild vorhanden<br>Der ausgewählte Formatter stellt hier ein Bild dar. Bitte einen anderen Fr<br>bearbeiten und ein Bild einfügen. | ormatter auswählen oder den Inhalt      |

Es zeigt sich das zugehörige Flyout-Menü.

Klicken Sie auf das Zahnrad-Symbol – der Tool-Tipp zeigt den Begriff "Einstellungen" -, um den Dialog zu öffnen, mit dem Sie auf das Layout der Seite Einfluss nehmen können.

Schulungsweb M-01 / Pfarrei / Nachrichten

Es zeigt sich dieser Dialog:

Nachrichten

| O bleses Element kopieren            • Formatter          Text und Bild            • Einstellungen          CSS Anpassung          (keine Auswahl)         > Jorst         Uberschrift-Anzeige         Hohe Wichtigkeit (H1)         + Hohe Wichtigkeit (H1)         > Text-Anzeige         Normal anzeigen         > Link-Anzeige         Button         Ausrichtung         Ukersberift         Worgabe des gewählten Layouts         Bildgroße (Mobil)         Vorgabe des gewählten Layouts         Sichtbarkeit         Immer sichtbar         zeige Bild-Copyright         Ø         Zeige Bild-Titel         Ø         Zeige Bild-Vergroßerung                                                                                                    | Nachrichten: Nachric<br>/.content/section-m/cs_00064<br>Optionen für die Vorlage | hten<br>.xml                                                    |    | 111 |
|----------------------------------------------------------------------------------------------------|----------------------------------------------------------------------------------|-----------------------------------------------------------------|----|-----|
| ● Formatter         Text und Bild         ● Einstellungen         CSS Anpassung       (keine Auswahl)         >> Uberschrift oben. Bild rechts, Text links (das Bild umfließend)         >> Oberschrift-Anzeige       Hohe Wichtigkeit (H1)         >> Hohe Wichtigkeit (H1)       >>         >> Text-Anzeige       Normal anzeigen         >> Ausrichtung       Linksbundig         >> Vorgabe des gewahlten Layouts       >>         Bildgroße (Mobil)       Vorgabe des gewahlten Layouts         >> Sichtbarkeit       Immer sichtbar         >>       Zeige Bild-Copyright         ©       Zeige Bild-Treel         ©       Zeige Bild-Vergrößerung                                                                                                    | ieses Element kopieren                                                           |                                                                 |    |     |
| Text und Bild     >       Citastellungen     CSS Anpassung       CSS Anpassung     (keine Auswahl)       Layout     Überschrift oben, Bild rechts, Text links (das Bild umfließend)       Dberschrift-Anzeige     Hohe Wichtigkeit (H1)       Text-Anzeige     Normal anzeigen       Link-Anzeige     Button       Ausrichtung     Linksbundig       Vorgabe des gewählten Layouts     >       Bildgroße (Mobil)     Vorgabe des gewählten Layouts       Vargabe des gewählten Layouts     >       Sichtbarkeit     Immer sichtbar       Zeige Bild-Copyright     C       Zeige Bild-Titel     C       Zeige Bild-Vergrößerung     C                                                                                                    | ormatter                                                                         |                                                                 |    |     |
| Einstellungen         CSS Anpassung       (keline Auswahl)       >         Layout       Überschrift oben, Bild rechts, Text links (das Bild umfließend)       >         Uberschrift Anzeige       Hohe Wichtigkeit (H1)       >         Text-Anzeige       Button       >         Link-Anzeige       Button       >         Bildgröße (Desktop)       Vorgabe des gewahlten Layouts       >         Bildgröße (Mobil)       Vorgabe des gewahlten Layouts       >         Bilddröffet       Kein Inhalt eingestellt       >         Zeige Bild-Copyright       >       >         Zeige Bild-Titel       >       >                                                                                                    | t und Bild                                                                       |                                                                 | +  | 6   |
| CSS Anpassung       (keine Auswahi)       >>         Layout       Überschrift oben, Bild rechts, Text links (das Bild umfließend)       >>         Überschrift Anzeige       Hohe Wichtigkeit (H1)       >>         Text-Anzeige       Normal anzeigen       >>         Link-Anzeige       Button       >>         Ausrichtung       Linksbundig       >>         Bildgroße (Desktop)       Vorgabe des gewählten Layouts       >>         Bildformat       Wie im Inhalt eingestellt       Immer sichtbar         Kein Effekt       Kein Effekt       >>         Zeige Bild-Copyright       Immer sichtbar       >>         Zeige Bild-Vergroßerung       Immer sichtbar       Immer sichtbar                                                                                                    | instellungen                                                                     |                                                                 |    |     |
| Layout Überschrift oben, Bild rechts, Text links (das Bild umfließend)                                                                                                    | Anpassung                                                                        | (keine Auswahl)                                                 | •  | 6   |
| Jberschrift-Anzeige     Hohe Wichtigkeit (H1)       Fext-Anzeige     Normal anzeigen       Jink-Anzeige     Button       Junk-Anzeige     Button       Junk-Anzeige     Button       Junk-Anzeige     Button       Junk-Anzeige     Button       Junk-Anzeige     Button       Junk-Anzeige     Button       Junk-Anzeige     Button       Junk-Anzeige     Button       Junk-Anzeige     Vorgabe des gewählten Layouts       Jildgroße (Mobil)     Vorgabe des gewählten Layouts       Julformat     Wie in Inhalt eingestellt       Julformat     Kein Effekt       Sichtbarkeit     Immer sichtbar       Zeige Bild-Copyright     Ø       Zeige Bild-Lydergroßerung     Ø                                                                                                    | out                                                                              | Überschrift oben, Bild rechts, Text links (das Bild umfließend) | •  | 6   |
| Fext-Anzeige     Normal anzeigen       Jink-Anzeige     Button       Jusrichtung     Linksbundig       Judgröße (Desktop)     Vorgabe des gewählten Layouts       Jidgröße (Mobil)     Vorgabe des gewählten Layouts       Jidgröße (Mobile)     Vorgabe des gewählten Layouts <td>rschrift-Anzeige</td> <td>Hohe Wichtigkeit (H1)</td> <td>+</td> <td>6</td> | rschrift-Anzeige                                                                 | Hohe Wichtigkeit (H1)                                           | +  | 6   |
| Jink-Anzeige Button                                                                                                    | -Anzeige                                                                         | Normal anzeigen                                                 | •  | 6   |
| usrichtung     Linksbündig       jildgröße (Desktop)     Vorgabe des gewählten Layouts       jildgröße (Mobil)     Vorgabe des gewählten Layouts       jildgröße (Mobil)     Vorgabe des gewählten Layouts       jildgröße (Mobil)     Vorgabe des gewählten Layouts       jildformat     Wie im Inhalt eingestellt       jildformat     Kein Effekt       ichtbarkeit     Immer sichtbar       jildgröße [Bild-Copyright     O       zeige Bild-Vergrößerung     O                                                                                                    | -Anzeige                                                                         | Button                                                          | ,  | 6   |
| Jildgröße (Desktop)     Vorgabe des gewählten Layouts       Jildgröße (Mobil)     Vorgabe des gewählten Layouts       Jildgröße (Mobil)     Vorgabe des gewählten Layouts       Jildgröße (Mobil)     Wie im Inhalt eingestellt       Jildgröße (Mobil)     Wie im Inhalt eingestellt       Jildgröße (Mobil)     Wie im Inhalt eingestellt       Jildgröße (Mobil)     Kein Effekt       Kein Effekt     Mimmer sichtbar       Leige Bild-Copyright     O       Zeige Bild-Vergrößerung     O                                                                                                    | richtung                                                                         | Linksbündig                                                     |    |     |
| sildgroße (Mobil)     Vorgabe des gewählten Layouts       sildformat     Wie im Inhalt eingestellt       Maus-Effekt     Kein Effekt       klichtbarkeit     Immer sichtbar       zelge Bild-Copyright     O       zelge Bild-Vergroßerung     O                                                                                                    | größe (Desktop)                                                                  | Vorgabe des gewählten Layouts                                   | ,  | 6   |
| Bildformat     Wie im Inhalt eingestellt       Maus-Effekt     Kein Effekt       kaus-Effekt     immer sichtbar       Leige Bild-Copyright     Immer sichtbar       Zeige Bild-Titel     Immer sichtbar                                                                                                    | größe (Mobil)                                                                    | Vorgabe des gewählten Layouts                                   | •  | 6   |
| Maus-Effekt Kein Effekt →<br>ichtbarkeit Immer sichtbar →<br>leige Bild-Copyright Ø<br>Celge Bild-Titel Ø<br>Celge Bild-Vergroßerung Ø                                                                                                    | format                                                                           | Wie im Inhalt eingestellt                                       | ٠, | 6   |
| ichtbarkeit Immer sichtbar                                                                                                    | s-Effekt                                                                         | Kein Effekt                                                     | +  | 6   |
| leige Bild-Copyright 🥥<br>leige Bild-Titel 🧭<br>leige Bild-Vergrößerung 🔛                                                                                                    | tbarkeit                                                                         | Immer sichtbar                                                  |    | 6   |
| reige Bild-Titel 🖌                                                                                                    | e Bild-Copyright                                                                 | 0                                                               |    | 6   |
| Zeige Bild-Vergrößerung                                                                                                    | e Bild-Titel                                                                     | $\bigtriangledown$                                              |    | 6   |
|                                                                                                    | e Bild-Vergrößerung                                                              | 9                                                               |    | 6   |
| 3ild verlinken                                                                                                    | verlinken                                                                        |                                                                 |    | 6   |

Klicken Sie das DropDown unterhalb der Überschrift "Formatter" auf und wählen Sie den Eintrag "Nur Text" aus.

| Element-Einstellungen                                                                                          |          |  |
|----------------------------------------------------------------------------------------------------|----------|--|
| Nachrichten: Nachrichten     Nochrichten: Nachrichten     Optionen für die Vorlage     Dieses Element kopieren | ٥        |  |
| Formatter                                                                                                    |          |  |
| Text und Bild                                                                                                  | - 0      |  |
| Text und Bild                                                                                                  |          |  |
| Nur Text                                                                                                    |          |  |
| Nur Bild                                                                                                    | 0        |  |
| Bild / Text Umdreher                                                                                           | 0        |  |
| Icon-Box                                                                                                    | <b>U</b> |  |
| Bildkachel                                                                                                    | 0        |  |

Bestätigen Sie ihre Änderung mit der "OK-Taste" rechts unten.

| Element-Einstellungen ×                                                                                                |                       |              |  |  |
|----------------------------------------------------------------------------------------------------|-----------------------|--------------|--|--|
| Nachrichten: Nachrichten     /.content/section-m/cs_00064.xml     Optionen für die Vorlage     Dieses Element kopieren |                       |              |  |  |
| Formatter                                                                                                    |                       |              |  |  |
| Nur Text                                                                                                    |                       | • 🕐          |  |  |
| - Einstellungen                                                                                                    |                       |              |  |  |
| CSS Anpassung                                                                                                    | (keine Auswahl)       | • 0          |  |  |
| Überschrift-Anzeige                                                                                                    | Hohe Wichtigkeit (H1) | → ⊘          |  |  |
| Text-Anzeige                                                                                                    | Normal anzeigen       | • 0          |  |  |
| Link-Anzeige                                                                                                    | Button                | • 0          |  |  |
| Ausrichtung                                                                                                    | Linksbündig           | • 0          |  |  |
| Maus-Effekt                                                                                                    | Kein Effekt           | • 0          |  |  |
| Sichtbarkeit                                                                                                    | Immer sichtbar        | • @          |  |  |
|                                                                                                    |                       | OK Abbrechen |  |  |

Ein mögliches Aussehen von Seiten könnte jetzt so sein:

|             |   |             | Schulungsweb M-01 / Pfarrei / Nac | nrichten |
|-------------|---|-------------|-----------------------------------|----------|
| Nachrichten | 0 | Nachrichten |                                   | ٢        |
| Termine     |   |             |                                   |          |

Neben Seiten, die nur mit Text befüllt sind, gibt es auch sogenannte Funktionsseiten. Auf ihnen können Sie sich beispielsweise Nachrichten, Veranstaltungen, Bilder, Downloads oder dergleichen anzeigen lassen. Wir befassen uns im Folgenden mit Nachrichten und Veranstaltungen.

# 3.2 Anlegen von Kategorien

Mithilfe von Kategorien können Sie beeinflussen, ob beispielsweise alle angelegten Nachrichten auf einer Nachrichtenseite erscheinen sollen oder nur ein bestimmter Teil. Das ist nützlich, wenn Sie mehrere Nachrichtenseiten in Ihrem oder verwandten Webauftritten haben. Auf diesem Weg könnten zum Beispiel nur die News eingeblendet werden, die für die Kindertagesstätte interessant sind.

## 3.2.1 Aufrufen der Kategorienverwaltung

Öffnen Sie über die Rakete das Schnell-Menü und wählen Sie "Sitemap" aus.

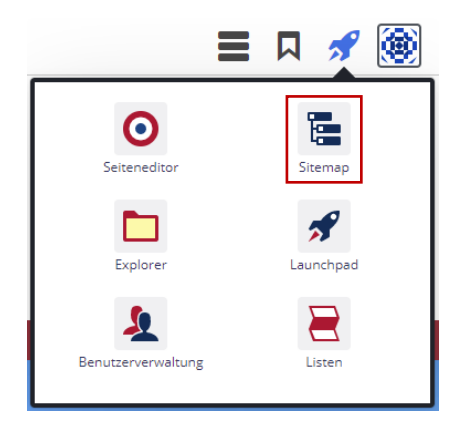

Klicken Sie dann oben links auf das Server-Icon und wählen Sie im Menü den Punkt "Kategorien" aus.

| <b>9</b> Ē | 1 🏏 🔚      |                |
|------------|------------|----------------|
|            | ✓ Sitemap  | Schulupgsw     |
|            | Ressourcen | http://schulur |
|            | Galerien   |                |
|            | Kategorien | E Schulungs    |
|            | Vorlagen   | Startse        |
|            |            | /index.html    |

Es zeigt sich der Kategorienbaum.

| ht | ttp://schulungsweb-m01.erzbistum-bamberg.de/ [de]                                                    |  |
|----|----------------------------------------------------------------------------------------------------|--|
|    | Globale Kategorien<br>Können auf dieser Ebene verwendet, aber nicht bearbeitet werden.               |  |
|    | Newsletter<br>_newsletters_/                                                                         |  |
| •  | Nachrichten<br>module200001/                                                                         |  |
| •  | Medien<br>module200002/                                                                              |  |
| •  | Veranstaltungen<br>module200005/                                                                     |  |
|    | Lokale Kategorien<br>Klicken Sie das Plus-Symbol rechts, um eine neue lokale Kategorie zu erstellen. |  |
| •  | Newsletter<br>_newsletters_/                                                                         |  |
|    | Downloads<br>downloads/                                                                              |  |
|    | Gottesdienste<br>gottesdienste/                                                                      |  |
|    | Medien                                                                                               |  |

Über das Plus bzw. Minus vor den Kategorien können Sie jeweils deren Unterkategorien einblenden bzw. ausblenden.

In der vorliegenden Ansicht sind dem Punkt "Medien" zwei Kategorien "2019" und "2020" hinzugefügt worden. Klickt der Redakteur auf das "Plus-Symbol" vor dem Ordner, öffnet sich die nächste Ebene und die beiden Kategorien blenden sich ein.

| + | Medien       |  |
|---|--------------|--|
|   | medien       |  |
|   | Medien       |  |
|   | medien/      |  |
|   | 2019         |  |
|   | medien/2019/ |  |
|   | 2020         |  |
|   | 1: (2020)    |  |

+

## 3.2.2 Angenommene Aufgabenstellung

Stellen Sie sich folgende Aufgabenstellung vor: Sie verwalten einen Seelsorgebereichsauftritt, der Seiten der Pfarreien St. Anton und St. Berta zeigt. In den Pfaden der Gemeinden sind auch Nachrichtenseiten enthalten. Aufgabe soll sein, das Online-Redaktionssystem so einzurichten, dass Sie News auf die Nachrichtenseiten der Pfarreien in den entsprechenden Menüs verteilen.

### 3.2.3 Hinzufügen von Kategorien

Folgende Aufgabe wäre ein erster Schritt: Unterhalb des Eintrags "Lokale Kategorien" soll ein Knoten für die Nachrichten, der letztendlich auch eine Kategorie ist, angelegt werden. Diesem sollen die eigentlichen Nachrichtenkategorien für "St. Anton" und "St. Berta" untersortiert werden.

Bewegen Sie die Maus auf den Balken "Lokale Kategorien" und klicken Sie auf das erscheinende "Plus-Symbol".

Lokale Kategorien Klicken Sie das Plus-Symbol rechts, um eine neue lokale Kategorie zu erstellen.

Es zeigt sich der nachfolgende Dialog, über den Sie den "Nachrichten-Knoten" anlegen können. Füllen Sie jetzt die Felder "Titel" und "Ordnername". Während Sie den Titel frei benennen können, muss der Ordnername aus Kleinbuchstaben bestehen und darf keine Sonderzeichen (@, ß, usw.) enthalten. Zahlen, Unter- und Bindestriche dürfen Sie verwenden.

| Kategorie erstellen |             | ×         |
|---------------------|-------------|-----------|
| Titel               | Nachrichten |           |
| Ordnername          | nachrichten |           |
|                     | ок          | Abbrechen |

Schließen Sie nach der Anlage den Dialog über die "OK-Taste".

Nun sind die eigentlichen Kategorien anzulegen, die später das differenzierte Anzeigen von Nachrichten möglich machen.

Bewegen Sie die Maus auf den "Nachrichten-Balken" und klicken Sie dazu auf das Plus-Symbol, das auf der rechten Seite erscheint.

| - ml | Nachrichten      | =4  |
|------|------------------|-----|
| ΞĮ   | <br>nachrichten/ | = 1 |

Vergeben Sie auch in diesem Dialog wieder Titel und Ordnernamen:

| Unterkategorie von nachrichten/ anlegen |           |      |  |
|-----------------------------------------|-----------|------|--|
| Titel                                   | St. Anton |      |  |
| Ordnername                              | st_anton  |      |  |
|                                         | OK Abbre  | chen |  |

Wiederholen Sie diesen Vorgang auch für "St. Berta". Es zeigt sich danach folgendes Bild:

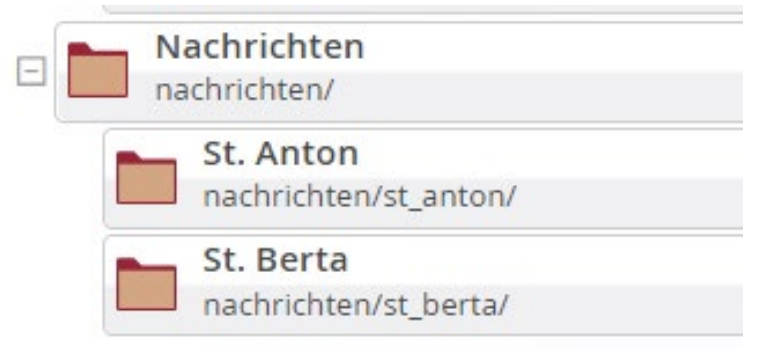

# 3.3 Einbau von Nachrichtenlisten

### 3.3.1 Nachrichtenkomponente einbauen

Rufen Sie im Seiten-Editor die Seite auf, die die Nachrichtenliste aufnehmen soll.

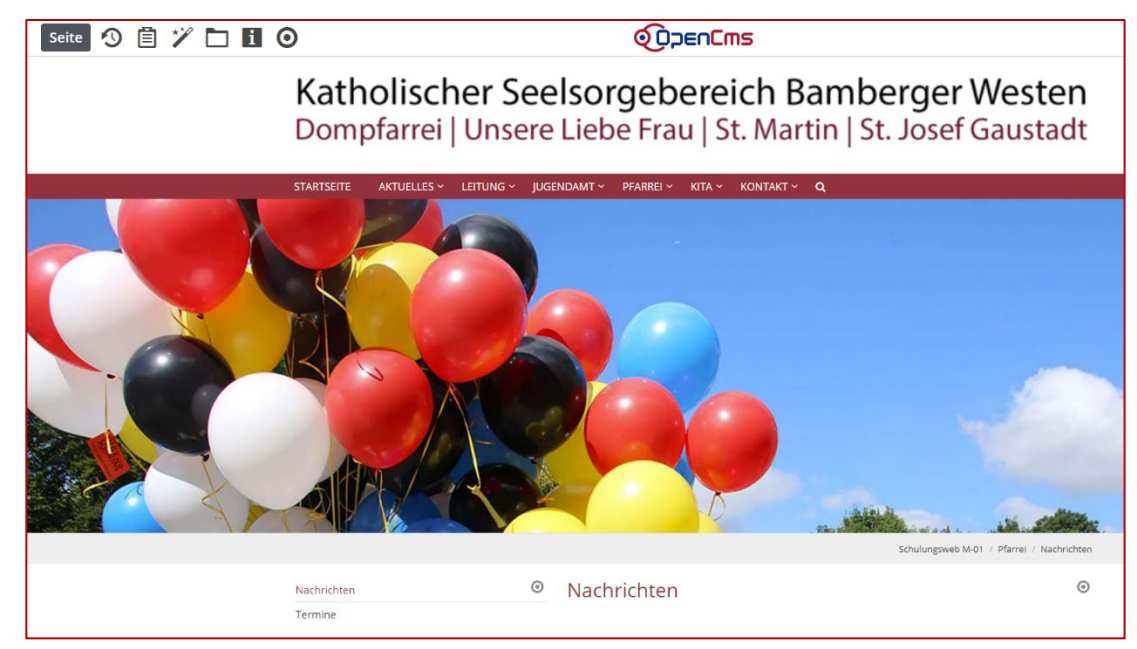

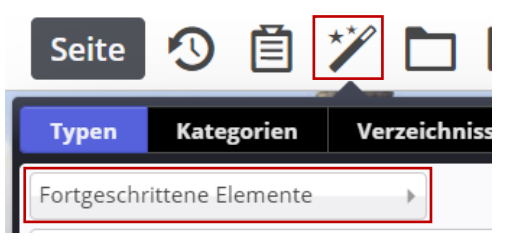

Klicken Sie auf den Zauberstab und wechseln Sie in den Reiter "Fortgeschrittene Elemente":

Ziehen Sie jetzt per Drag and Drop das Element "Liste" über den rechten Verschieben-Button ...

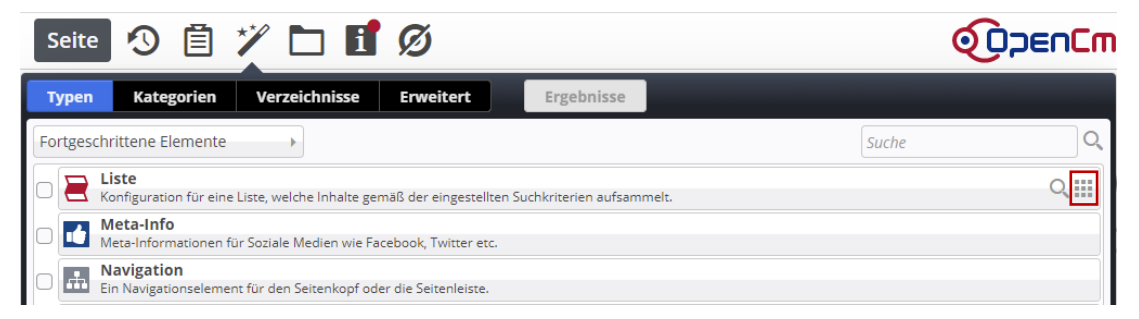

...an die entsprechende Stelle Ihrer Seite:

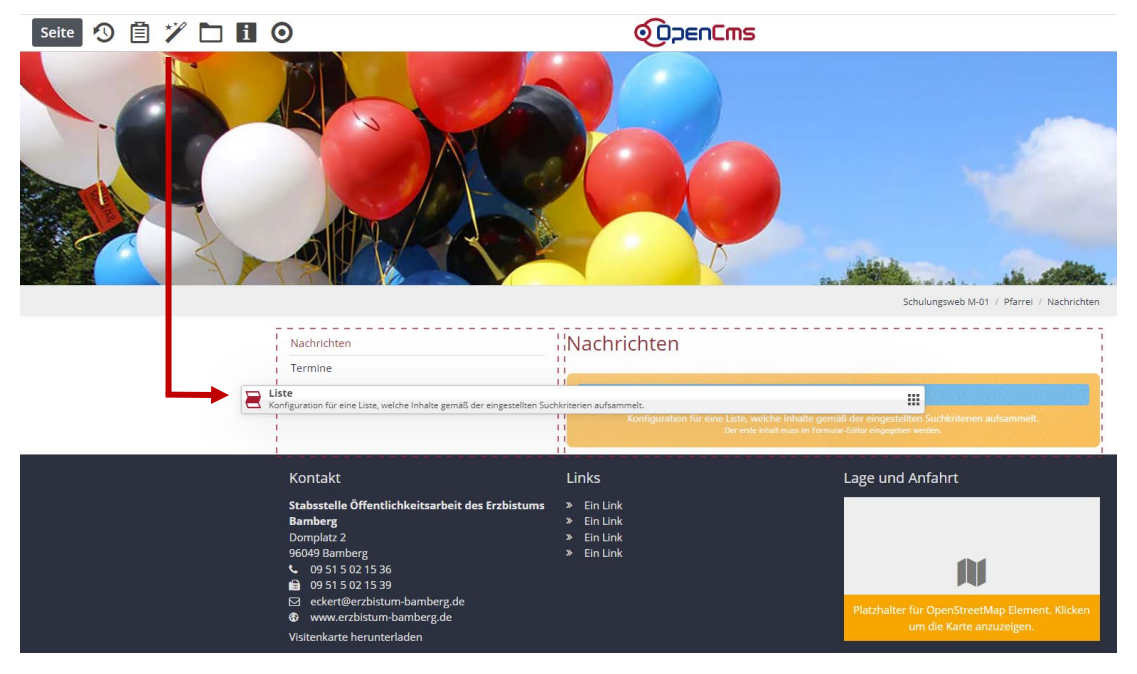

## 3.3.2 Nachrichtenkomponente konfigurieren

### 3.3.2.1 Öffnen des Dialogs

Fahren Sie mit der Maus über das Zielscheibensymbol der Nachrichtenkomponente.

| Nachrichten | 0 | Nachrichten                                                                                                    | 0 |
|-------------|---|----------------------------------------------------------------------------------------------------|---|
| Termine     |   |                                                                                                    | 0 |
|             |   | Neues "Liste" Element                                                                                                    |   |
|             |   | Konfiguration für eine Liste, welche Inhalte gemäß der eingestellten Suchkriterien aufsammelt.<br>Der erste Inhalt mus im Formular-Editor eingegeben werden. |   |

Wieder öffnet sich ein Flyout-Menü. Aktivieren Sie das Stift-Symbol.

# Nachrichten

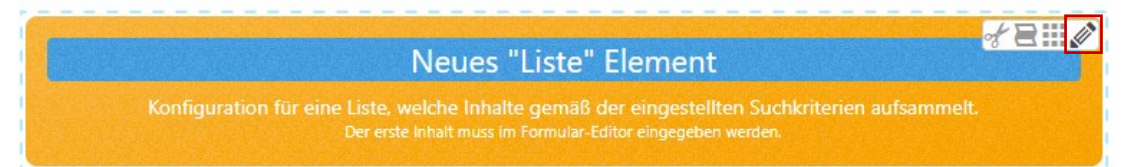

0

Es öffnet sich dieser Dialog.

| list_00004.xml<br>/.content/list-inflist_00004.xml [en]                   |          |
|---------------------------------------------------------------------------|----------|
| Basis Enweitert Versteckt                                                 |          |
| Titel                                                                     |          |
|                                                                           |          |
| Inhaltstyp                                                                | +        |
| Ritte wählen Sie                                                          | •        |
| Suchordner                                                                | +        |
|                                                                           | <b>D</b> |
| Schulungsweb M-01<br>Jurgen Eckert (Juergenieckert) / 19/05/2020 10/36/29 |          |
| Kategorien                                                                |          |
| Kategoriensuchmodus                                                       |          |
| Mindestens elne Kategorie                                                 | •        |
| Suchreihenfolge                                                           |          |
| Datum aufsteigend                                                         | •        |

#### 3.3.2.2 Das Feld "Titel"

Geben Sie in das Feld "Titel" den Titel der Nachrichtenliste, zum Beispiel "Pfarrei – Nachrichten" ein.

| list_00009.xml           /.content/list_00009.xml [en] |
|--------------------------------------------------------|
| Basis Erweitert Versteckt                              |
| Titel                                                  |
| Pfarrei - Nachrichten                                  |

#### 3.3.2.3 Der "Inhaltstyp"

Wollen Sie eine normale Nachrichtenliste auswählen, nutzen Sie im Dropdown "Inhaltstyp" den Eintrag "Ausführlicher Artikel Aufmacher".

| list_00009.xml         /.content/list_00009.xml [en]                                                                                                    |   |
|----------------------------------------------------------------------------------------------------|---|
| Basis Erweitert Versteckt                                                                                                    |   |
| Der Inhaltstyp der in der Liste angezeigt wird.       Pfarrei - Nachrichten       Der Inhaltstyp darf nicht leer sein.                                                                                                    |   |
| Inhaltstyp                                                                                                    | + |
| Bitte wählen Sie                                                                                                    | - |
| Bitte wählen Sie<br>Bildkachel Artikel Aufmacher (Artikel)<br>Blog Artikel Aufmacher (Artikel)<br>Akkordeon Artikel Aufmacher (Artikel)<br>Mauerwerk Artikel Aufmacher (Artikel)<br>Textkachel Artikel Aufmacher (Artikel)<br>Kompakter Artikel Aufmacher (Artikel) | + |

#### 3.3.2.4 Die "Suchreihenfolge"

Das Feld "Suchreihenfolge" erhält die Auswahl "Datum absteigend". Sie sorgen so dafür, dass der aktuellste Eintrag immer an erster Stelle der Nachrichtenliste steht.

| uchreihenfolge           |   |
|--------------------------|---|
| Datum aufsteigend        | - |
| Datum aufsteigend        |   |
| Datum absteigend         |   |
| itel aufsteigend         |   |
| itel absteigend          |   |
| Drdnungszahl aufsteigend |   |
| Ordnungszahl absteigend  |   |

#### 3.3.2.5 Zuweisung von Kategorien

Um der Nachricht jetzt die entsprechende Kategorie zuzuweisen, klicken Sie auf das Feld unter "Kategorien".

Kategorien

Es öffnet sich ein neues Fenster, in dem Sie die Kategorie "Pfarrei" der Nachrichtenliste zuweisen können. Öffnen Sie notwendige Knoten durch Anklicken des "Plus-Symbols" vor dem Ordner-Namen.

|                                                           | Sucha                |
|-----------------------------------------------------------|----------------------|
|                                                           | Suche                |
| ] 📄 Globale Kategorien                                    |                      |
| ] 📄 Lokale Kategorien Erzbistum Bamberg, Stabsstelle Öffe | ntlichkeitsarbeit    |
| 🗄 🗋 Downloads                                             | downloads/           |
| 🗄 🗋 Medien                                                | medien/              |
| 🖂 🖌 🖿 Nachrichten                                         | nachrichten/         |
| 🗌 🛅 KITA                                                  | nachrichten/kita/    |
| 🖌 🛅 Pfarrei                                               | nachrichten/pfarrei/ |
| 🗄 📄 Veranstaltungen                                       | veranstaltungen/     |
|                                                           |                      |
|                                                           | veransarrangen/      |

Nach Anklicken der Kategorie(n) können Sie den Dialog verlassen, in dem Sie einen Klick außerhalb der Fläche setzen.

Ihr Dialog könnte jetzt so aussehen:

| Fist_00009.xml                                                            |                      |   |
|---------------------------------------------------------------------------|----------------------|---|
| /.content/list-m/list_00009.xml [en]                                      |                      |   |
| Basis Erweitert Versteckt                                                 |                      |   |
| Titel                                                                     |                      |   |
| Pfarrei - Nachrichten                                                     |                      |   |
| Inhaltstyp                                                                |                      | + |
| Ausführlicher Artikel Aufmacher (Artikel)                                 |                      | • |
| Suchordner                                                                |                      | + |
| 1                                                                         |                      |   |
| Schulungsweb M-01<br>Jürgen Eckert (juergen.eckert) / 17.03.2021 11:47:39 |                      |   |
| Kategorien                                                                |                      |   |
| Lokale Kategorien Erzbistum Bamberg, Stabsstelle Öffentlichke             | tsarbeit             |   |
| Nachrichten                                                               | nachrichten/         |   |
| Pfarrei                                                                   | nachrichten/pfarrei/ |   |
| Kategoriensuchmodus                                                       |                      |   |
| Mindestens eine Kategorie                                                 |                      | • |
| Suchreihenfolge                                                           |                      |   |
| Datum absteigend                                                          |                      | • |
|                                                                           |                      |   |

#### 3.3.2.6 Festlegen des Zeit-Stempels

Wollen Sie den Zeitraum festlegen, den Ihre Nachrichtenliste zeigen sollen, klicken Sie auf den Reiter "Erweitert".

| <pre>list_00009.xml /.content/list-m/list_00009.xml [en]</pre> |               |           |  |
|----------------------------------------------------------------|---------------|-----------|--|
| Basis                                                          | Erweitert     | Versteckt |  |
| Titel                                                          |               |           |  |
| Pfarre                                                         | ei - Nachrich | iten      |  |

#### Es zeigt sich diese Ansicht.

| <pre>list_00009.xml /.content/list_00009.xml [en]</pre> |   |
|---------------------------------------------------------|---|
| Basis Erweitert Versteckt                               |   |
| Kombinierter Kategorien-Ordner-Filter                   | + |
| Filteroptionen                                          |   |
|                                                         |   |
| Max. Ergebnisanzahl                                     |   |
|                                                         |   |
| Datumsbereich                                           | + |
| Zeige abgelaufene Dateien                               |   |
| Parameter                                               | + |
|                                                         |   |

Bewegen Sie die Maus auf das rechte "Plus" in Höhe der Zeile Datumsbereich und klicken Sie im erscheinenden Menü den Eintrag "Von heute aus…" an.

| Datumsbereich               | Fester Zeitraum                |
|-----------------------------|--------------------------------|
| 🔲 Zeige abgelaufene Dateien | Von heute aus)<br>Alles in der |
|                             |                                |

#### Es "klappen" diese Felder auf:

| Von heute aus |                | A |
|---------------|----------------|---|
| Anzahl        |                |   |
| Einheit       | Tage           | • |
| Richtung      | in der Zukunft | • |

Füllen Sie die Felder "Anzahl", "Einheit" und "Richtung" mit Werten. Gebräuchlich ist zum Beispiel die untenstehende Konfigurierung, die ausgehend von heute die Nachrichten der letzten 30 Jahre zeigt.

| Von heute aus |                      | Å |
|---------------|----------------------|---|
| Anzahl        | 30                   |   |
| Einheit       | Jahre                | • |
| Richtung      | in der Vergangenheit | • |

#### 3.3.2.7 Veröffentlichen der Liste

Nachdem alle relevanten Einstellungen gemacht wurden, veröffentlichen oder speichern und schließen Sie ihre Einstellungen am Ende.

| Inhalt 🛐 🚏 🖶 🦘 🏞 |                                                                |
|------------------|----------------------------------------------------------------|
|                  | <pre>list_00009.xml /.content/list-m/list_00009.xml [en]</pre> |
|                  | Basis Erweitert Versteckt                                      |
|                  | Kombinierter Kategorien-Ordner-Filter                          |

### 3.3.2.8 Entfernen der Überschrift oberhalb der Liste

Nachdem sie die Liste eingebaut, konfiguriert und gespeichert beziehungsweise veröffentlicht haben, zeigt sich Ihnen eine Ansicht ähnlich der folgenden:

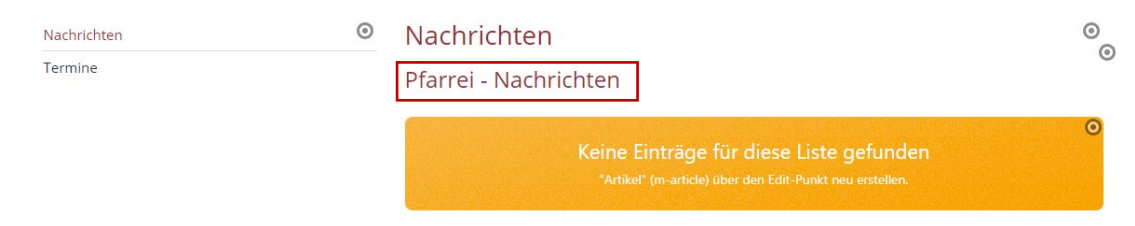

Die Überschrift "Pfarrei - Nachrichten" ist aufgrund der Überschrift "Nachrichten" darüber nicht nötig. Soll sie entfernt werden, bewegen Sie die Maus auf die Zielscheibe der Seite.

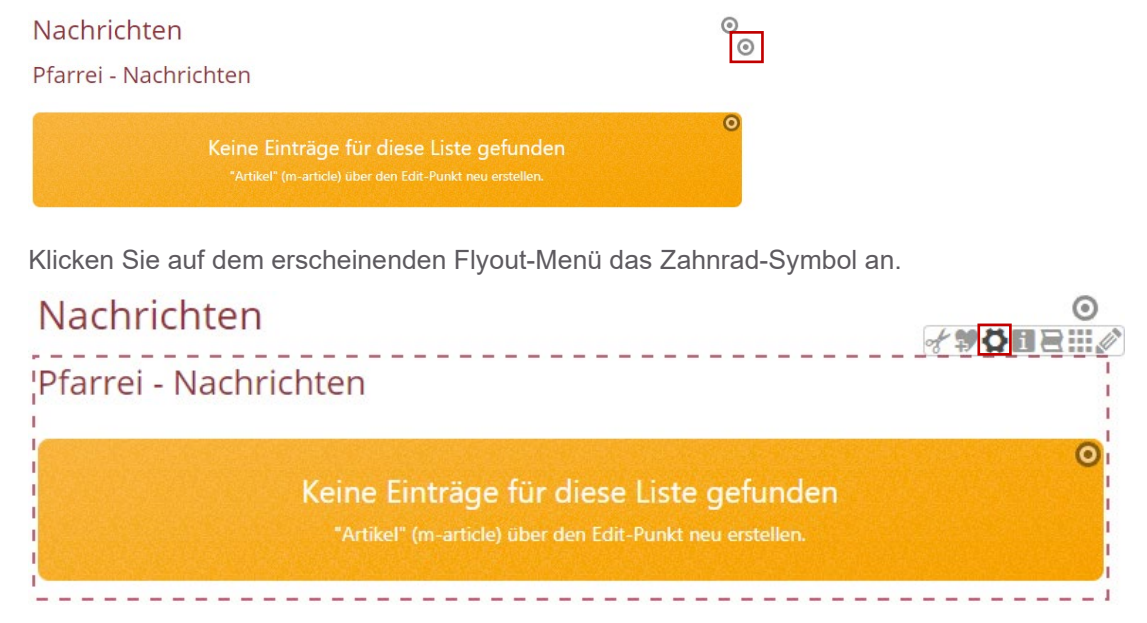

Es erscheint wieder der Dialog, über den Sie das Layout des Elements verändern können.

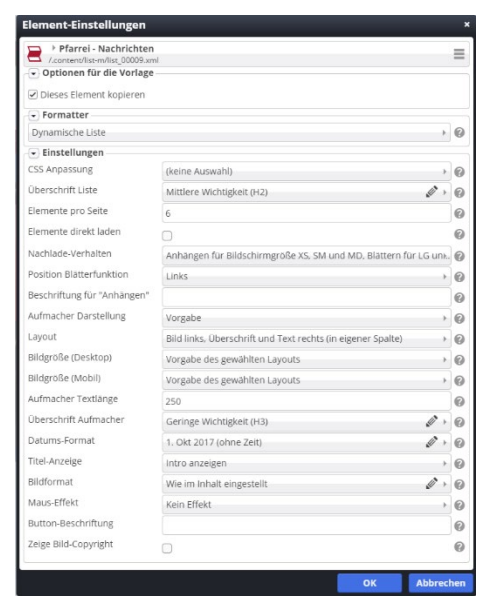

Klicken Sie die Zeile "Überschrift Liste" auf und wählen Sie den Eintrag "Überschrift ausblenden" aus.

| Element-Einstellungen                                                                 |                                                       | 3     |
|---------------------------------------------------------------------------------------|-------------------------------------------------------|-------|
| Pfarrei - Nachrichten     /.content/list-m/list_00009.xm     Optionen für die Vorlage |                                                       | ≡     |
| <ul> <li>Dieses Element kopieren</li> </ul>                                           |                                                       |       |
| - Formatter                                                                           |                                                       |       |
| Dynamische Liste                                                                      |                                                       | • 0   |
| ▼ Einstellungen                                                                       |                                                       |       |
| CSS Anpassung                                                                         | (keine Auswahl)                                       | • 0   |
| Überschrift Liste                                                                     | Mittlere Wichtigkeit (H2)                             | Ø - Ø |
| Elemente pro Seite                                                                    | Hohe Wichtigkeit (H1)                                 | 0     |
| Elemente direkt laden                                                                 | Mittlere Wichtigkeit (H2)<br>Geringe Wichtigkeit (H3) | 0     |
| Nachlade-Verhalten                                                                    | Überschrift ausblenden                                | 0     |

Schließen Sie den Dialog über die "OK-Taste". Die Überschrift oberhalb der Liste ist jetzt entfernt.

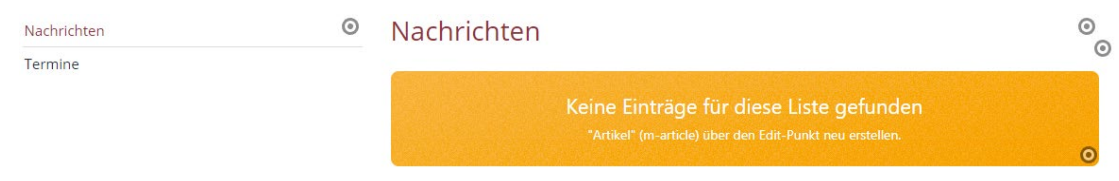

# 3.4 Einbau von Veranstaltungslisten

### 3.4.1 Veranstaltungskomponente einbauen

Der Einbau von Veranstaltungslisten ähnelt dem Vorgehen der Nachrichtenliste. Auch hier wird wieder im Seiten-Editor ein Listenelement über den Zauberstab in die Seite gezogen. Die nachfolgenden Shots skizzieren das Vorgehen noch einmal:

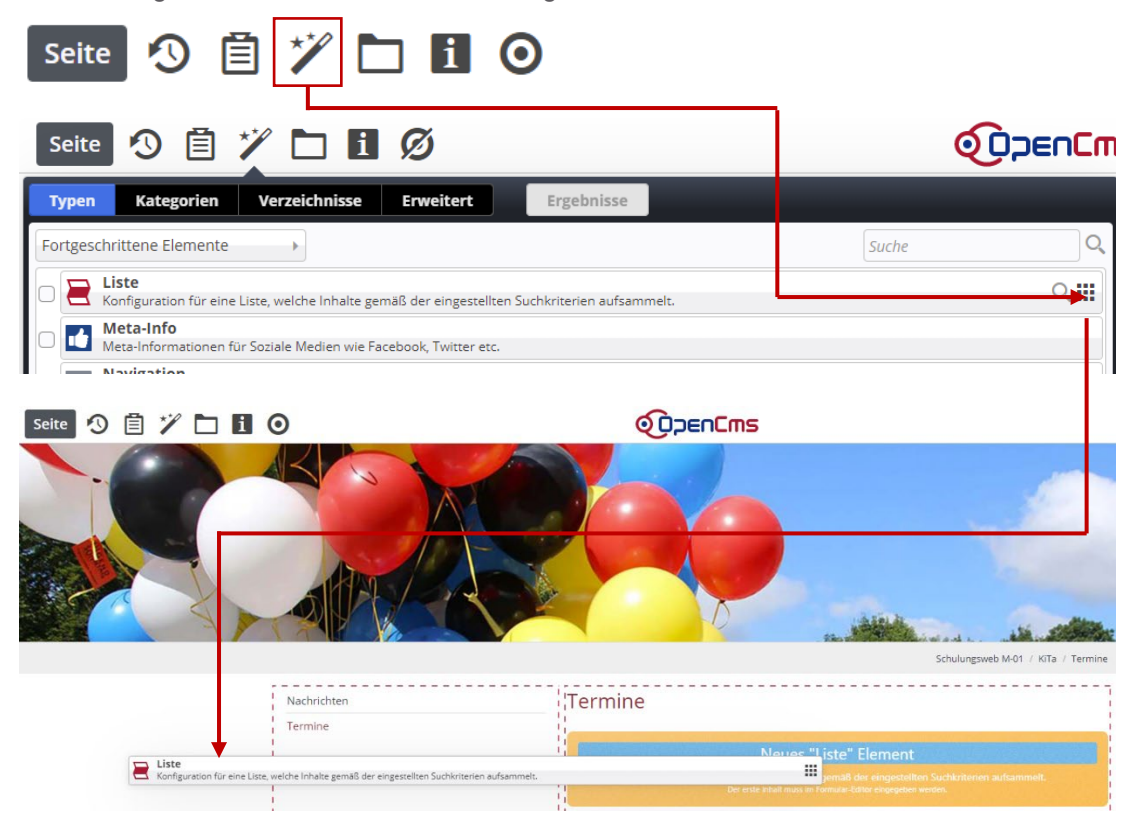

### 3.4.2 Konfigurieren der Liste

#### 3.4.2.1 Öffnen des Dialogs

Bewegen Sie die Maus auf die Zielscheibe der Liste.

| Nachrichten | ۲ | Termine                                                                                                    | 0 |
|-------------|---|----------------------------------------------------------------------------------------------------|---|
| Termine     |   | Neues "Liste" Element                                                                                                    | 0 |
|             |   | Konfiguration für eine Liste, welche Inhalte gemäß der eingestellten Suchkriterien aufsammelt.<br>Der erste Inhalt muss im Formular-Editor eingegeben werden. |   |

Klicken Sie auf dem Flyout-Menü auf das Stiftsymbol.

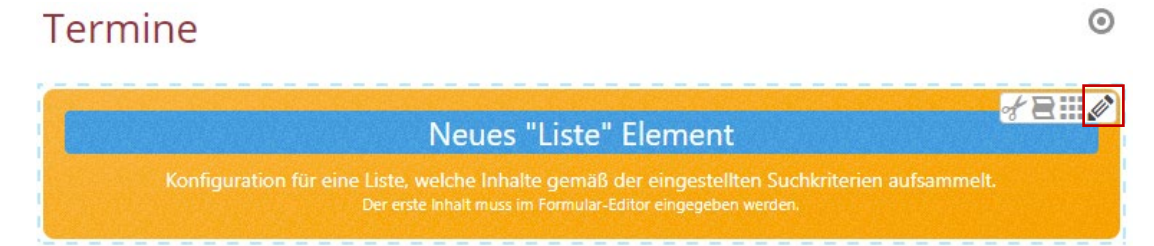

Es öffnet sich dieser Dialog:

| E list_00012.xml                                                          |   |
|---------------------------------------------------------------------------|---|
| Basis Erweitert Versteckt                                                 |   |
| Titel                                                                     |   |
| Inhaltstyp                                                                |   |
| Bitte wählen Sie                                                          | > |
| Suchordner                                                                | - |
| /                                                                         |   |
| Schulungsweb M-01<br>Jürgen Eckert (juergen.eckert) / 17.03.2021 11:47:39 |   |
| Kategorien                                                                |   |
| Kategoriensuchmodus                                                       |   |
| Mindestens eine Kategorie                                                 | • |
| Suchreihenfolge                                                           |   |
| Datum aufsteigend                                                         | • |

### 3.4.2.2 Das Feld "Titel"

Das Feld "Titel" bekommt den Namen der Veranstaltungsliste, zum Beispiel "Pfarrei – Termine".

| Basis Erweitert Versteckt |
|---------------------------|
| Titel                     |
| Pfarrei - Termine         |

#### 3.4.2.3 Der "Inhaltstyp"

Eine normale Veranstaltungsliste erhält den Inhaltstyp "Ausführlicher Veranstaltungs-Aufmacher (Veranstaltung)".

| Basis Erweitert Versteckt                                                                              |   |
|----------------------------------------------------------------------------------------------------|---|
| Titel                                                                                                  |   |
| Pfarrei - Termine Der Inhaltstyp der In der Liste angezeigt wird. Der Inhaltstyp darf nicht leer sein. |   |
| Inhaltstyp                                                                                             |   |
| Bitte wählen Sie                                                                                       | * |
| Bitte wählen Sie                                                                                       | 1 |
| Bildkachel Artikel Aufmacher (Artikel)                                                                 |   |
| Blog Artikel Aufmacher (Artikel)                                                                       |   |
| Akkordeon Artikel Aufmacher (Artikel)                                                                  |   |
| Mauerwerk Artikel Aufmacher (Artikel)                                                                  |   |
| Textkachel Artikel Aufmacher (Artikel)                                                                 |   |
| Kompakter Artikel Aufmacher (Artikel)                                                                  |   |
| Ausführlicher Artikel Aufmacher (Artikel)                                                              |   |
| Bildkachel Lockvogel-Aufmacher (Lockvogel)                                                             |   |
| Blog Lockvogel Aufmacher (Lockvogel)                                                                   |   |
| Akkordeon Lockvogel-Aufmacher (Lockvogel)                                                              |   |
| Mauerwerk Lockvogel-Aufmacher (Lockvogel)                                                              |   |
| Textkachel Lockvogel-Aufmacher (Lockvogel)                                                             |   |
| Kompakter Lockvogel-Aufmacher (Lockvogel)                                                              |   |
| Ausführlicher Lockvogel-Aufmacher (Lockvogel)                                                          |   |
| Bildkachel Veranstaltungs-Aufmacher (Veranstaltung)                                                    |   |
| Akkordeon Veranstaltungs-Aufmacher (Veranstaltung)                                                     |   |
| Mauerwerk Veranstaltungs-Aufmacher (Veranstaltung)                                                     |   |
| Textkachel Veranstaltungs-Aufmacher (Veranstaltung)                                                    |   |
| Kompakter Veranstaltungs-Aufmacher (Veranstaltung)                                                     |   |

#### 3.4.2.4 Die "Suchreihenfolge"

Die Einstellung der Suchreihenfolge ("Datum aufsteigend") können Sie lassen.

| Suchreihenfolge   |   |
|-------------------|---|
| Datum aufsteigend | • |

#### 3.4.2.5 Zuweisung von Kategorien

Um Veranstaltungen die entsprechende Kategorie zu vergeben, klicken Sie auf das Feld unter "Kategorien".

Kategorien

Katogorion

Es öffnet sich ein neues Fenster, in dem Sie die Kategorie "Pfarrei" der Veranstaltungsliste zuweisen können. Öffnen Sie notwendige Knoten durch Anklicken des "Plus-Symbols" vor dem Ordner-Namen.

| Kategorien zuordnen                                                     | ×                        |   |
|-------------------------------------------------------------------------|--------------------------|---|
| Baum                                                                    | Suche                    | • |
| 🗄 Globale Kategorien                                                    |                          |   |
| 🖃 📔 Lokale Kategorien Erzbistum Bamberg, Stabsstelle Öffentlichkeitsarb | eit                      | • |
| 🗄 📄 🖿 Downloads                                                         | downloads/               |   |
| 🗄 📄 🖿 Medien                                                            | medien/                  |   |
| 🗄 📄 🖿 Nachrichten                                                       | nachrichten/             |   |
| 🗆 🕢 🖿 Veranstaltungen                                                   | veranstaltungen/         |   |
| 🗌 🛅 KiTa                                                                | veranstaltungen/kita/    |   |
| 🕐 🛅 Pfarrei                                                             | veranstaltungen/pfarrei/ |   |
|                                                                         |                          |   |
|                                                                         |                          |   |
|                                                                         |                          |   |
|                                                                         |                          |   |

Nach Anklicken der Kategorie(n) können Sie den Dialog verlassen, in dem Sie einen Klick außerhalb der Fläche setzen.

| arbeit                   |                                                        |
|--------------------------|--------------------------------------------------------|
| veranstaltungen/         |                                                        |
| veranstaltungen/pfarrei/ |                                                        |
|                          |                                                        |
|                          |                                                        |
|                          | irbeit<br>veranstaltungen/<br>veranstaltungen/pfarrei/ |

Ihr Dialog könnte jetzt so aussehen:

### 3. Funktionsseit. (Nachrichten, Veranstaltungen)

#### 3.4.2.6 Festlegen des Zeit-Stempels

Wollen Sie den Zeitraum festlegen, den Ihre Nachrichtenliste zeigen sollen, klicken Sie auf den Reiter "Erweitert".

| 8     | 1 | ist_00012<br>.content/lis | <b>2.xml</b><br>t-m/list_00012.xml [en] |  |
|-------|---|---------------------------|-----------------------------------------|--|
| Basis | ; | Erweitert                 | Versteckt                               |  |

Kombinierter Kategorien-Ordner-Filter

Es zeigt sich diese Ansicht.

| <pre>list_00012.xml /.content/list_m/list_00012.xml [en]</pre> |   |
|----------------------------------------------------------------|---|
| Basis Erweitert Versteckt                                      |   |
| Kombinierter Kategorien-Ordner-Filter                          | + |
| Filteroptionen                                                 |   |
| Max. Ergebnisanzahl                                            |   |
| Datumsbereich                                                  | + |
| 🔲 Zeige abgelaufene Dateien                                    |   |
| Parameter                                                      | + |

Bewegen Sie die Maus auf das rechte "Plus" in Höhe der Zeile Datumsbereich und klicken Sie im erscheinenden Menü den Eintrag "Von heute aus…" an.

| Datumsbereich                  | Fester Zeitraum |
|--------------------------------|-----------------|
| Zeige abgelaufene Dateien      | (Alles in der)  |
| Es "klappen" diese Felder auf: |                 |

#### E s "klapp

| Von heute aus |                | Å |
|---------------|----------------|---|
| Anzahl        |                |   |
| Einheit       | Tage           | • |
| Richtung      | in der Zukunft | • |

Füllen Sie die Felder "Anzahl", "Einheit" und "Richtung" mit Werten. Für Veranstaltungslisten ist von heute aus ein Jahr in der Zukunft sinnvoll.

### Von heute aus

| in neute aus |                | -3 |
|--------------|----------------|----|
| Anzahl       | 1              |    |
| Einheit      | Jahre          | •  |
| Richtung     | in der Zukunft | •  |

#### 3.4.2.7 Veröffentlichen der Liste

Nachdem alle relevanten Einstellungen gemacht wurden, veröffentlichen oder speichern und schließen Sie ihre Einstellungen am Ende.

| Inhalt <u>)</u> | • | , 🔶 |                                                        |
|-----------------|---|-----|--------------------------------------------------------|
|                 |   |     | list_00012.xml<br>/.content/list-m/list_00012.xml [en] |
|                 |   |     | Basis Erweitert Versteckt                              |
|                 |   |     | Kombinierter Kategorien-Ordner-Filter                  |

### 3.4.2.8 Entfernen der Überschrift oberhalb der Liste

Nachdem sie die Liste eingebaut, konfiguriert und gespeichert beziehungsweise veröffentlicht haben, sehen Sie wieder die Überschrift oberhalb der Liste:

|             |   |                              | Schulungsweb M-01 / KiTa                                                                     | / Termine |
|-------------|---|------------------------------|----------------------------------------------------------------------------------------------|-----------|
| Nachrichten | 0 | Termine                      |                                                                                              | 0         |
| Termine     |   | Pfarrei - Termine            | ]                                                                                            | ٢         |
|             |   | Keine<br><sup>•</sup> Verans | e Einträge für diese Liste gefunden<br>tallung" (m-event) über den Edit-Punkt neu erstellen. | 0         |

Die Überschrift "Pfarrei - Termine" ist aufgrund der Überschrift "Termine" darüber nicht nötig. Soll sie entfernt werden, bewegen Sie die Maus auf die Zielscheibe der Seite.

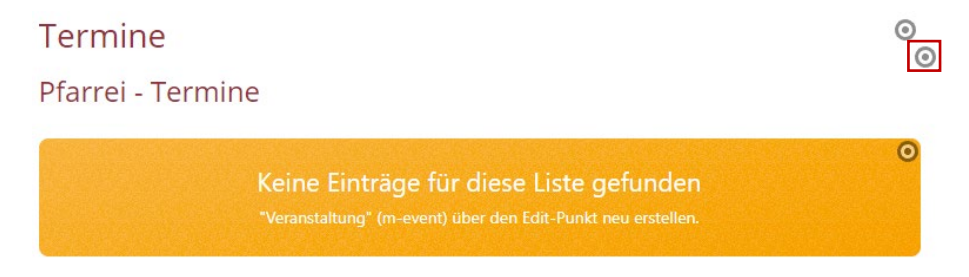

Klicken Sie auf dem erscheinenden Flyout-Menü das Zahnrad-Symbol an.

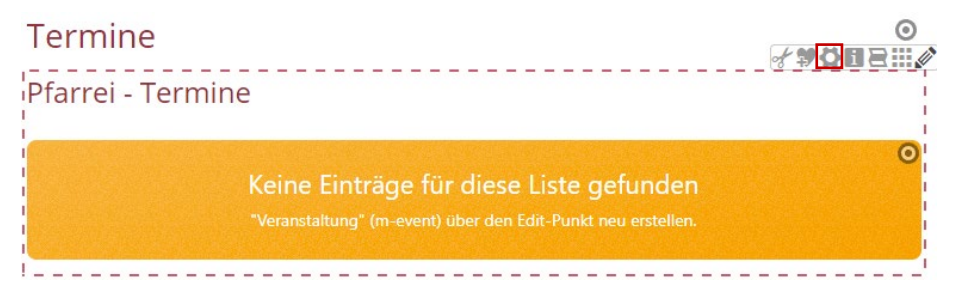

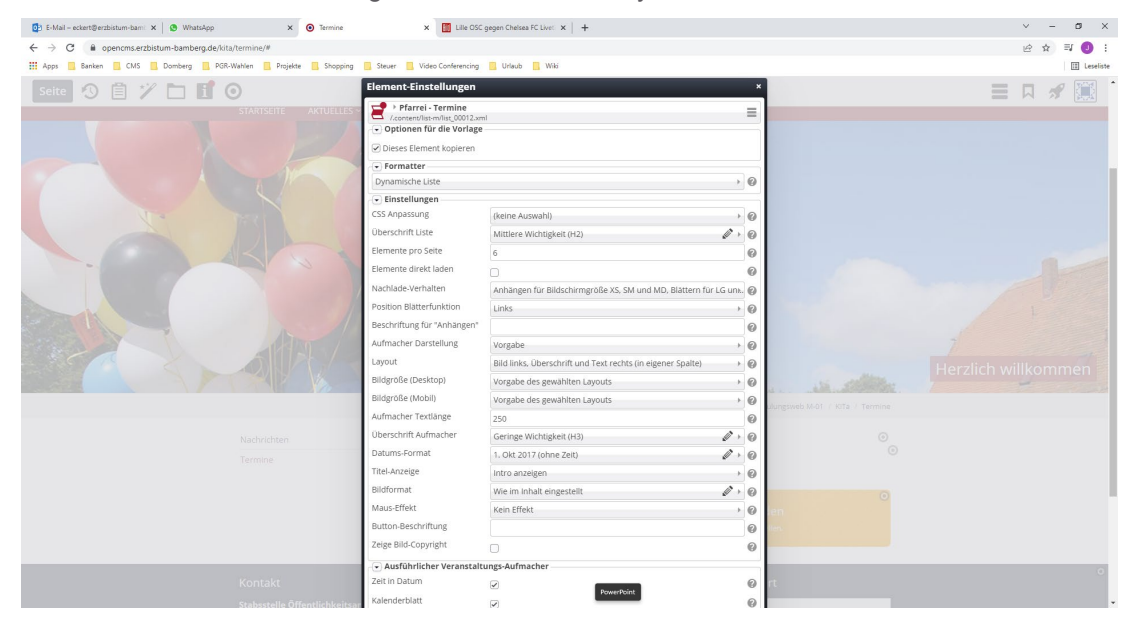

Es erscheint wieder der Dialog, über den Sie das Layout des Elements verändern können.

Klicken Sie die Zeile "Überschrift Liste" auf und wählen Sie den Eintrag "Überschrift ausblenden" aus.

| Element-Einstellungen                                                              |                           |   |  |  |
|------------------------------------------------------------------------------------|---------------------------|---|--|--|
| Pfarrei - Termine     /.content/list-m/list_00012.xml     Optionen für die Vorlage |                           |   |  |  |
| <ul> <li>Dieses Element kopieren</li> </ul>                                        |                           |   |  |  |
| - Formatter                                                                        |                           |   |  |  |
| Dynamische Liste                                                                   | •                         | 0 |  |  |
| 🕞 Einstellungen                                                                    |                           |   |  |  |
| CSS Anpassung                                                                      | (keine Auswahl)           | 0 |  |  |
| Überschrift Liste                                                                  | Mittlere Wichtigkeit (H2) | 0 |  |  |
| Elemente pro Seite Hohe Wichtigkeit (H1)                                           |                           |   |  |  |
| Elemente direkt laden Geringe Wichtigkeit (H3)                                     |                           |   |  |  |
| Nachlade-Verhalten Untergeordnete Wichtigkeit (H4)<br>Überschrift ausblenden       |                           |   |  |  |

Schließen Sie den Dialog über die "OK-Taste". Die Überschrift oberhalb der Liste ist jetzt verschwunden.

| Nachrichten | ۲ | Termine                                                | ्         |
|-------------|---|--------------------------------------------------------|-----------|
| Termine     |   | Keine Finträge für diese Liste gefun                   | den       |
|             |   | "Veranstaltung" (m-event) über den Edit-Punkt neu erst | tellen. O |

# 3.5 Zuweisen von Kategorien zu Nachrichten und Veranstaltungen

### 3.5.1 Vorbemerkung

Fügen Sie Nachrichten oder Veranstaltungen in die entsprechenden Listen ein, bekommen die Objekte automatisch die Kategorien zugeordnet, die den Listen hinterlegt sind.

Fügen Sie im vorliegenden Beispiel in der Nachrichtenliste, die sich im Punkt "Pfarrei" befindet, eine neue Nachricht ein, erhält sie automatisch die Kategorie "Pfarrei", die sich im Knoten "Nachrichten" befindet.

| Nachrichten                                   | Nach               | nrichten       |                                                                                                    | 0              |
|-----------------------------------------------|--------------------|----------------|----------------------------------------------------------------------------------------------------|----------------|
| Termine                                       |                    |                | Keine Einträge für diese Liste gefunden<br>"Artikel" (m-article) über den Edit-Punkt neu erstellen. | <b>9 1 +</b> 0 |
| a_00002.xml<br>/.content/article-m/a_00002.xm | l [de]             |                |                                                                                                    |                |
| Artikel Autor Textanpassungen                 | /erfügbarkeit      | •              |                                                                                                    |                |
| Titel                                         |                    |                |                                                                                                    |                |
| Neuer Artikel                                 |                    |                |                                                                                                    |                |
| a_00002.xml<br>/.content/article-m/a_00002.xm | ıl [de]            |                |                                                                                                    |                |
| Artikel Autor Textanpassungen                 | /erfügbarkeit      |                |                                                                                                    |                |
| Kategorien                                    | •                  |                |                                                                                                    |                |
| Lokale Kategorien Erzbistum Ban               | nberg, Stabsstelle | Öffentlichkeit | sarbeit                                                                                             |                |
| Nachrichten                                   |                    |                | nachrichten/                                                                                        |                |
| Pfarrei                                       |                    |                | nachrichten/pfarrei/                                                                                |                |

### 3.5.2 Entfernen oder zuweisen weiterer Kategorien

Auf dem gleichen Weg wie eben beschrieben können Sie einem Objekt weitere Kategorien vergeben.

Öffnen Sie das Objekt, das weitere Kategorien erhalten soll oder dem Sie Zuordnungen nehmen wollen und wechseln Sie durch einen Klick auf den Reiter "Verfügbarkeit" in die entsprechende Ansicht.

| Artikel Autor Textanpassungen | Verfügbarkeit |
|-------------------------------|---------------|
|-------------------------------|---------------|

Klicken Sie in den Bereich "Kategorien", um den entsprechenden Baum zu öffnen.

| a_00002.xml<br>/.content/article-m/a_00002.x | ml [de]                                  |
|----------------------------------------------|------------------------------------------|
| Artikel Autor Textanpassungen                | Verfügbarkeit                            |
| Kategorien                                   |                                          |
| 🖿 Lokale Kategorien Erzbistum Ba             | mberg, Stabsstelle Öffentlichkeitsarbeit |
| Nachrichten                                  | nachrichten/                             |
| Pfarrei                                      | nachrichten/pfarrei/                     |

Aktivieren Sie weitere Kategorien für das Objekt oder nehmen Sie sie dem Element weg.

| Kateg    | orien zuordnen                                                         |       |                  | × |
|----------|------------------------------------------------------------------------|-------|------------------|---|
| Baum     | *                                                                      |       | Suche            | Q |
| <b>∃</b> | Globale Kategorien                                                     |       |                  |   |
| ⊡ (      | Lokale Kategorien Erzbistum Bamberg, Stabsstelle Öffentlichkeitsarbeit |       |                  |   |
|          | Downloads                                                              | down  | loads/           |   |
|          | ) 🖿 Medien                                                             | medi  | en/              |   |
| Ξ.       | 🕐 🛅 Nachrichten                                                        | nachi | richten/         |   |
|          | 🖌 🛅 KITA                                                               | nachi | richten/kita/    |   |
|          | 🖌 🖿 Pfarrei                                                            | nachi | richten/pfarrei/ |   |
|          | 🗋 Veranstaltungen                                                      | veran | istaltungen/     |   |
|          |                                                                        |       |                  |   |
|          |                                                                        |       |                  |   |
|          |                                                                        |       |                  |   |
| L        |                                                                        |       |                  |   |

Klicken Sie wieder außerhalb des Dialogs, um die Übernahme zu bestätigen.

Nach Bearbeitung der Nachricht oder Veranstaltung veröffentlichen sie Ihre Arbeit wieder.

# 4 Bilderserien

# 4.1 Einbau einer einzelnen Bilderserie auf einer Seite

### 4.1.1 Vorbemerkung

Als nächste Aufgabe soll die Seite "Diözesanjugendpfarrer" im Punkt "Leitung" eine Galerie bekommen.

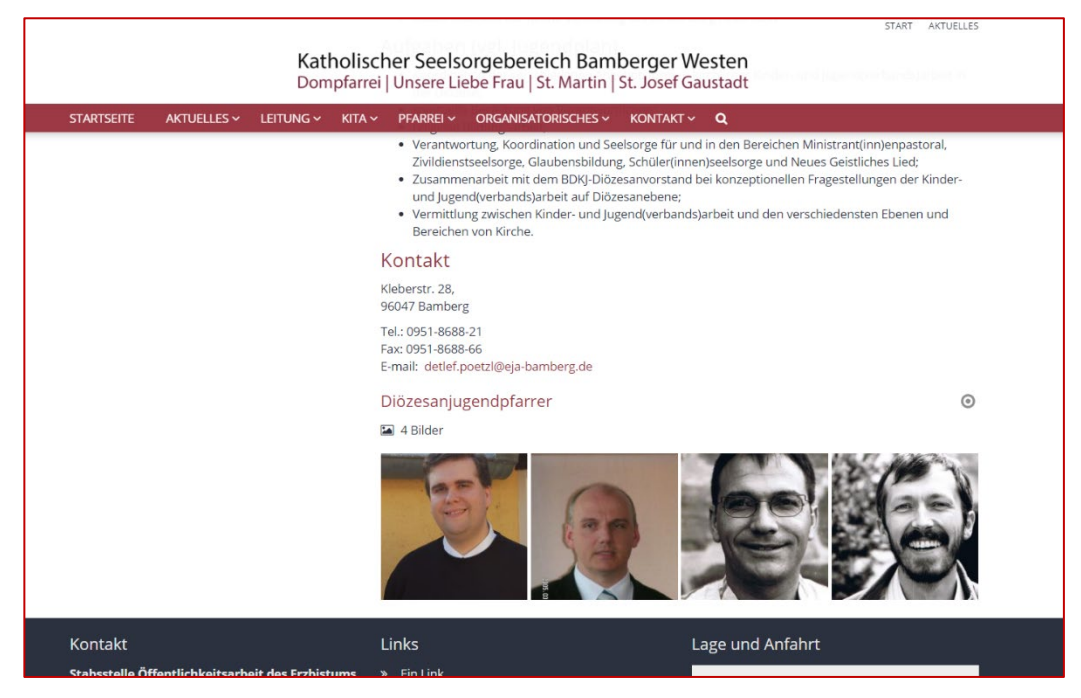

Folgende Schritte sind abzuarbeiten.

### 4.1.2 Erstellung einer "Bilderserie"

Klicken Sie auf den Button mit dem Zauberstab.

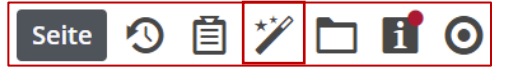

Wechseln Sie in die Ansicht der "Inhaltselemente".

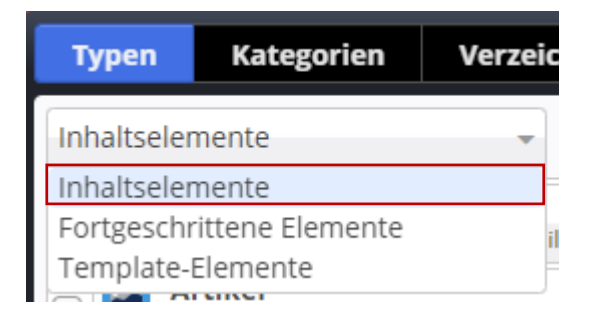

Bewegen Sie die Maus auf den Balken der Bilderserie.

| Ту  | pen   | Kategorien                                      | Verzeichnisse             | Erweitert                | Ergebnisse             |                                    |       |       |
|-----|-------|-------------------------------------------------|---------------------------|--------------------------|------------------------|------------------------------------|-------|-------|
| Inh | altse | emente                                          | •                         |                          |                        |                                    | Suche | Q     |
|     |       | Inhalts-Abschnitt<br>Ein allgemeiner Inhalt     | für Texte, Bilder und / o | der Links.               |                        |                                    |       |       |
|     |       | <b>Artikel</b><br>Ein Artikel für Nachrich      | iten oder Blogs, besteh   | end aus mehreren Abs     | ätzen mit optionalen E | lildern, Autor, Datum und Kategori | en.   |       |
|     | E     | <b>Lockvogel</b><br>Kann in Listen verwend      | det werden um Lockvog     | el-Links auf beliebige S | eiten zu erzeugen.     |                                    |       |       |
|     |       | <b>Veranstaltung</b><br>Eine Veranstaltung, eir | n Termin oder eine Konf   | erenz mit Zeit- und Da   | tumsinformationen.     |                                    |       |       |
|     | Å     | Gottesdienst<br>Ein Gottesdienst kann           | zur Anzeige in einem Ka   | lender oder einer Liste  | e mit Gottesdiensten v | erwendet werden.                   |       |       |
|     |       | <b>Bilderserie</b><br>Eine animierte Serie vo   | on Bildern mit Vorschau   | und optionaler Vollbild  | d-Darstellung.         |                                    |       | ् !!! |

Bewegen Sie die Maus auf den Balken "Bilderserie".

Klicken Sie auf den Button mit den neun Punkten

und ziehen Sie ihn bei gedrückter linker Maustaste an den Platz in der Seite, an der die Bilderserie erscheinen soll.

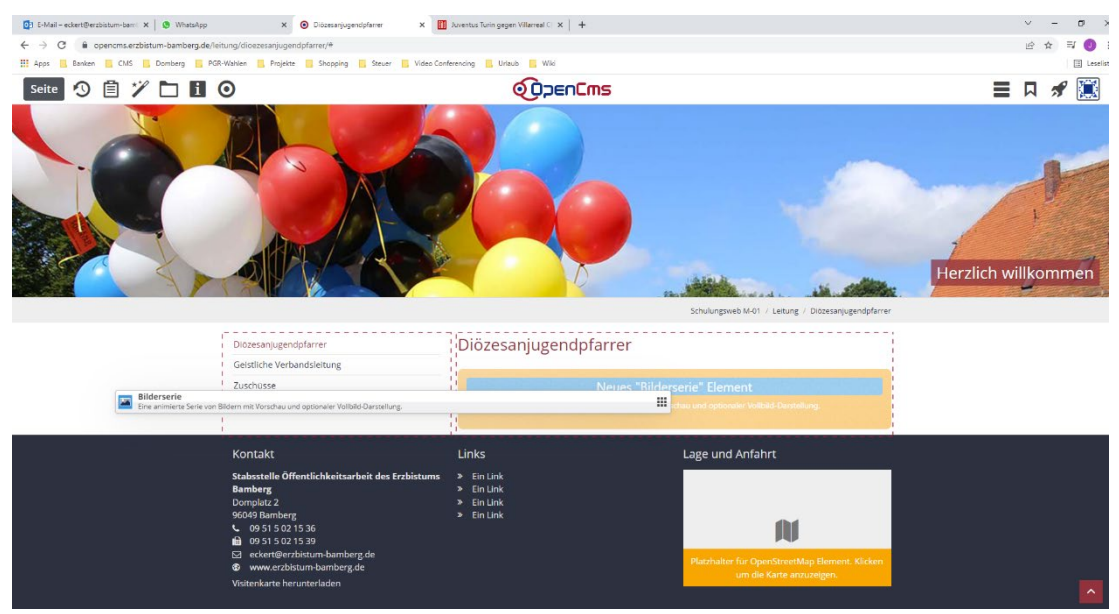

Um das Bilderserien-Element zu bearbeiten, fahren Sie mit der Maus über die Zielscheibe des neu eingebauten Objekts ...

|                            |   | Schulungsweb M-01 / Leitung / Diözesanju                                                                                                    | ugendpfarrer |
|----------------------------|---|----------------------------------------------------------------------------------------------------|--------------|
| Diözesanjugendpfarrer      | 0 | Diözesanjugendpfarrer                                                                                                    | 0            |
| Geistliche Verbandsleitung |   |                                                                                                    |              |
| Zuschüsse                  |   | Neues "Bilderserie" Element                                                                                                    | 0            |
|                            |   | Eine animierte Serie von Bildem mit Vorschau und optionaler Vollbild-Darstellung.<br>Der erste Inhalt muss im Formular-Editor eingegeben werden. |              |

...und klicken Sie anschließend auf den Stift:

| Neues "Bilderserie" Element                                                                                                    | S |
|----------------------------------------------------------------------------------------------------|---|
| Eine animierte Serie von Bildern mit Vorschau und optionaler Vollbild-Darstellung.<br>Der erste Inhalt muss im Formular-Editor eingegeben werden. |   |

#### Es öffnet sich diese Ansicht.

| Bilderserie Te | extanpassungen | Verfügbarkeit |  |  |   |
|----------------|----------------|---------------|--|--|---|
| intro          |                |               |  |  |   |
|                |                |               |  |  |   |
| Titel          |                |               |  |  |   |
| Neue Bilderse  | rie            |               |  |  |   |
| Einleitung     |                |               |  |  |   |
| Datum          |                |               |  |  |   |
| Text           |                |               |  |  |   |
|                |                |               |  |  |   |
| Bild           |                |               |  |  | 4 |
| Bildordner     |                |               |  |  |   |
|                |                |               |  |  |   |

Vergeben Sie der Bilderserie einen passenden Titel, der in unserem Fall "Leitung -Diözesanjugendpfarrer" sein könnte.

Die Felder "Intro", "Einleitung", "Datum" und "Text" sind optional und müssen nicht ausgefüllt werden.

## 4.1.3 Hinzufügen von Bildern

Nun können Fotos und Grafiken und zu der Bilderserie hinzugefügt werden. Klicken Sie dazu auf das Plus-Symbol neben dem Text "Bild":

Bild

B

Ein neuer Block baut sich auf:

| lild      | C |
|-----------|---|
| Bildpfad  | ¢ |
| Titel     |   |
| Copyright |   |

+

Klicken Sie auf das Ordnersymbol am rechten Rand der Zeile:

| Bild     |     |
|----------|-----|
| Bildpfad | ¢ 🗅 |

Es öffnet sich das folgende Fenster, in dem die Galerien angezeigt werden, auf die Sie zugreifen können.

| Т    | pen    | Galerien Kategorien Verzeichnisse Erweitert Ergebnisse                                                                                                    | × |
|------|--------|----------------------------------------------------------------------------------------------------|---|
| Tite | el auf | steigend                                                                                                    | T |
|      | Ľ      | Downloads Erzbistum Bamberg, Stabsstelle Öffentlichkeitsarbeit<br>/.galleries/downloads/                                                                         |   |
|      |        | Beispielbilder Vorlage Mercury-Template<br>/system/shared/mercury/vorlage/.galleries/beispielbilder/                                                             |   |
|      |        | Bilder %(01.sitename)<br>/system/modules/com.alkacon.bistuemer.isiwebmigrator.bamberg/site-vorlagen-bamberg/migrationsvorlage-kitas/.galleries/images/           |   |
|      |        | Bilder %(01.sitename)<br>/system/modules/com.alkacon.bistuemer.isiwebmigrator.bamberg/site-vorlagen-bamberg/migrationsvorlage-pfarreien/.galleries/images/       |   |
|      |        | Bilder Erzbistum Bamberg, Stabsstelle Öffentlichkeitsarbeit<br>/galleries/images/                                                                                |   |
|      |        | Bilder zur allgemeinen Verfügung<br>/shared/Bilder/                                                                                                    |   |
|      | Ľ      | Downloads %(01.sitename)<br>/system/modules/com.alkacon.bistuemer.isiwebmigrator.bamberg/site-vorlagen-bamberg/migrationsvorlage-kitas/.galleries/downloads/     |   |
|      | Ľ      | Downloads %(01.sitename)<br>/system/modules/com.alkacon.bistuemer.isiwebmigrator.bamberg/site-vorlagen-bamberg/migrationsvorlage-pfarreien/.galleries/downloads/ |   |
|      | D      | Downloads zur allgemeinen Verfügung<br>/shared/Downloads/                                                                                                    |   |

Wählen Sie die Bilddatenbank Ihres Trägers aus. Sie finden diese unter "Bilder [Name Ihres Trägers]". In der Regel hat sie den Pfad "/.galleries/images".

Klicken Sie diese Galerie an. Es öffnet sich die Bildersammlung Ihrer Site. Falls schon Dateien hochgeladen wurden, sehen Sie den Content.

| Typen       | Galerien      | Kategorien       | Verzeichnisse         | Erweitert            | Ergebnisse         | ×                   |
|-------------|---------------|------------------|-----------------------|----------------------|--------------------|---------------------|
| Typ: Bild 🗙 | Galerie: Bild | er Erzbistum Bam | berg, Stabsstelle Öff | entlichkeitsarbeit 🗴 | Sprache: Deutsch 🗙 | <b>\$</b>           |
| Datum abst  | teigend       | Kleine Bilde     | r 🔸                   |                      |                    | 5 von 5 Ergebnissen |
| E           |               |                  |                       |                      |                    |                     |

 a. Ist das Bild, das zur Bilderserie hinzugefügt werden soll, bereits Teil der Bilddatenbank, zeigen Sie mit der Maus auf das Objekt. Wenn Sie auf den "Haken" klicken, wird die Datei in die Bilderserie übernommen.

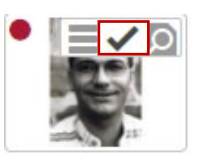

b. Ist Ihr gewünschtes Foto noch nicht Teil der Datenbank, müssen Sie das Bild von Ihrem Rechner in das System hochladen. Der Uploadprozess wird in dem folgenden Abschnitt beschrieben.

### 4.1.4 Upload von Bildern

Am rechten oberen Rand dieses Galerie-Fensters finden Sie ein kleines Wolkensymbol mit einem Upload-Pfeil.

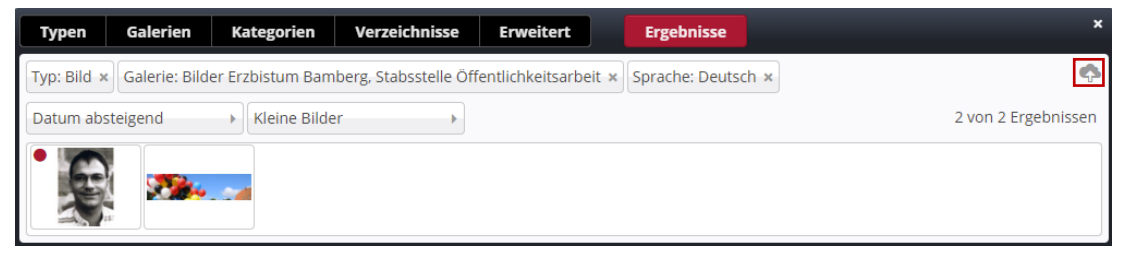

Klicken Sie dieses Symbol an. Es öffnet sich ein "Datei öffnen"-Dialog, in dem Sie die Datei bestimmen können, die Sie hochladen möchten.

| → · ↑ 🎦 « daten > Docu                  | ments > kurse > cms_v | 6 > dateien > c | ms_v6_ff          | ~ C            | P "cms_v6_ff      | " durchsuchen |
|-----------------------------------------|-----------------------|-----------------|-------------------|----------------|-------------------|---------------|
| rganisieren 🔻 Neuer Ordner              |                       |                 |                   |                | (                 | (             |
| 🚞 kinder                                | *                     |                 |                   |                | 121 500           | $\frown$      |
| 22_1                                    | * 1                   | 0               |                   |                |                   | 2             |
| pfarrbrief_2204_2208                    | *                     | 120             |                   | 2              | 201               | Po            |
| ihk_coburg                              | *                     |                 |                   |                |                   | PDF           |
| 📁 kurse                                 | *                     | hetzelJPG       | huth.jpg          | poetzl.jpg     | steidl.jpg        | teilnehmerbog |
| 🚞 projekte_ordinariat                   | *                     |                 |                   |                |                   | _ausland.pdf  |
| projekte_privat                         | *                     |                 |                   |                |                   |               |
| 2110_2201_ibc_solar                     | *                     |                 | $\mathbf{W} =$    |                |                   |               |
| adventsmomente2021                      | *                     | PDE             | <b>VV</b> =       |                |                   |               |
| seminare .                              | *                     | r br            |                   | 1              |                   |               |
| La Desktop                              | *                     | teilnehmerbogen | texte_kategorien. | w_zoomkurs.jpg |                   |               |
| 🞍 Downloads                             | *                     | Turnerban       | doc.              |                |                   |               |
| Dokumente                               | *                     |                 |                   |                |                   |               |
| 🔀 Bilder                                | *                     |                 |                   |                |                   |               |
| Adobe Photoshop 2022                    | *                     |                 |                   |                |                   |               |
| erweiterungsarbeiten                    |                       |                 |                   |                |                   |               |
| excel                                   |                       |                 |                   |                |                   |               |
| leiste_gmy_bamberg                      |                       |                 |                   |                |                   |               |
| 🚞 skripte                               |                       |                 |                   |                |                   |               |
| Desktop                                 |                       |                 |                   |                |                   |               |
| Creative Cloud Files                    |                       |                 |                   |                |                   |               |
| 😍 Dropbox                               |                       |                 |                   |                |                   |               |
| <ul> <li>OneDrive - Personal</li> </ul> |                       |                 |                   |                |                   |               |
| admin                                   |                       |                 |                   |                |                   |               |
| Diarar DC                               |                       |                 |                   |                |                   |               |
| Dateiname:                              |                       |                 |                   |                | Alle Dateien (*.* | )             |
|                                         |                       |                 |                   |                |                   |               |

Durch einen Doppelklick oder einfaches Aktivieren mit anschließendem Drücken der "Öffnen-Taste" starten Sie den Hochlade-Prozess. Ein Dialog ähnlich diesem zeigt sich.

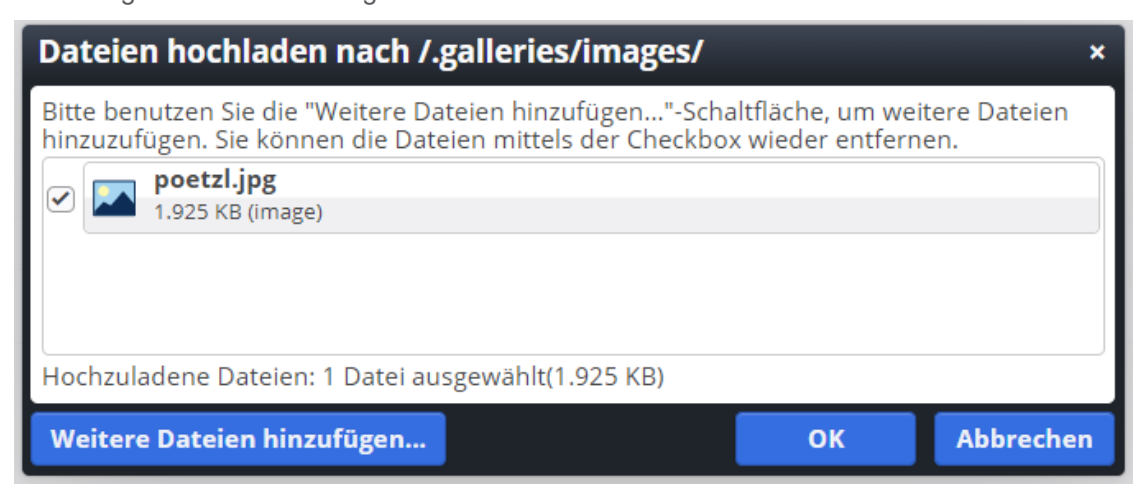

Bestätigen Sie ihn mit "OK-Taste".
Es zeigt sich ein Fenster, in dem Sie die Metadaten zum Bild erfassen können. Füllen Sie die Felder "Titel", "Copyright" und "Keywords" und bestätigen Sie den Dialog über die "Fertig"-Taste. Die Keywords trennen Sie durch ein Komma samt angehängtem Leerzeichen. Ein Beispiel könnte so aussehen: Diözesanjugendseelsorger, Pötzl, Detlef.

| Eigenschaften                 |                                         |
|-------------------------------|-----------------------------------------|
| ●                             | A                                       |
| /.galleries/images/poetzl.jpg |                                         |
| Dateiname                     | poetzl.jpg                              |
| Titel                         | poetzl                                  |
| Description                   | Detlef Pötzl                            |
| Navigation Text               |                                         |
| Copyright                     | eob                                     |
| Navigation Info               |                                         |
| Keywords                      | Diözesanjugendseelsorger, Pötzl, Detlef |
| Mercury Thema CSS             |                                         |
|                               | •                                       |
|                               | Fertig                                  |

Das Bild erscheint in der Bilddatenbank.

| Typen       | Galerien      | Kategorien       | Verzeichnisse         | Erweitert          | Ergebnisse         | ×                   |
|-------------|---------------|------------------|-----------------------|--------------------|--------------------|---------------------|
| Typ: Bild × | Galerie: Bild | er Erzbistum Bam | berg, Stabsstelle Öff | entlichkeitsarbeit | × Sprache: Deutsch | ×                   |
| Datum abs   | teigend       | Kleine Bilde     | r →                   |                    |                    | 3 von 3 Ergebnissen |
|             | Ģ             |                  |                       |                    |                    |                     |

Wollen Sie es ihrer Bilderserie hinzufügen, bewegen Sie die Maus auf das Foto und fügen es durch Anklicken des Hakensymbols in Ihr Album auf der Seite ein.

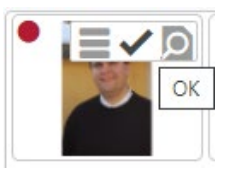

Im Formular der Bilderserie zeigt sich dieses Aussehen:

| Bildpfad  |        | /.galleries/images/poetzl.jpg                                                                                                    | ¢ 🗋 |
|-----------|--------|----------------------------------------------------------------------------------------------------|-----|
|           | E      | poetzl<br>Dimensionen: 1995 x 3000<br>Beschreibung: Detlef Pötzl<br>Zuletzt geänd juergen.eckert<br>Letztes Änder 11.01.2021 10:09:12 |     |
| Titel     | poetzl |                                                                                                    |     |
| Convright | eob    |                                                                                                    |     |

#### 4.1.5 Hinzufügen weiterer Bilder

Aktuell befindet sich in der Bilderserie nur ein Bild. Um weitere Bilder zu der Serie hinzuzufügen, fahren Sie mit der Maus über das Zielscheibensymbol des neu hinzugefügten Bildes:

| Bild      |        |                                                                                                    | $\odot$ |
|-----------|--------|----------------------------------------------------------------------------------------------------|---------|
| Bildpfad  |        | /.galleries/images/poetzl.jpg                                                                                                    | •       |
|           | E.     | poetzl<br>Dimensionen: 1995 x 3000<br>Beschreibung: Detlef Pötzl<br>Zuletzt geänd juergen.eckert<br>Letztes Änder 11.01.2021 10:09:12 |         |
| Titel     | poetzl |                                                                                                    | of      |
| Copyright | eob    |                                                                                                    | A       |

Ein Flyout-Menü mit diesem Symbol zeigt sich.

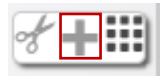

Über einen Klick auf das "PLUS-Symbol" können Sie ein weiteres Foto hinzufügen. Ein neuer Bild-Container erscheint unterhalb des Bestehenden.

| Bild      |        |                                                                                                    | 0    |
|-----------|--------|----------------------------------------------------------------------------------------------------|------|
| Bildpfad  |        | /.galleries/images/poetzl.jpg                                                                                                    | ¢ 🗅  |
|           |        | poetzl<br>Dimensionen: 1995 x 3000<br>Beschreibung: Detlef Pötzl<br>Zuletzt geänd juergen.eckert<br>Letztes Änder 11.01.2021 10:09:12 |      |
| Titel     | poetzl |                                                                                                    | of   |
| Copyright | eob    |                                                                                                    | ેર્સ |
| Bild      |        |                                                                                                    | 0    |
| Bildpfad  |        |                                                                                                    | •    |
| Titel     |        |                                                                                                    |      |
| Copyright |        |                                                                                                    |      |

Mit dem Ausgangspunkt "Ordner-Symbol" lässt sich wie beschrieben das nächste Bild einfügen.

#### 4.1.6 **Bilder verschieben**

Wollen Sie die Reihenfolge der Fotos in der Bilderserie verändern, haben Sie zwei Möglichkeiten.

#### 4.1.6.1 Vor- und Zurück-Schaltflächen

Bewegen Sie die Maus auf die Zielscheibe des Bildes.

| Bild      |             |                                                                                                    | 0   |
|-----------|-------------|----------------------------------------------------------------------------------------------------|-----|
| Bildpfad  |             | /.galleries/images/huth.jpg                                                                                                    | ¢ 🗋 |
|           |             | Roland Huth<br>Dimensionen: 1026 x 1450<br>Beschreibung: Bild<br>Zuletzt geänd juergen.eckert<br>Letztes Änder 16.03.2022 23:46:43 |     |
| Titel     | Roland Huth |                                                                                                    | đ   |
| Copyright | eob         |                                                                                                    | of  |

Es öffnet sich ein Flyout-Menü mit zwei Schaltflächen, über die Sie das Foto eine Position nach vorne oder nach hinten in Ihrer Bilderserie setzen können.

| Bild      |             |                                                                                                    | <b>≁↓↑+</b> Ⅲ |
|-----------|-------------|----------------------------------------------------------------------------------------------------|---------------|
| Bildpfad  |             | /.galleries/images/huth.jpg                                                                                                    | ¢ 🗋           |
|           |             | Roland Huth<br>Dimensionen: 1026 x 1450<br>Beschreibung: Bild<br>Zuletzt geänd juergen.eckert<br>Letztes Änder 16.03.2022 23;46:43 |               |
| Titel     | Roland Huth |                                                                                                    | of            |
| Copyright | eob         |                                                                                                    | ેર્સ          |

#### 4.1.6.2 Verschiebe-Buttons

Wollen Sie mit dem Verschiebe-Buttons bei den Fotos arbeiten, ist es hilfreich, die Ansicht vorher über die Tastenkombination "STRG + Minus-Taste" zu verkleinern. Der Gegenbefehl ist "STRG + Plus-Taste".

Der Verschiebe-Button erscheint, wenn Sie die Maus auf das Zielscheiben-Symbol bei den Fotos bewegen und auf dem Flyout-Menü den Button rechts anklicken und bei gedrückter Maustaste ziehen.

| Bild     |                                                                                                    | - <u>≁↓↑</u> +⊞ |
|----------|----------------------------------------------------------------------------------------------------|-----------------|
| Bildpfad | /.galleries/images/huth.jpg                                                                                                    | ¢ 🗋             |
|          | Roland Huth<br>Dimensionen: 1026 x 1450<br>Beschreibung: Bild<br>Zuletzt geänd juergen.eckert<br>Letztes Änder 16.03.2022 23:46:43 |                 |

| Bild      |          |                                                                                                    | 0    |
|-----------|----------|----------------------------------------------------------------------------------------------------|------|
| Bildpfad  |          | /.galleries/images/poetzl.jpg                                                                                                    | ¢ 🗅  |
|           | <b>B</b> | poetzi<br>Dimensionen: 1995 x 3000<br>Beschreibung: Detief Pötzi<br>Zuletz geänd Juergeneckert<br>Letztes Ander 11.01.2021 10:09:12 |      |
| Titel     | poetzi   |                                                                                                    | ેર્સ |
| Copyright | eob      |                                                                                                    | st   |
| Bild      |          |                                                                                                    | 0    |
| Bildpfad  |          | /.galleries/images/hetzel.JPG                                                                                                    | •    |
|           |          | hetzel<br>Dimensionen: 1536 x 2048<br>Beschreibung: Bild<br>Zuletz gehan. Juergen.eckert<br>Letztes Änder 11.01.2021 10:42:44       |      |
| Titel     | hetzel   |                                                                                                    | st   |
| Copyright | eob      |                                                                                                    |      |
| Bild      |          |                                                                                                    | 0    |
| Bildpfad  |          | /.galleries/images/huth.jpg                                                                                                    | ¢ 🗋  |
|           |          | Huth<br>Dimensionen: 1026 x 1450<br>Beschreibung: Bild<br>Zulezz gehan. juergen eckert<br>Letztes Ander 03.01.2021 13:36:07         |      |
| Titel     | Huth     |                                                                                                    | 34   |
| Copyright | eob      |                                                                                                    | of   |
| Bild      |          |                                                                                                    | o    |
| Bildpfad  | 134 100  | /.galleries/images/steidel.jpg                                                                                                    | ¢ 🗅  |
|           | - E      | steidel<br>Dimensionen: 1018 x 1303<br>Beschreibung: Bild<br>Zuletz gehan. Juergen.eckert<br>Letztes Ander 11.01.2021 10:42:41      |      |
| Titel     | steidel  |                                                                                                    | of   |

Eine umfangreichere Ansicht könnte so aussehen:

#### 4.1.7 Löschen von Bildern

Falls Sie ein Bild aus der Bilderserie entfernen möchten, fahren Sie mit der Maus über das Zielscheibensymbol des Fotos, das Sie löschen möchten:

| Bild      |          |                                                                                                    | $\odot$ |
|-----------|----------|----------------------------------------------------------------------------------------------------|---------|
| Bildpfad  |          | /.galleries/images/poetzl.jpg                                                                                                    | ¢ 🗖     |
|           | <b>S</b> | poetzl<br>Dimensionen: 1995 x 3000<br>Beschreibung: Detlef Pötzl<br>Zuletzt geänd juergen.eckert<br>Letztes Änder 11.01.2021 10:09:12 |         |
| Titel     | poetzl   |                                                                                                    | Å       |
| Copyright | eob      |                                                                                                    | ેર      |

Es erscheint wieder das bekannte Flyout-Menü. Klicken Sie auf die Schere, um das Bild aus der Bilderserie zu entfernen.

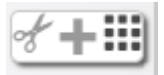

## 4.1.8 Speichern und Veröffentlichen der Änderungen

Zum Abschluss müssen Sie Ihre Änderungen wieder veröffentlichen.

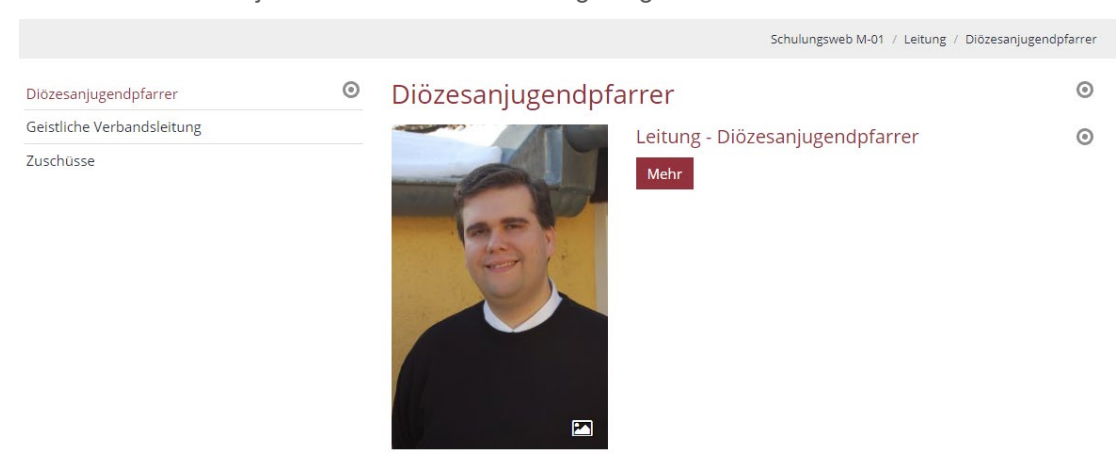

Die Bilderserie wird jetzt unterhalb der Seite angezeigt:

# 4.2 Bilderserien konfigurieren

Aktuell entspricht Ihre Ansicht noch nicht der Kachelansicht, die erreicht werden soll. Über den Layout-Button haben Sie die Möglichkeit, das Aussehen des Albums zu verändern.

#### 4.2.1 Öffnen des Layout-Dialogs

Bewegen Sie die Maus auf das Zielscheiben-Symbol der Bilderserie.

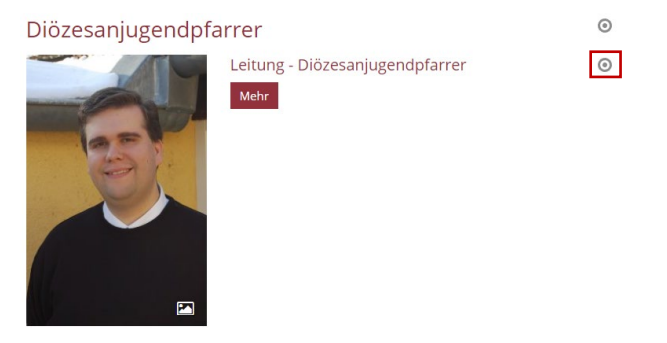

Klicken Sie auf dem erscheinenden Flyout-Menü das Zahnrad-Symbol an.

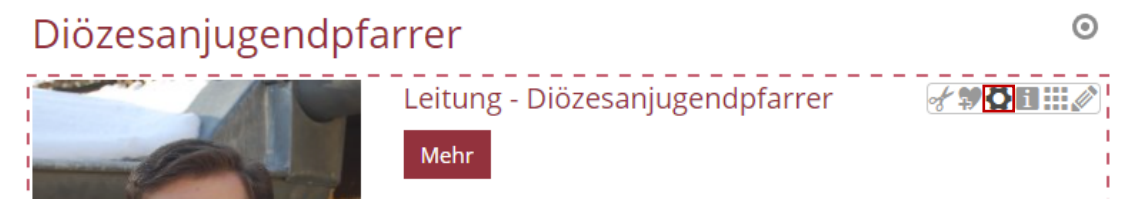

Es zeigt sich dieser Dialog:

| Element-Einstellungen                                                                                          |                                                             |          | ×   |  |
|----------------------------------------------------------------------------------------------------|-------------------------------------------------------------|----------|-----|--|
| Leitung - Diözesanjugendpfarrer      /.content/imageseries-m/imgseries_00002.xml      Optionen für die Vorlage |                                                             |          |     |  |
| 🗌 Dieses Element kopieren                                                                                      |                                                             |          |     |  |
| Formatter                                                                                                    |                                                             |          |     |  |
| Ausführlicher Bilderserien-Au                                                                                  | fmacher                                                     |          | 0   |  |
| 👻 Einstellungen                                                                                                |                                                             |          |     |  |
| CSS Anpassung                                                                                                  | (keine Auswahl)                                             | +        | 0   |  |
| Layout                                                                                                    | Bild links, Überschrift und Text rechts (in eigener Spalte) | +        | 0   |  |
| Bildgröße (Desktop)                                                                                            | Vorgabe des gewählten Layouts                               |          | 0   |  |
| Bildgröße (Mobil)                                                                                              | Vorgabe des gewählten Layouts                               | +        | 0   |  |
| Aufmacher Textlänge                                                                                            | 250                                                         |          | 0   |  |
| Überschrift Aufmacher                                                                                          | Geringe Wichtigkeit (H3)                                    | →        | 0   |  |
| Datums-Format                                                                                                  | 1. Okt 2017 (ohne Zeit)                                     | <b>↓</b> | 0   |  |
| Titel-Anzeige                                                                                                  | Intro anzeigen                                              | +        | 0   |  |
| Bildformat                                                                                                    | Wie im Inhalt eingestellt                                   | →        | 0   |  |
| Maus-Effekt                                                                                                    | Kein Effekt                                                 | •        | 0   |  |
| Button-Beschriftung                                                                                            |                                                             |          | 0   |  |
| Zeige Bild-Copyright                                                                                           |                                                             |          | 0   |  |
|                                                                                                    |                                                             |          |     |  |
|                                                                                                    | ок                                                          | Abbrec   | hen |  |

### 4.2.2 Formatter anpassen

Die Kachelansicht der Bilderserie erreichen Sie, wenn Sie den Formatter oben auf "Bilderserie Detailansicht" umklicken.

| Element-Einstellungen                                                                                                 |                                                             |  | × |
|----------------------------------------------------------------------------------------------------|-------------------------------------------------------------|--|---|
| <ul> <li>Leitung - Diözesanjuge</li> <li>/.content/imageseries-m/imgse</li> <li>Optionen für die Vorlage –</li> </ul> | ndpfarrer<br>ries_00002.xml                                 |  |   |
| Dieses Element kopieren                                                                                               |                                                             |  |   |
| Formatter                                                                                                    |                                                             |  |   |
| Ausführlicher Bilderserien-Aufmacher                                                                                  |                                                             |  | 0 |
| Ausführlicher Bilderserien-Aufmacher                                                                                  |                                                             |  | 5 |
| Kompakter Bilderserien-Aufma                                                                                          | icher                                                       |  |   |
| Bilderserie Detailansicht                                                                                             |                                                             |  | 0 |
| Layout                                                                                                    | Bild links, Überschrift und Text rechts (in eigener Spalte) |  | 0 |

#### Vorher

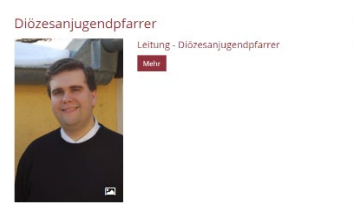

0

0

#### Nachher

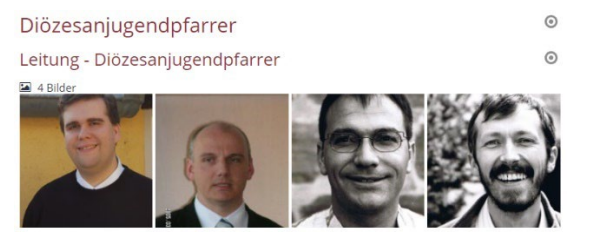

### 4.2.3 Überschrift ausblenden

Im Layout-Dialog lässt sich auch festlegen, dass oberhalb der Galerie nicht der Titel des Bilderalbums erscheint.

Sie finden den Eintrag im Punkt "Überschrifts-Anzeige". Klicken Sie das entsprechende Menü an und wählen Sie den Eintrag "Überschrift ausblenden" aus.

| Überschrift-Anzeige | Überschrift ausblenden 🧳 🗸      | 0 |
|---------------------|---------------------------------|---|
| Titel-Anzeige       | Hohe Wichtigkeit (H1)           | 0 |
| Zeige Einleitung    | Geringe Wichtigkeit (H3)        | 0 |
| Zoigo Toyt          | Untergeordnete Wichtigkeit (H4) | _ |
| Zeige Text          | Überschrift ausblenden          | 0 |

#### 4.2.4 Ausblenden der Bilderanzahl

Im gleichen Dialog können Sie auch festlegen, ob die Bilderanzahl oberhalb der Galerie gezeigt werden soll. Entfernen Sie dazu das Häkchen in der Zeile "Zeige Bilderanzahl".

Zeige Bilder-Anzahl 🕢

# 4.3 Arbeiten mit Bildergalerienlisten

#### 4.3.1 Vorbemerkung

Über ein Jahr können sich viele Bilder ansammeln, die das Leben um die Einrichtung hinter Ihrer Homepage beschreiben. Um den Überblick zu behalten und die Einpflege zu vereinfachen, lohnt es sich oft, die Galerien zu den einzelnen Events in Jahre zu unterteilen und als gesonderter Punkt auf der Website zu veröffentlichen.

Auf den folgenden Seiten wollen wir Schritt für Schritt eine solche Struktur einrichten und Bildergalerien den Jahren zuordnen.

#### 4.3.2 Bilder bereitstellen

Stellen Sie als erstes sicher, dass Sie alle Bilder parat haben, die in der Bildergalerie dargestellt werden sollen. Bereiten Sie die Dateien auf, indem Sie nur besonders gute Bilder auswählen.

#### 4.3.3 Kategorien erstellen

Es ist möglich, Inhalte (wie z.B. Bildergalerien) einer bestimmten Kategorie zuzuordnen. In unserem Beispiel dienen sie dafür, die Galerien Jahren zuzuordnen. Diese "Marker"

erlauben Ihnen dann später das Zusammenfassen der Sammlungen eines Jahres auf einer Seite. Erster Schritt ist im vorliegenden Beispiel also das Anlegen der Kategorien "2021" und "2022".

Öffnen Sie über die Rakete rechts oben das Schnell-Menü und wählen Sie dort den Eintrag "Sitemap" aus.

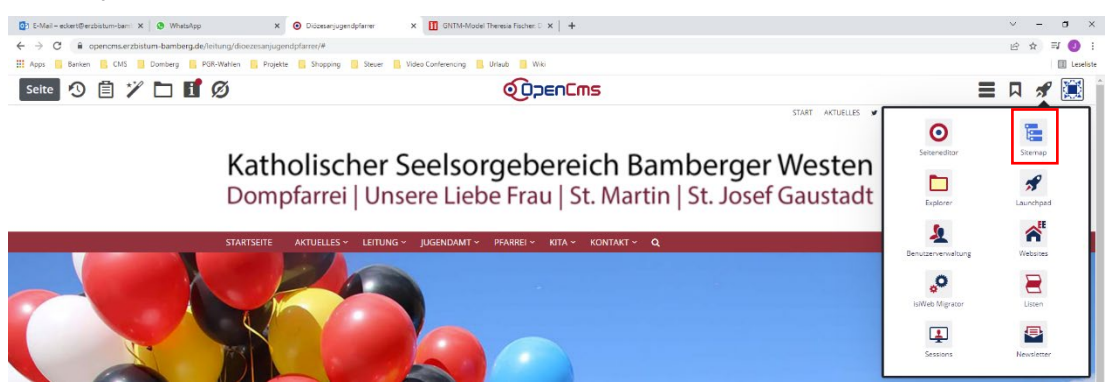

Es erscheint dieser Dialog:

| Sitemap 🕙 📋 🏏 🏣 |                                                                                                    |   | = 🖋 🔝 |
|-----------------|----------------------------------------------------------------------------------------------------|---|-------|
|                 | Schulungsweb M-01<br>http://schulungsweb-m01.erzbistum-bamberg.de/[de]                               |   |       |
|                 | Globale Kategorien<br>Konnen auf dieser Ebene verwendet, aber nicht bearbeitet werden.               |   |       |
|                 | Newsletter  newsletters_/                                                                            |   |       |
|                 | Allgemein<br>general/                                                                                |   |       |
|                 | Nachrichten     module200001/                                                                        |   |       |
|                 | Medien<br>module20002/                                                                               |   |       |
|                 | Veranstaltungen<br>module200005/                                                                     |   |       |
|                 | Materialien<br>module200016/                                                                         |   |       |
|                 | Lokale Kategorien<br>Klicken Sie das Plus Symbol rechts, um eine neue lokale Kategorie zu erstellen. | + |       |
|                 | Downloads<br>downloads                                                                               |   |       |
|                 | medien/                                                                                              |   |       |
|                 | Nachrichten<br>nachrichten/                                                                          |   |       |
|                 | veranstaltungen                                                                                      |   |       |

Klicken Sie links oben auf das Server-Icon und wählen Sie im erscheinenden Menü den Punk "Kategorien" aus.

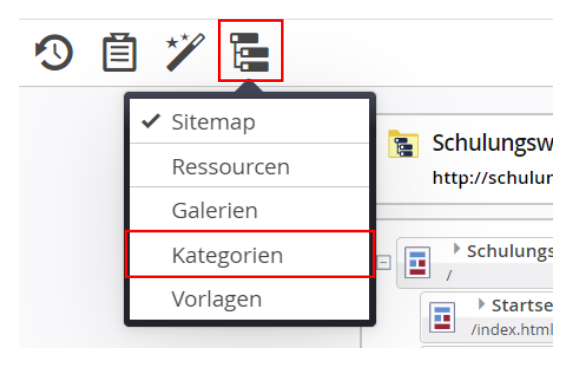

Sie sehen nun Ihre Kategorien.

| 1 | Schulungsweb M-01<br>http://schulungsweb-m01.erzbistum-bamberg.de/ [de]                              |
|---|----------------------------------------------------------------------------------------------------|
|   | Globale Kategorien<br>Konnen auf dieser Ebene verwendet, aber nicht bearbeitet werden.               |
| ÷ | Newsletter<br>newsletters_/                                                                          |
| + | Machrichten<br>module200001/                                                                         |
| + | Medien<br>module200002/                                                                              |
| + | Veranstaltungen<br>module200005/                                                                     |
|   | Lokale Kategorien<br>Klicken Sie das Pius-Symbol rechts, um eine neue lokale Kategorie zu erstellen. |
| + | Newsletter                                                                                           |
| + | Downloads downloads/                                                                                 |
| + | Gottesdienste<br>gottesdienste/                                                                      |
| + | Medien medien/                                                                                       |
| + | Nachrichten<br>nachrichten/                                                                          |
| + | Veranstaltungen<br>veranstaltungen/                                                                  |

Fügen Sie nun unter dem Bereich "Medien" unter "Lokale Kategorien" die Kategorien "2021" bzw. "2022" ein. Das Vorgehen entspricht den Schritten, die im Punkt 3.3 beschrieben sind. Sie sehen die neu angelegten Kategorien nun als Unterpunkte unter "Medien".

| Medien               |  |  |  |
|----------------------|--|--|--|
| medien/              |  |  |  |
| 2021<br>medien/2021/ |  |  |  |
| 2022<br>medien/2022/ |  |  |  |

### 4.3.4 Listenkomponente hinzufügen

#### 4.3.4.1 Struktur aufbauen

Auf Ihrer Site soll sich das Bilderalbenarchiv innerhalb des Punktes "Aktuelles" finden. Es soll dort einen Ordner "Bildergalerien" geben, der neben der Übersichtsseite die eigentlichen Bildergalerienlisten "2022" und "2021" besitzt. Die Struktur sieht also so aus:

AKTUELLES

Bildergalerien Übersicht 2022 2021

| Aktuelles                             |  |
|---------------------------------------|--|
| /aktuelles/                           |  |
| 🕀 🕞 Nachrichten                       |  |
| /aktuelles/nachrichten/               |  |
| 🕂 📑 🕨 Veranstaltungen                 |  |
| /aktuelles/termine/                   |  |
| 👝 🕨 Bildergalerien                    |  |
| /aktuelles/bildergalerien/            |  |
| 📑 🕨 Übersicht                         |  |
| /aktuelles/bildergalerien/uebersicht/ |  |
| 2022                                  |  |
| /aktuelles/bildergalerien/2022/       |  |
| 2021                                  |  |
| /aktuelles/bildergalerien/2021/       |  |
| Downloads                             |  |
| /aktuelles/downloads/                 |  |

Nach Anlage in OpenCms könnte die Sitemap so aussehen:

Der Vollständigkeit halber sollten die Seiten noch die Überschriften bekommen und aus den Seiten "2022" und "2021" der Bild-Container entfernt werden.

Am Ende könnten die drei neu erzeugten Seiten so aussehen:

#### Aktuelles – Bildergalerien – Übersicht

|                 |   | Schulungsweb M-01 / Aktuelles / Bildergalerien / Übers | icht |
|-----------------|---|--------------------------------------------------------|------|
| Nachrichten     | ٥ | Übersicht                                              | 0    |
| Veranstaltungen |   |                                                        |      |
| Bildergalerien  | ^ |                                                        |      |
| Übersicht       |   |                                                        |      |
| 2022            |   |                                                        |      |
| 2021            |   |                                                        |      |
| Downloads       |   |                                                        |      |

#### Aktuelles – Bildergalerien – 2022

|                 |         |      | Schulungsweb M-01 / Aktuelles | / Bildergalerien / 2022 |
|-----------------|---------|------|-------------------------------|-------------------------|
| Nachrichten     | $\odot$ | 2022 |                               | 0                       |
| Veranstaltungen |         |      |                               |                         |
| Bildergalerien  | ^       |      |                               |                         |
| Übersicht       |         |      |                               |                         |
| 2022            |         |      |                               |                         |
| 2021            |         |      |                               |                         |
| Downloads       |         |      |                               |                         |

| Aktuelles – | Bildergalerien | - 202 <sup>-</sup> | 1 |
|-------------|----------------|--------------------|---|
| ARtuches -  | Dilucigaterien | - 202              |   |

Schulungsweb M-01 / Aktuelles / Bildergalerien / 2021

0

 $\odot$ 

| Nachrichten     | ۲ | 2021 |
|-----------------|---|------|
| Veranstaltungen |   |      |
| Bildergalerien  | ^ |      |
| Übersicht       |   |      |
| 2022            |   |      |
| 2021            |   |      |
| Downloads       |   |      |

#### 4.3.4.2 Listenkomponenten nutzen

#### 4.3.4.2.1 Einbau der Bildergalerien-Listen

Wechseln Sie im nächsten Schritt auf die Seite 2021:

| Nachrichten     | $\odot$ | 2021 |
|-----------------|---------|------|
| Veranstaltungen |         |      |
| Bildergalerien  | ^       |      |
| Übersicht       |         |      |
| 2022            |         |      |
| 2021            |         |      |
| Downloads       |         |      |
| Newsletter      | ~       |      |

Klicken Sie auf den Zauberstab und wechseln Sie in den Reiter "Fortgeschrittene Elemente":

| Seite 🔨 📋 🏏 🖿 🖬 💋                                                                                        |         |  |  |  |
|----------------------------------------------------------------------------------------------------|---------|--|--|--|
| Typen Kategorien Verzeichnisse Erweitert Ergebnisse                                                      |         |  |  |  |
| Fortgeschrittene Elemente                                                                                | Suche Q |  |  |  |
| C 🖹 Liste Konfiguration für eine Liste, welche Inhalte gemäß der eingestellten Suchkriterien aufsammelt. |         |  |  |  |
| Meta-Info     Meta-Informationen für Soziale Medien wie Facebook, Twitter etc.                           |         |  |  |  |

Ziehen Sie das Element "Liste" über die neun Punkte am rechten Rand auf Ihre Seite:

|                 | A A A A A A A A A A A A A A A A A A A                                  |                                                                           | Unsere school<br>Zeile 1 Aenean leo ligula, porttitor er<br>Zeile 2 In enim jus                |
|-----------------|------------------------------------------------------------------------|---------------------------------------------------------------------------|------------------------------------------------------------------------------------------------|
|                 |                                                                        |                                                                           | Schulungsweb M-01 / Aktuelles / Bildergalerien / 2021                                          |
|                 | Nachrichten                                                            | ¦2021                                                                     |                                                                                                |
| Konfiguration f | für eine Liste, welche inhalte gemäß der eingestellten                 | Suchkriterien aufsammelt.                                                 |                                                                                                |
|                 | Bildergalerien                                                         | A 1 00000                                                                 | Neues "Liste" Element                                                                          |
|                 | Übersicht                                                              |                                                                           | fonfiguration für eine Liste, welche Inhalte gemäß der eingestellten Suchkriterien aufsammelt. |
|                 | 2022                                                                   |                                                                           | Der erste inhalt muss im Formular-Editor eingegeben werden.                                    |
|                 | 2021                                                                   |                                                                           |                                                                                                |
|                 | Downloads                                                              |                                                                           |                                                                                                |
|                 | Newsletter                                                             | ×                                                                         |                                                                                                |
|                 | Kontakt                                                                | Links                                                                     | Lage und Anfahrt                                                                               |
|                 | Stabsstelle Öffentlichkeitsa<br>Bamberg<br>Domplatz 2<br>96049 Bamberg | rbeit des Erzbistums * Ein Link<br>* Ein Link<br>* Ein Link<br>* Ein Link |                                                                                                |

#### 4.3.4.2.2 Konfigurieren der Liste

Bearbeiten Sie nun dieses Listenelement, indem Sie mit der Maus über die Zielscheibe des Listenelements fahren und anschließend auf den Stift klicken:

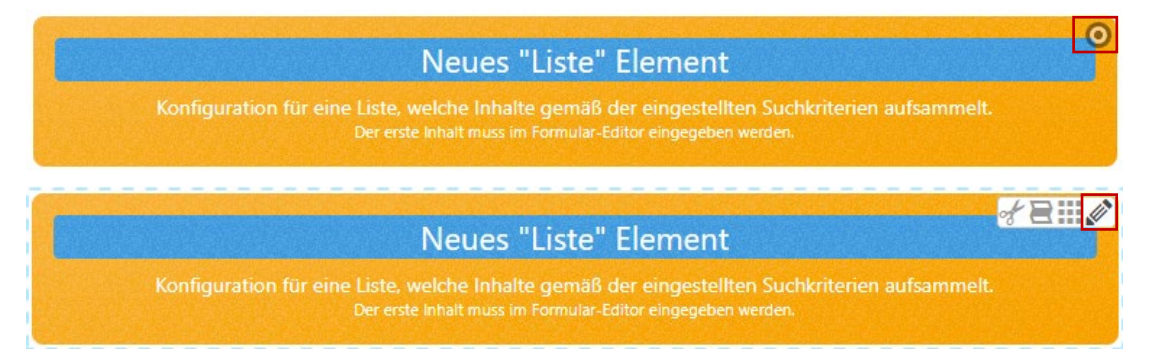

Der Dialog zur Konfiguration der Liste öffnet sich:

| list_00014.xml                                                            |   |
|---------------------------------------------------------------------------|---|
| /.content/list-m/list_00014.xml [en]                                      |   |
| Basis Erweitert Versteckt                                                 |   |
| Titel                                                                     |   |
| Inhaltstyn                                                                |   |
| Bitte wahlen Sie                                                          | • |
| Suchordner                                                                | + |
| /                                                                         |   |
| Schulungsweb M-01<br>Jürgen Eckert (juergen.eckert) / 19.05.2020 10:36:26 |   |
| Kategorien                                                                |   |
| Kategoriensuchmodus                                                       |   |
| Mindestens eine Kategorie                                                 | • |
| Suchreihenfolge                                                           |   |
| Datum aufsteigend                                                         | • |
|                                                                           |   |

Tragen Sie in das Feld "Titel" den Namen der Galerienliste an. Im Beispiel könnte er "Aktuelles – Bildergalerien – 2021" lauten.

| <pre>list_00015.xml /.content/list_00015.xml [en]</pre> |  |
|---------------------------------------------------------|--|
| Basis Erweitert Versteckt                               |  |
| Titel                                                   |  |
| Aktuelles – Bildergalerien – 2021                       |  |

| list_00015.xml                                         |
|--------------------------------------------------------|
| /.content/list_00015.xml [en]                          |
| Basis Erweitert Versteckt                              |
| Titel                                                  |
| Aktuelles – Bildergalerien – 2021                      |
| Inhaltstyp                                             |
| Ausführlicher Bilderserien-Aufmacher (Bilderserie)     |
| Bitte wählen Sie                                       |
| Bildkachel Artikel Aufmacher (Artikel)                 |
| Blog Artikel Aufmacher (Artikel)                       |
| Akkordeon Artikel Aufmacher (Artikel)                  |
| Mauerwerk Artikel Aufmacher (Artikel)                  |
| Textkachel Artikel Aufmacher (Artikel)                 |
| Kompakter Artikel Aufmacher (Artikel)                  |
| Ausführlicher Artikel Aufmacher (Artikel)              |
| Bildkachel Lockvogel-Aufmacher (Lockvogel)             |
| Blog Lockvogel Aufmacher (Lockvogel)                   |
| Akkordeon Lockvogel-Aufmacher (Lockvogel)              |
| Mauerwerk Lockvogel-Autmacher (Lockvogel)              |
| Textkachel Lockvogel-Aufmacher (Lockvogel)             |
| Kompakter Lockvogel-Aufmacher (Lockvogel)              |
| Austunriicher Lockvogel-Autmacher (Lockvogel)          |
| Bildkachel Veranstaltungs-Aufmacher (Veranstaltung)    |
| Mauopuerk Veranstaltungs-Aufmacher (Veranstaltung)     |
| Textkachel Veranstaltungs-Aufmacher (Veranstaltung)    |
| Komnakter Veranstaltungs-Aufmacher (Veranstaltung)     |
| Ausführlicher Veranstaltungs-Aufmacher (Veranstaltung) |
| Mauerwerk Gottesdienst Aufmacher (Gottesdienst)        |
| Textkachel Gottesdienst Aufmacher (Gottesdienst)       |
| Kompakter Gottesdienst Aufmacher (Gottesdienst)        |
| Ausführlicher Gottesdienst Aufmacher (Gottesdienst)    |
| Tabellarischer Gottesdienst Aufmacher (Gottesdienst)   |
| Mauerwerk Bilderserien-Aufmacher (Bilderserie)         |
| Kompakter Bilderserien.Aufmacher (Bilderserie)         |
| Ausführlicher Bilderserien-Aufmacher (Bilderserie)     |
| Bildkachel Medien-Aufmacher (Medien)                   |

Als Inhaltstyp wählen Sie "Ausführlicher Bilderserien-Aufmacher (Bilderserie)".

Damit nur die Galerien gezeigt werden, die aus dem Jahr 2021 stammen, muss die Liste noch die Kategorie "2021" im Knoten "Medien" bekommen. Klicken Sie dazu in den Bereich "Kategorien" und wählen Sie aus dem Kategorienbaum die entsprechende Kategorie aus.

| ategorien      |                                         |                         |               |   |
|----------------|-----------------------------------------|-------------------------|---------------|---|
| ategorien      |                                         |                         |               |   |
| Kategorien zuo | rdnen                                   |                         |               | × |
| Baum           | •                                       |                         | Suche         | Q |
| 🗄 🚺 Globale K  | ategorien                               |                         |               | ] |
| 🗉 📄 Lokale Kat | tegorien Erzbistum Bamberg, Stabsstelle | e Öffentlichkeitsarbeit |               | j |
| 🗉 🗌 🛅 Downlo   | pads                                    | dov                     | vnloads/      |   |
| 🗆 🕢 🛅 Medier   | 1                                       | me                      | dien/         |   |
| 202            | 1                                       | me                      | dien/2021/    |   |
| 🗌 🛅 202        | 2                                       | me                      | dien/2022/    |   |
| 🗉 📄 🛅 Nachri   | chten                                   | nac                     | hrichten/     |   |
| 🗉 🔲 🛅 Verans   | taltungen                               | ver                     | anstaltungen/ |   |

Klicken Sie außerhalb des Dialogs, um die Zuweisung zu übernehmen.

Die Suchreihenfolge sollten Sie noch auf "Datum absteigend" stellen, damit immer die aktuellste Galerie an erster Stelle steht.

| uchreihenfolge           |   |
|--------------------------|---|
| Datum aufsteigend        | • |
| Datum aufsteigend        |   |
| Datum absteigend         |   |
| itel aufsteigend         |   |
| itel absteigend          |   |
| Ordnungszahl aufsteigend |   |
| Ordnungszahl absteigend  |   |

Speichern und veröffentlichen Sie Ihre Änderungen. Auf dieser Seite werden jetzt alle Bildergalerien angezeigt, die die Kategorie "2021" tragen.

#### 4.3.4.2.3 Überschrift ausblenden

Nachdem die Liste konfiguriert wurde, befindet sich noch die Überschrift über der Liste.

|                 |   | Schulungsweb M-01 / Aktuelles / Bilderg                                                                    | alerien / 2022 |
|-----------------|---|----------------------------------------------------------------------------------------------------|----------------|
| Nachrichten     | ٥ | 2022                                                                                                    | 0              |
| Veranstaltungen |   | Aktuelles - Bildergalerien - 2022                                                                          | 0              |
| Bildergalerien  | ^ | Artuches Bracigarenen 2022                                                                                 |                |
| Übersicht       |   |                                                                                                    | 0              |
| 2022            |   | Keine Eintrage für diese Liste gefunden<br>"Bilderegie" (m. imagegeige) über den Edit. Bunkt neu erstellen |                |
| 2021            |   | undersene (in-magesenes) due den Luit-Funkt neu erstenen.                                                  |                |
| Downloads       |   |                                                                                                    |                |

Bewegen Sie die Maus wieder auf die Zielscheibe des Listenelements, klicken Sie auf das erscheinende Zahnrad und stellen Sie das Feld "Überschrift Liste" auf "Überschrift ausblenden".

### 2021

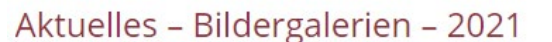

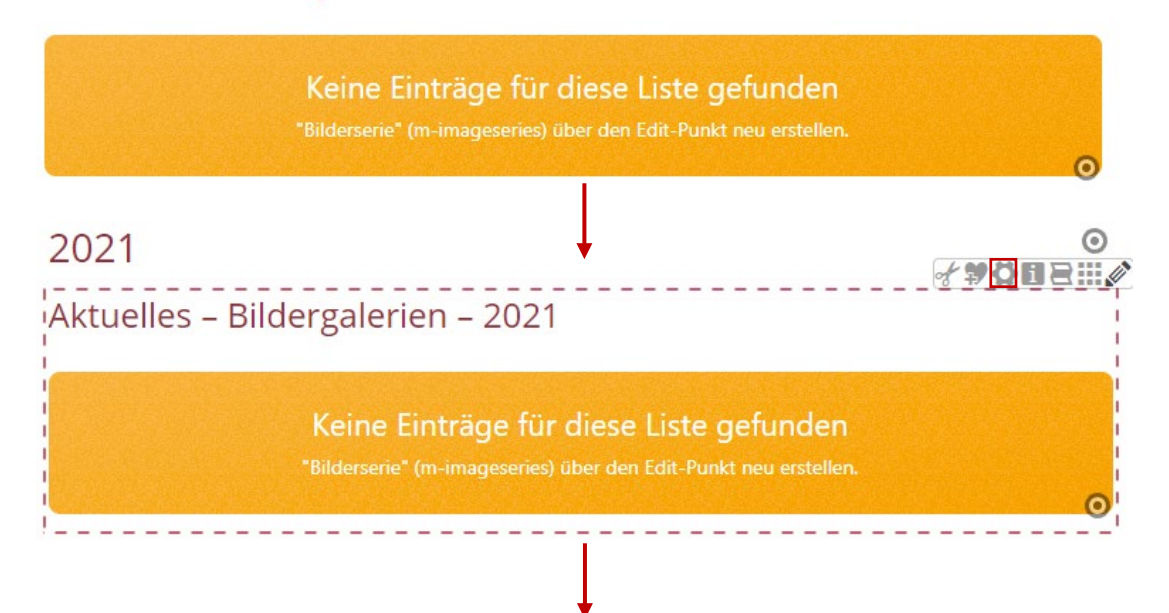

| Element-Einstellungen                                                                       |                                                           | × |  |  |
|---------------------------------------------------------------------------------------------|-----------------------------------------------------------|---|--|--|
| Aktuelles - Bildergalerien - 2021 /.content/list-m/list_00015.xml  Optionen für die Vorlage |                                                           |   |  |  |
| Dieses Element Kopieren                                                                     |                                                           |   |  |  |
| - Formatter                                                                                 |                                                           |   |  |  |
| Dynamische Liste                                                                            | •                                                         | 0 |  |  |
| 🕞 Einstellungen                                                                             |                                                           | _ |  |  |
| CSS Anpassung                                                                               | (keine Auswahl)                                           | 0 |  |  |
| Überschrift Liste                                                                           | Mittlere Wichtigkeit (H2)                                 | 0 |  |  |
| Elemente pro Seite                                                                          | Hohe Wichtigkeit (H1)                                     | 0 |  |  |
| Elemente direkt laden                                                                       | Geringe Wichtigkeit (H3)                                  | 0 |  |  |
| Nachlade-Verhalten                                                                          | Untergeordnete Wichtigkeit (H4)<br>Überschrift ausblenden | 0 |  |  |

Bestätigen Sie den Dialog mit der "OK-Taste" und veröffentlichen Sie Ihre Änderungen. Am Ende könnte Ihr Ergebnis so aussehen:

|                 |         |      | Schulungsweb M-01 / Aktuelles / Bildergale | rien / 2021 |
|-----------------|---------|------|--------------------------------------------|-------------|
| Nachrichten     | $\odot$ | 2021 |                                            | 0           |
| Veranstaltungen |         |      |                                            | 0           |
| Bildergalerien  | ^       |      | Keine Einträge für diese Liste gefunden    |             |
| Übersicht       |         |      |                                            | 0           |
| 2022            |         |      |                                            |             |
| 2021            |         |      |                                            |             |
| Downloads       |         |      |                                            |             |

### 4.3.5 Zuweisen von Kategorien zu einer bestehenden Bildergalerie

Falls Sie bereits eine Galerie angelegt haben und diese nun beispielsweise mit der Kategorie "2021" versehen möchten, gehen Sie wie folgt vor:

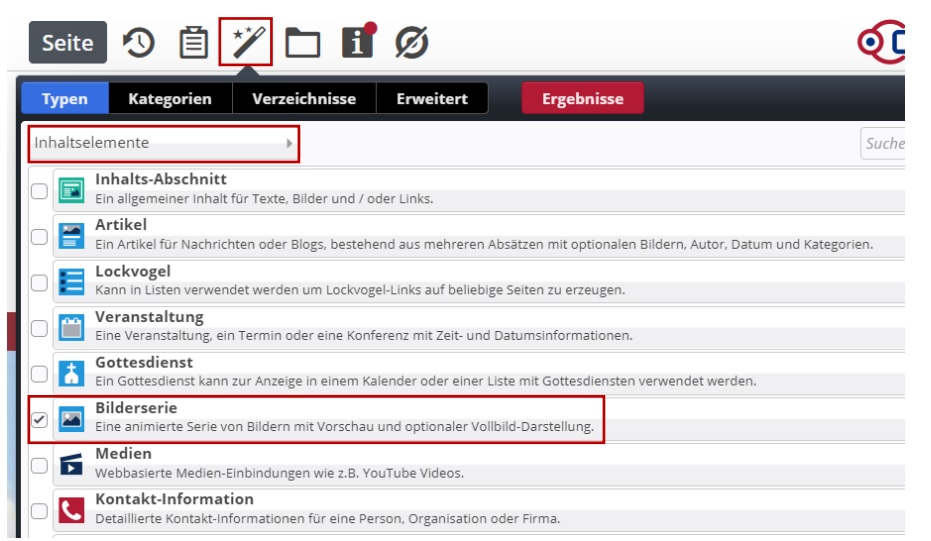

Klicken Sie auf den Zauberstab und wechseln Sie in die Ansicht der "Inhaltselemente":

Klicken Sie anschließend mit der linken Maustaste auf das Feld "Bilderserie". Ihnen werden jetzt alle bereits angelegten Bilderserien angezeigt:

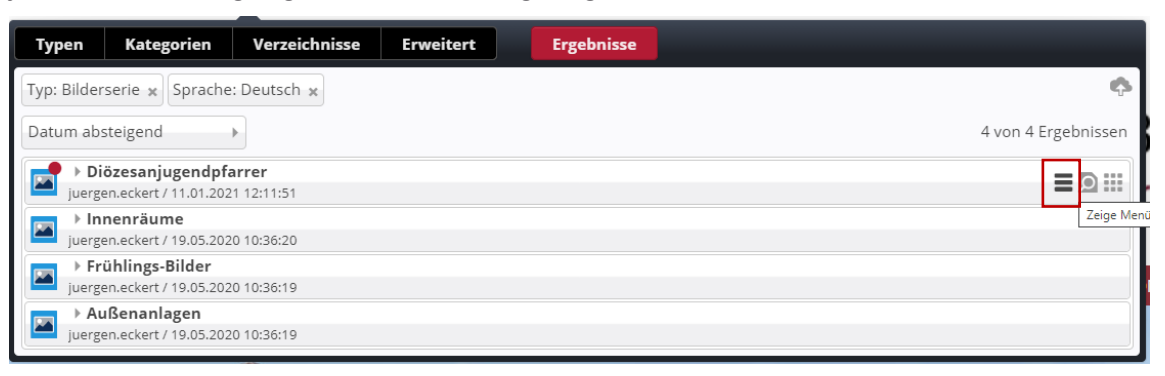

Bewegen Sie die Maus auf die Bilderserie, die eine Kategorie erhalten soll. Klicken Sie auf der rechten Seiten auf den Button mit den drei Strichen. Es öffnet sich ein Kontextmenü. Nutzen Sie den Eintrag "Kategorien zuordnen".

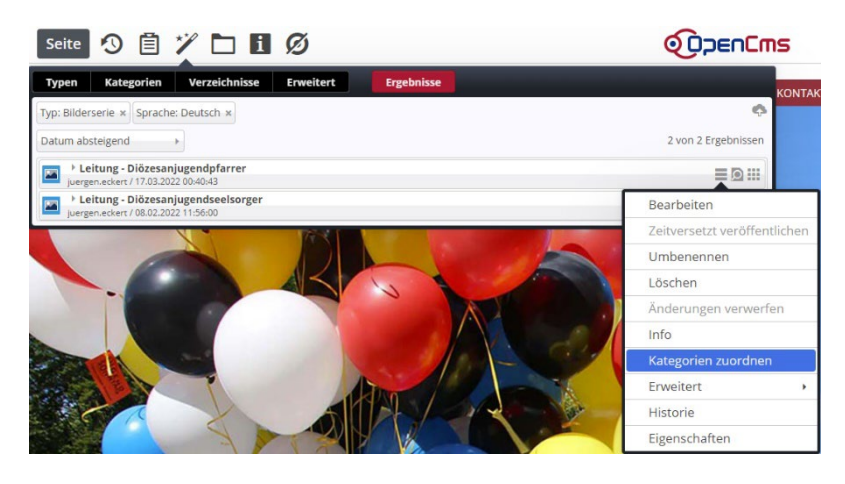

Der Kategorienbaum zeigt. Aktivieren Sie die Zuordnung, die Sie benötigen.

| Kategorien zuordnen                                                            | ×                   |
|--------------------------------------------------------------------------------|---------------------|
| Leitung - Diözesanjugendpfarrer<br>/.content/imageseries-m/imgseries_00002.xml |                     |
| Baum                                                                           | Suche               |
| 🗄 Globale Kategorien                                                           |                     |
| 🗆 📘 Lokale Kategorien Erzbistum Bamberg, Stabsstelle Öf                        | fentlichkeitsarbeit |
| 🗄 🗋 Downloads                                                                  | downloads/          |
| 🗉 🗹 🖿 Medien                                                                   | medien/             |
| ✓ 2021                                                                         | medien/2021/        |
| 0 2022                                                                         | medien/2022/        |
| 🗄 🗋 Nachrichten                                                                | nachrichten/        |
| 🗄 📄 Veranstaltungen                                                            | veranstaltungen/    |
|                                                                                |                     |
|                                                                                |                     |
|                                                                                |                     |
|                                                                                |                     |
|                                                                                | Speichern Abbrechen |

Über die Taste "Speichern" können Sie den Dialog schließen. Die Liste der Bilderserien können Sie verlassen, in dem Sie außerhalb des Dialogs klicken.

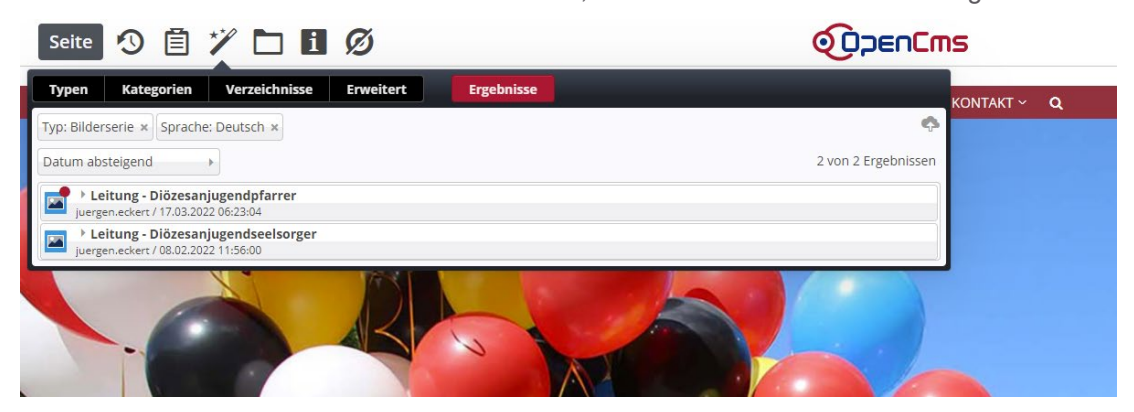

Gehen Sie zu der Seite, auf der die Zuordnung sichtbar werden sollte.

Falls Sie sie vor dem Prozess aufgerufen haben und die Zuweisung noch nicht erscheint, aktualisieren Sie die Ansicht durch Drücken der **F5-Taste**.

| veb M-01 / Aktuelles / Bildergalerien / 20 |
|--------------------------------------------|
| (                                          |
| endpfarrer                                 |
|                                            |
|                                            |
|                                            |
|                                            |
|                                            |

### 4.3.6 Anlegen einer neuen Bilderserie

Wollen Sie der Bildergalerienliste eine neue Serie zuweisen, fahren Sie mit dem Cursor über das Zielscheibensymbol einer bestehenden Bilderserie.

| achrichten     | ٥ |
|----------------|---|
| eranstaltungen |   |
| Bildergalerien | ^ |
| Übersicht      |   |
| 2022           |   |
| 2021           |   |
| Downloads      |   |

Es öffnet sich ein Flyout-Menü. Klicken Sie dort auf das "Plus-Symbol".

|                 |   | Schulungsweb M-01 / Aktuelles / Bildergalerien / 2021 |
|-----------------|---|-------------------------------------------------------|
| Nachrichten     | 0 | 2021                                                  |
| Veranstaltungen |   | Leitung - Diözesanjugendpfarrer                       |
| Bildergalerien  | ^ | Mahr                                                  |
| Übersicht       |   |                                                       |
| 2022            |   |                                                       |

Falls noch keine Bilderserie angelegt wurde, klicken Sie auf die Zielscheibe für das erste Element und wählen dort das "Plus-Symbol" aus.

|                 |         |      | Schulungsweb M-01 / Aktuelles / B       | ildergalerien / 2022 |
|-----------------|---------|------|-----------------------------------------|----------------------|
| Nachrichten     | $\odot$ | 2022 |                                         | ⊚                    |
| Veranstaltungen |         | ,    |                                         | 0                    |
| Bildergalerien  | ^       |      | Keine Einträge für diese Liste gefunden | <b>₩1</b> +0         |
| Übersicht       |         |      |                                         |                      |
| 2022            |         |      |                                         | 1                    |

Wenn Sie eine neue Bilderserie über eine bestehende erstellen, öffnet sich ein Abfragefenster, in dem Sie angeben können, ob Sie die bestehende Bilderserie kopieren möchten, oder eine ganz neue Serie anlegen wollen. Sie klicken in der Regel auf "Neu".

| Inhalt anlegen                                                         |  |  |  |
|------------------------------------------------------------------------|--|--|--|
| / Diözesanjugendpfarrer<br>/.content/imageseries-m/imgseries_00004.xml |  |  |  |
| Wollen Sie den Inhalt kopieren, oder einen neuen erzeugen?             |  |  |  |
| Kopieren Neu                                                           |  |  |  |

Es öffnet sich der Dialog, den Sie bereits auf früheren Erklärungen (Kapitel 4.1 und folgende) kennen.

| Bilderserie Textanpassungen Verfügbarkeit |  |   |
|-------------------------------------------|--|---|
| Intro                                     |  |   |
| Titel                                     |  |   |
| Neue Bilderserie                          |  |   |
| Einleitung                                |  |   |
| Datum                                     |  |   |
| Text                                      |  |   |
|                                           |  |   |
| Bild                                      |  | + |
| Bildordner                                |  |   |

Vergeben Sie der Bilderserie einen sinnvollen Namen

| /.cont      | eries_00003.xm  | ngseries_00003.xml [de] |  |
|-------------|-----------------|-------------------------|--|
| Bilderserie | Textanpassungen | Verfügbarkeit           |  |
| Intro       |                 |                         |  |
|             |                 |                         |  |
| Titel       |                 |                         |  |
| Jugendsonr  | ntag            |                         |  |

und füllen Sie sie mit den Fotos, die erscheinen sollen.

| Bilderserie Textannassung                                                        | en Verfügharkeit                                                                                                    |                                        |
|----------------------------------------------------------------------------------|----------------------------------------------------------------------------------------------------|----------------------------------------|
| Intro                                                                            | en rensponen.                                                                                                    |                                        |
|                                                                                  |                                                                                                    |                                        |
| Titel                                                                            |                                                                                                    |                                        |
| Jugendsonntag                                                                    |                                                                                                    |                                        |
| Einleitung                                                                       |                                                                                                    |                                        |
| Datum                                                                            |                                                                                                    |                                        |
| Text                                                                             |                                                                                                    |                                        |
|                                                                                  |                                                                                                    |                                        |
| Blld                                                                             |                                                                                                    | 0                                      |
| Bildpfad                                                                         | /.galleries/images/jugendsonntag_03.jpg                                                                                                    | 0                                      |
|                                                                                  | Jugendsonnteg 03<br>Dimensioner: 1200 x 800<br>Beschreibung: Bad                                                                                                    |                                        |
|                                                                                  | Leutes Ander 17.03.2022 06:48:49                                                                                                    |                                        |
| Titel                                                                            | Juergenna Jiergeneserr<br>Leutes Ander 17.03.2022 06:48:49<br>Jugendsonntag 03                                                                                                    |                                        |
| Titel<br>Copyright                                                               | Lucia (and a source of the source of the sou                                                                                                    |                                        |
| Titel<br>Copyright<br>Bild                                                       | Louda gorda, proprietosori<br>Louda forda, 1773.1202.0548.49<br>Jugendsonnag 03<br>eja                                                                                                    | 4                                      |
| Titel<br>Copyright<br>Bild                                                       | Linden Steller, (72) 2022 (0.08.0)<br>Jugendsonntag 03<br>ea<br>(2) Construction (2) Construction                                                                                                    |                                        |
| Titel<br>Copyright<br>Bild<br>Bildpfad                                           | Lindia ganz, programmani<br>Lindia ganz, programmani<br>Magandsonnag 03<br>(g)                                                                                                    | *<br>*<br>*                            |
| Titel<br>Copyright<br>Bild<br>Bildpfad<br>Titel                                  | Linking Hold (7/2)2022 (Kale)-9<br>Linking Hold (7/2)2022 (Kale)-9<br>Linking Hold (7/2)2022 (Kale)-9                                                                                                    | *<br>*<br>*                            |
| Titel<br>Copyright<br>Bild<br>Bildpfad<br>Titel<br>Copyright                     | Canada Salada - (* 7/2) 2022 (* 88.6)<br>Jugendsonning 03                                                                                                    | •D                                     |
| Titel<br>Copyright<br>Bild<br>Bildpfad<br>Titel<br>Copyright<br>Bild             | Canda gaing, "(Polymorean<br>Landa gaing, "(Polymorean<br>Landa gaing, "(Polymorean<br>(Polymorean<br>(P | ************************************** |
| Titel<br>Copyright<br>Bild<br>Bildpfad<br>Titel<br>Copyright<br>Bild<br>Bildpfad | Calendarder (12)2020(648.0)<br>Jegendsonneg 03<br>Ba<br>Calendarder (12)2020(648.0)<br>Ba<br>Calendarder (12)2020(648.0)<br>Calendarder (12)2020(648.0)<br>Calendarder (12)2020                                                                                                    |                                        |
| Titel Copyright Bild Bildpfad Titel Copyright Bild Bildpfad Bildpfad             | Linding Holder (r) Phylacology (lab.e)<br>Linding Holder (r) Phylacology (lab.e)<br>Linding Holder (r) Phylacology (lab.e)<br>Linding Holder (r) Phylacology (lab.e)<br>Phylacology (lab.e)<br>Linding Holder (r) Phylacology (lab.e)<br>Linding Holder (r) Phylacology (lab.e)<br>L                                                                                                    | +<br>•<br>•<br>•                       |

Die Zuordnung der Kategorie erfolgt wie bei den Nachrichten und Veranstaltungen über die Liste, in der die Galerie erstellt wird.

| /.content/imageseries-m/imgseries_00003.   | (ml [de]                     |   |
|--------------------------------------------|------------------------------|---|
| Bilderserie Textanpassungen Verfügbarkeit  |                              |   |
| Kategorien                                 |                              |   |
| Lokale Kategorien Erzbistum Bamberg, Stabs | stelle Öffentlichkeitsarbeit |   |
| Medien 📃                                   | medien/                      |   |
| 2021                                       | medien/2021/                 |   |
| Sortier-Ordnungszahl                       |                              |   |
| Gültigkeitszeitraum                        |                              | + |
| Galerie-Titel                              |                              |   |
|                                            |                              |   |

Speichern und veröffentlichen Sie Ihre Änderungen. Die neue Bilderserie wird jetzt auf der Seite angezeigt:

|                 |         |                       | Schulungsweb M-01 / Aktuelles / Bildergale | rien / 2021 |
|-----------------|---------|-----------------------|--------------------------------------------|-------------|
| Nachrichten     | $\odot$ | 2021                  |                                            | 0           |
| Veranstaltungen |         |                       | lugendsonntag                              | 0           |
| Bildergalerien  | ^       | 1                     | Mehr                                       |             |
| Übersicht       |         | The same same         |                                            |             |
| 2022            |         | CONTRACTOR OF THE     |                                            |             |
| 2021            |         | all filterint and the |                                            |             |
| Downloads       |         |                       | Leitung - Diözesanjugendpfarrer<br>Mehr    | ٥           |

### 4.3.7 Ausgewogene Anzeige der Galerienliste

Stört Sie die ungleichmäßige Anzeige der Vorschaubilder und hätten Sie gerne beispielsweise quadratische Grafiken, bewegen Sie die Maus auf die Zielscheibe der Liste.

|                 |   |                         | Schulungsweb M-01 / Aktuelles / Bild    | lergalerien / 2021 |
|-----------------|---|-------------------------|-----------------------------------------|--------------------|
| Nachrichten     | 0 | 2021                    |                                         | 0                  |
| Veranstaltungen |   |                         | lugendsonntag                           | 0                  |
| Bildergalerien  | ^ | 1                       | Mehr                                    |                    |
| Übersicht       |   | 1                       | MCH                                     |                    |
| 2022            |   |                         |                                         |                    |
| 2021            |   | - ALCONCERNIE - MANAGER |                                         |                    |
| Downloads       |   |                         | Leitung - Diözesanjugendpfarrer<br>Mehr | ٢                  |
|                 |   |                         |                                         |                    |

Klicken Sie in dem erscheinenden Flyout-Menü den Zahnrad-Button an.

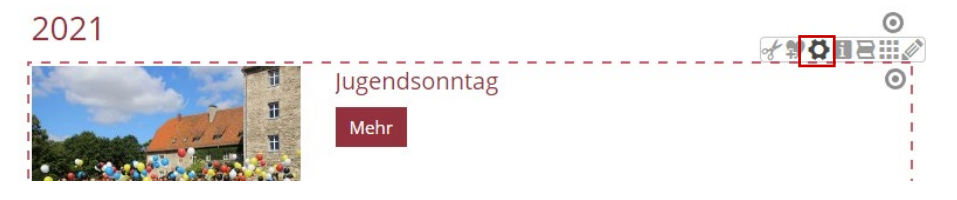

Es erscheint der Layout-Dialog für die Konfiguration einer Liste.

| <ul> <li>Optionen f ür die Vorlage</li> </ul> |                                                             |            |   |
|-----------------------------------------------|-------------------------------------------------------------|------------|---|
| Dieses Element kopieren                       |                                                             |            |   |
| Formatter                                     |                                                             |            |   |
| Dynamische Liste                              |                                                             | ,          | 1 |
| <ul> <li>Einstellungen</li> </ul>             |                                                             |            |   |
| CSS Anpassung                                 | (keine Auswahl)                                             |            | ŀ |
| )berschrift Liste                             | Überschrift ausblenden                                      | Ø.,        | 1 |
| lemente pro Seite                             | 6                                                           |            | 1 |
| lemente direkt laden                          |                                                             |            | ( |
| lachlade-Verhalten                            | Anhängen für Bildschirmgröße XS, SM und MD, Blättern fü     | ir LG un). | 1 |
| osition Blätterfunktion                       | Links                                                       | +          | 1 |
| leschriftung für "Anhängen"                   |                                                             |            | 1 |
| ufmacher Darstellung                          | Vorgabe                                                     | +          | h |
| ayout                                         | Bild links, Überschrift und Text rechts (in eigener Spalte) |            | 1 |
| ildgröße (Desktop)                            | Vorgabe des gewählten Layouts                               | +          | 1 |
| ildgröße (Mobil)                              | Vorgabe des gewählten Layouts                               |            | 1 |
| ufmacher Textlänge                            | 250                                                         |            | 1 |
| berschrift Aufmacher                          | Geringe Wichtigkeit (H3)                                    | Ø.)        | Ì |
| Datums-Format                                 | 1. Okt 2017 (ohne Zeit)                                     | Ø )        | 1 |
| itel-Anzeige                                  | Intro anzeigen                                              |            | 1 |
| lildformat                                    | Wie im Inhalt eingestellt                                   | Ø.,        | 1 |
| /aus-Effekt                                   | Kein Effekt                                                 | +          | 1 |
| utton-Beschriftung                            |                                                             |            | 1 |
| eige Bild-Copyright                           | 0                                                           |            | 1 |

Wählen Sie in der Zeile "Bildformat" durch Öffnen des DropDowns den Eintrag "1:1 - quadratisch" aus.

| Pildaröße (Decktop)   | Wie im Inhalt eingestellt     | _ |
|-----------------------|-------------------------------|---|
| Blidgroise (Desktop)  | 1:1 - Quadratisch             | 0 |
| Bildgröße (Mobil)     | 4:3 - TV                      | 0 |
|                       | 3:2 - Kleinbild               | • |
| Aufmacher Textlänge   | 16:9 - HDTV                   | 0 |
| Überschrift Aufmacher | 2:1 - Doppelte Breite         | 0 |
|                       | 2,35:1 - Widescreen           | U |
| Datums-Format         | 3:1 - Ultra Widescreen        | 0 |
| Tital Anzaiga         | 35:45 - Passbild (Hochformat) |   |
| Titel-Alizeige        | 2:3 - Kleinbild (Hochformat)  | 0 |
| Bildformat            | Wie im Inhalt eingestellt 🖉 👻 | 0 |

Bestätigen Sie den Dialog über die "OK-Taste". Die Ansicht der Vorschaubilder in Galerienliste zeigt sich gleichmäßiger.

| Nachrichten     | ۲ | 2021        |                                         |
|-----------------|---|-------------|-----------------------------------------|
| Veranstaltungen |   | No a sector | lugendsonntag                           |
| Bildergalerien  | ^ |             | Mahr                                    |
| Übersicht       |   |             | WEII                                    |
| 2022            |   |             |                                         |
| 2021            |   |             |                                         |
| Downloads       |   |             |                                         |
|                 |   | 6           | Leitung - Diözesanjugendpfarrer<br>Mehr |

Schulungsweb M-01 / Aktuelles / Bildergalerien / 2021

# 5 Downloadlisten

# 5.1 Vorbemerkung

Mit Downloadlisten können Sie auf einer Seite mehrere Dateien übersichtlich zum Download anbieten. In diesem Beispiel wollen wir auf der Homepage eine neue Seite "Downloads" erstellen, die mehrere PDF-Dateien in einer Sammlung zeigt.

# 5.2 Erstellen von Downloadlisten

#### 5.2.1 Einziehen einer Liste

Wechseln Sie zu der Seite, die die Downloads erhalten soll. Im vorliegenden Beispiel geht es um die Seite "Downloads" im Eintrag "Aktuelles".

 $\odot$ 

| Nachrichten     | $\odot$ | Downloads |
|-----------------|---------|-----------|
| Veranstaltungen |         |           |
| Bildergalerien  | ~       |           |
| Downloads       |         |           |
| Newsletter      | ~       |           |

Klicken Sie auf den Zauberstab und wechseln Sie in die Ansicht "Fortgeschrittene Elemente".

| Seite 🗿 📋 🏏 🖬 🖬 💋                                                                                           |         |
|----------------------------------------------------------------------------------------------------|---------|
| Typen Kategorien Verzeichnisse Erweitert Ergebnisse                                                         |         |
| Fortgeschrittene Elemente                                                                                   | Suche Q |
| C E Liste<br>Konfiguration für eine Liste, welche Inhalte gemäß der eingestellten Suchkriterien aufsammelt. |         |
| Meta-Info     Meta-Informationen für Soziale Medien wie Facebook, Twitter etc.                              |         |
| Im Navigation     Ein Navigationselement für den Seitenkopf oder die Seitenleiste.                          |         |

Bewegen Sie die Maus wieder auf den Balken "Liste".

| Typen                                                                                                    | Kategorien Verzeichnisse Erweitert Ergebnisse                                        |       |  |  |
|----------------------------------------------------------------------------------------------------|--------------------------------------------------------------------------------------|-------|--|--|
| Fortgesc                                                                                                    | hrittene Elemente                                                                    | Suche |  |  |
| C Reference Control Control Co |                                                                                      |       |  |  |
|                                                                                                    | <b>Meta-Info</b><br>Meta-Informationen für Soziale Medien wie Facebook, Twitter etc. |       |  |  |

Klicken Sie auf den Verschieben-Button auf der rechten Seite und ziehen Sie das Element bei gedrückter linker Maustaste an die entsprechende Stelle Ihrer Seite:

|                      | Nachrichten                               | Dow                                       | nloads              |
|----------------------|-------------------------------------------|-------------------------------------------|---------------------|
| iste<br>ionfiguratio | n für eine Liste, welche Inhalte gemäß de | r eingestellten Suchkriterien aufsammelt. |                     |
|                      | Diluergalerien                            |                                           | Neues Liste Element |

### 5.2.2 Listenkomponente konfigurieren

Fahren Sie mit der Maus über das Zielscheibensymbol des Listenelements.

|                 |   | Schulungsweb M-01 / Aktuelles                                                                                                    | / Downloads |
|-----------------|---|----------------------------------------------------------------------------------------------------|-------------|
| Nachrichten     | 0 | Downloads                                                                                                    | $\odot$     |
| Veranstaltungen |   |                                                                                                    |             |
| Bildergalerien  | ~ | Neues "Liste" Element                                                                                                    | 0           |
| Downloads       |   | Konfiguration für eine Liste, welche Inhalte gemäß der eingestellten Suchkriterien aufsammelt.<br>Der erste Inhalt muss im Formular-Editor eingegeben werden. |             |

Es erscheinen unter dem Cursor vier neue Felder.

Schulungsweb M-01 / Aktuelles / Downloads

0

## Downloads

Neues "Liste" Element Konfiguration für eine Liste, welche Inhalte gemäß der eingestellten Suchkriterien aufsammelt. Der erste Inhalt muss im Formular-Editor eingegeben werden.

Klicken Sie auf das Stiftsymbol. Es öffnet sich der Konfigurationsdialog:

| Basis Erweitert Versteckt                                                 |   |
|---------------------------------------------------------------------------|---|
| Titel                                                                     |   |
|                                                                           |   |
| Inhaltstyp                                                                | + |
| Bitte wählen Sie                                                          | • |
| Suchordner                                                                | + |
| 1                                                                         |   |
| Schulungsweb M-01<br>Jürgen Eckert (juergen.eckert) / 19.05.2020 10:36:26 |   |
| Kategorien                                                                |   |
| Kategoriensuchmodus                                                       |   |
| Mindestens eine Kategorie                                                 | • |
| Suchreihenfolge                                                           |   |
| Datum aufsteigend                                                         | * |
|                                                                           |   |

Geben Sie einen passenden Titel ein, wie zum Beispiel "Aktuelles – Downloads" ein.

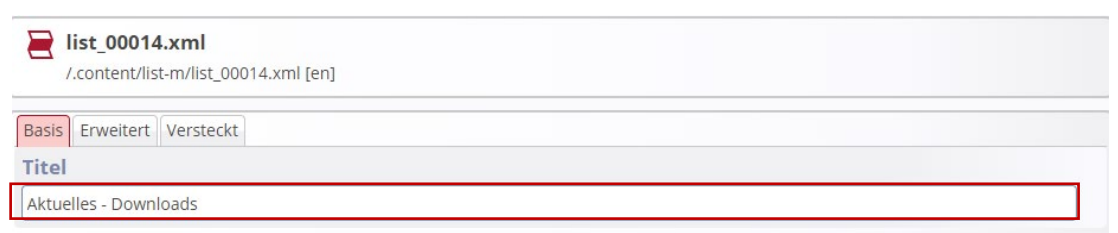

Unter "Inhaltstyp" wählen Sie "Download Binärdateien (Binärdatei)".

| <pre>list_00014.xml /.content/list_00014.xml [en]</pre>                                                                                                    |   |
|----------------------------------------------------------------------------------------------------|---|
| Basis Erweitert Versteckt                                                                                                    |   |
| Titel     Der Inhaltstyp der in der Liste angezeigt wird.       Aktuelles - Download:     Der Inhaltstyp darf nicht leer sein.                                                                                                    |   |
| Inhaltstyp                                                                                                    | + |
| Bitte wählen Sie                                                                                                    | - |
| Ausführlicher Bilderserien-Aufmacher (Bilderserie)<br>Bildkachel Medien-Aufmacher (Medien)<br>Biog Medien Aufmacher (Medien)<br>Akkordeon Medien-Aufmacher (Medien)<br>Textkachel Medien-Aufmacher (Medien)<br>Textkachel Medien-Aufmacher (Medien)<br>Mauerwerk Medien-Aufmacher (Medien)<br>Mauerwerk Kontakt-Informationen Aufmacher (Kontakt-Information)<br>Textkachel Kontakt-Informationen Aufmacher (Kontakt-Information)<br>Textkachel Kontakt-Informationen Aufmacher (Kontakt-Information)<br>Kompakter Kontakt-Informationen Aufmacher (Kontakt-Information)<br>Ausführlicher Kontakt-Informationen Aufmacher (Kontakt-Information)<br>Aksordeon FAQ-Aufmacher (FAQ-Eintrag)<br>Mauerwerk FAQ Aufmacher (FAQ-Eintrag)<br>Textkachel FAQ Aufmacher (FAQ-Eintrag)<br>Kompakter FAQ Aufmacher (FAQ-Eintrag)<br>Akkordeon Stellenausschreibungs-Aufmacher (Stellenausschreibung)<br>Mauerwerk Stellenausschreibungs-Aufmacher (Stellenausschreibung)<br>Textkachel Stellenausschreibungs-Aufmacher (Stellenausschreibung)<br>Ausführlicher Stellenausschreibungs-Aufmacher (Stellenausschreibung)<br>Mauerwerk Stellenausschreibungs-Aufmacher (Stellenausschreibung)<br>Mauserwerk Stellenausschreibungs-Aufmacher (Stellenausschreibung)<br>Mauerwerk Stellenausschreibungs-Aufmacher (Stellenausschreibung)<br>Mauerwerk Stellenausschreibungs-Aufmacher (Stellenausschreibung)<br>Mausführlicher Stellenausschreibungs-Aufmacher (Stellenausschreibung)<br>Mausführlicher Stellenausschreibungs-Aufmacher (Stellenausschreibung)<br>Mausführlicher Stellenausschreibungs-Aufmacher (Stellenausschreibung)<br>Mausführlicher Stellenausschreibungs-Aufmacher (Stellenausschreibung)<br>Mausführlicher Stellenausschreibungs-Aufmacher (Stellenausschreibung)<br>Mausführlicher Stellenausschreibungs-Aufmacher (Stellenausschreibung)<br>Pormular anzeigen (Formular)<br>Newsletter-Mailing (Newsletter-Mailing)<br>Formular-Daten Übersicht (Formulardaten)<br>Deutenende Binardation (Binärdation)<br>Deutenende Binardation (Binärdation) | + |
| Download Bilder (Bild)<br>Download Textdateien (Textdatei)                                                                                                    |   |

Eine mögliche Kategorienzuweisung erfolgt über das Feld "Kategorien".

Kategorien

Klicken Sie auf das Kategorienfeld und wählen Sie in den lokalen Kategorien im Knoten "Downloads" die benötigte(n) Kategorie(n) aus.

| Kategorien zuordnen                                                        |         |                | × |
|----------------------------------------------------------------------------|---------|----------------|---|
| Baum                                                                       |         | Suche          | Q |
| 🗄 🛅 Globale Kategorien                                                     |         |                |   |
| 🖃 🖿 Lokale Kategorien Erzbistum Bamberg, Stabsstelle Öffentlichkeitsarbeit |         |                |   |
| 🕀 🗋 Newsletter                                                             | _newsle | etters_/       |   |
| 🖃 🕑 🛅 Downloads                                                            | downlo  | ads/           |   |
| 🕑 🛅 Downloads                                                              | downlo  | ads/downloads/ |   |
| 🗄 📄 🛅 Gottesdienste                                                        | gottesd | lienste/       |   |
| 🕂 🗋 Medien                                                                 | medier  | ו/             |   |
| 🗄 📄 Nachrichten                                                            | nachric | hten/          |   |
| 🕀 📄 Veranstaltungen                                                        | veranst | taltungen/     |   |
|                                                                            |         |                |   |
|                                                                            |         |                |   |
|                                                                            |         |                |   |

Was die Suchreihenfolge betrifft, könnten sie beispielsweise "Datum absteigend" wählen, damit der aktuellste Download in der Liste immer oben steht.

| Suchreihenfolge          |   |
|--------------------------|---|
| Datum aufsteigend        | - |
| Datum aufsteigend        | 1 |
| Datum absteigend         |   |
| Titel aufsteigend        |   |
| Titel absteigend         |   |
| Ordnungszahl aufsteigend |   |
| Ordnungszahl absteigend  |   |

Das Fenster sollte dann wie folgt ausschauen:

| 📔 Aktuelles - Downloads                                                   |                      |   |
|---------------------------------------------------------------------------|----------------------|---|
| /.content/list-m/list_00014.xml [en]                                      |                      |   |
| Basis Erweitert Versteckt                                                 |                      |   |
| Titel                                                                     |                      |   |
| Aktuelles - Downloads                                                     |                      |   |
| Inhaltstyp                                                                |                      | + |
| Download Binärdateien (Binärdatei)                                        |                      | • |
| Suchordner                                                                |                      | + |
| 1                                                                         |                      |   |
| Schulungsweb M-01<br>Jürgen Eckert (juergen.eckert) / 17.03.2021 11:47:39 |                      |   |
| Kategorien                                                                |                      |   |
| Evolution Erzbistum Bamberg, Stabsstelle Öffentlichke                     | itsarbeit            |   |
| Downloads                                                                 | downloads/           |   |
| Downloads                                                                 | downloads/downloads/ |   |
| Kategoriensuchmodus                                                       |                      |   |
| Mindestens eine Kategorie                                                 |                      | • |
| Suchreihenfolge                                                           |                      |   |
| Datum absteigend                                                          |                      | • |
|                                                                           |                      |   |

Speichern und veröffentlichen Sie abschließend Ihre Änderungen.

Ihre Seite könnte jetzt so aussehen.

 Schulungsweb M-01 / Aktuelles / Downloads

 Nachrichten
 Image: Comparison of the second second se

### 5.2.3 Überschrift entfernen

Entfernen Sie jetzt noch die Überschrift auf der Liste. Klicken Sie auf die Zielscheibe des Listenelements

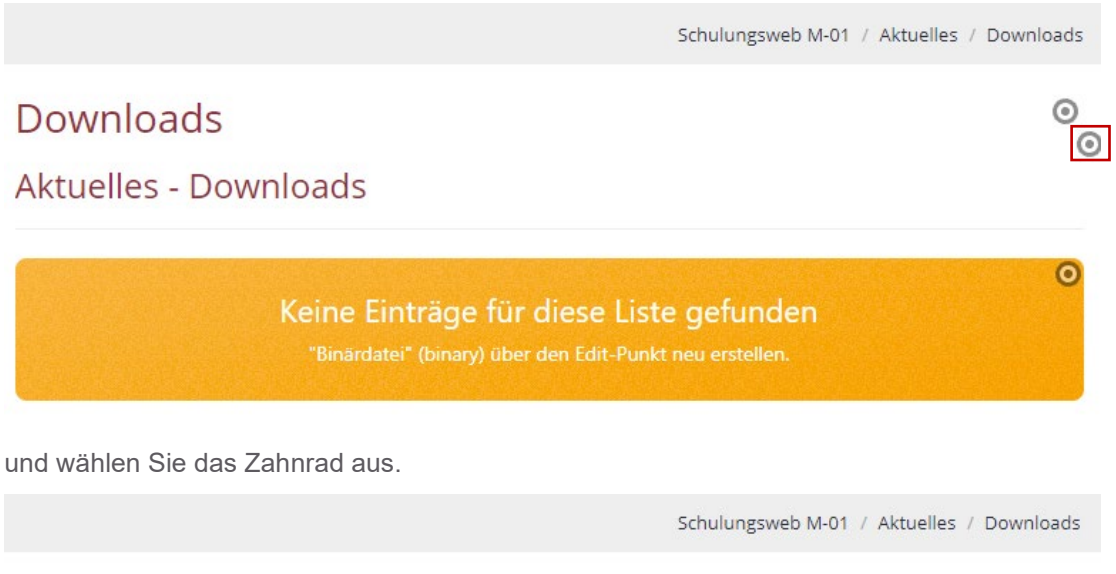

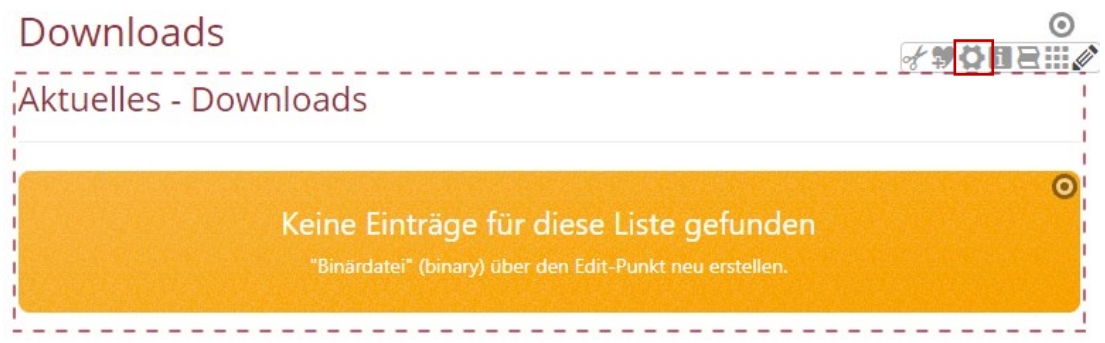

Es zeigt sich dieser Dialog.

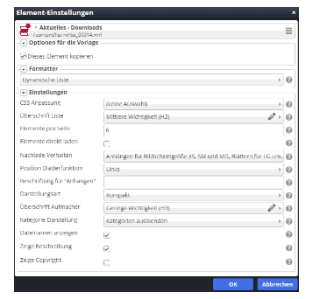

### 5. Downloadlisten

| Überschrift Liste     | Mittlere Wichtigkeit (H2)       | 0 |
|-----------------------|---------------------------------|---|
| Elemente pro Seite    | Hohe Wichtigkeit (H1)           | 0 |
| Elemente direkt laden | Geringe Wichtigkeit (H2)        | 0 |
| Nachlade-Verhalten    | Untergeordnete Wichtigkeit (H4) | 0 |
| Nacinade-verhalten    | Überschrift ausblenden          | Ø |

Wählen Sie den Eintrag "Überschrift ausblenden" in der Zeile "Überschrift Liste aus.

Speichern Sie den Dialog mit der "OK-Taste". Ihre Seite sollte jetzt so aussehen:

|                 |   |           | Schulungsweb M-01 / Aktuelles / Downloads                                                           |
|-----------------|---|-----------|----------------------------------------------------------------------------------------------------|
| Nachrichten     | 0 | Downloads | 0                                                                                                   |
| Veranstaltungen |   |           | 6                                                                                                   |
| Bildergalerien  | ~ |           | 0                                                                                                   |
| Downloads       |   |           | Keine Einträge für diese Liste gefunden<br>"Binärdatei" (binary) über den Edit-Punkt neu erstellen. |

Veröffentlichen Sie die Anpassung.

#### 5.2.4 Hochladen einer Datei

Der nächste Schritt erklärt, wie Sie die Downloadlisten mit Dateien füllen können und wie eine mögliche Kategorienzuordnung funktioniert. Rufen Sie die Download-Liste in der Vorschau auf.

|                 |   |           | Schulungsweb M-01 / Aktuelles /                                                                     | Downloads |
|-----------------|---|-----------|----------------------------------------------------------------------------------------------------|-----------|
| Nachrichten     | ٥ | Downloads |                                                                                                    | 0         |
| Veranstaltungen |   |           |                                                                                                    | 0         |
| Bildergalerien  | ~ |           |                                                                                                    | 0         |
| Downloads       |   |           | Keine Einträge für diese Liste gefunden<br>"Binärdatei" (binary) über den Edit-Punkt neu erstellen. |           |

In der oberen Menüleiste ihres Redaktionssystems befindet sich ein Ordnersymbol:

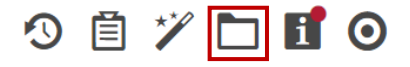

Klicken Sie auf das Icon. Es öffnet sich ein neues Fenster. Achten Sie darauf, dass der Reiter "Galerien" aktiv ist.

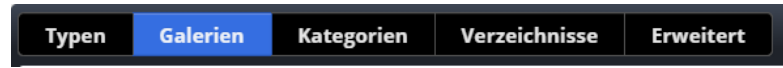

Sie sehen eine Liste mit den verfügbaren Galerien, in die Sie Bilder und Downloads ablegen können.

| 2  | Seite   | 3 自                                     | 1                                        | E Ø                              |                         |                        |                                 | nCms |
|----|---------|-----------------------------------------|------------------------------------------|----------------------------------|-------------------------|------------------------|---------------------------------|------|
|    | ypen    | Galerien                                | Kategorien                               | Verzeichnisse                    | Erweitert               | Ergebnisse             |                                 |      |
| Tì | tel auf | steigend                                | •                                        |                                  |                         |                        |                                 | T    |
|    |         | Downloads Erzk<br>/.galleries/download  | ds/                                      | Stabsstelle Öffent               | lichkeitsarbeit         |                        |                                 |      |
|    |         | Beispielbilder V<br>/system/shared/me   | orlage Mercury-<br>ercury/vorlage/.galle | Template<br>ries/beispielbilder/ |                         |                        |                                 |      |
|    |         | Bilder %(01.site<br>/system/modules/c   | <b>name)</b><br>om.alkacon.bistuem       | er.isiwebmigrator.bam            | berg/site-vorlagen-barr | berg/migrationsvorlage | kitas/.galleries/images/        |      |
|    |         | Bilder %(01.site<br>/system/modules/c   | <b>name)</b><br>om.alkacon.bistuem       | er.isiwebmigrator.bam            | perg/site-vorlagen-barr | berg/migrationsvorlage | pfarreien/.galleries/images/    |      |
|    |         | Bilder Erzbistur<br>/.galleries/images/ | n Bamberg, Stab                          | sstelle Öffentlichk              | eitsarbeit              |                        |                                 |      |
|    |         | Bilder zur allger<br>/shared/Bilder/    | meinen Verfügu                           | ng                               |                         |                        |                                 |      |
|    |         | Downloads %(0<br>/system/modules/c      | <b>1.sitename)</b><br>om.alkacon.bistuem | er.isiwebmigrator.bam            | perg/site-vorlagen-barr | berg/migrationsvorlage | kitas/.galleries/downloads/     |      |
|    |         | Downloads %(0<br>/system/modules/c      | 1.sitename)<br>om.alkacon.bistuem        | er.isiwebmigrator.bam            | perg/site-vorlagen-barr | berg/migrationsvorlage | pfarreien/.galleries/downloads/ |      |
|    |         | Downloads zur<br>/shared/Downloads      | allgemeinen Ver                          | fügung                           |                         |                        |                                 |      |

Klicken Sie auf den Balken mit dem Namen "Downloads [Name Ihres Trägers]". Sie erkennen ihn auch daran, dass er den Pfad "/.galleries/images" hat.

Die Download-Datenbank öffnet sich und Sie sehen jetzt alle bereits hochgeladenen Dokumente.

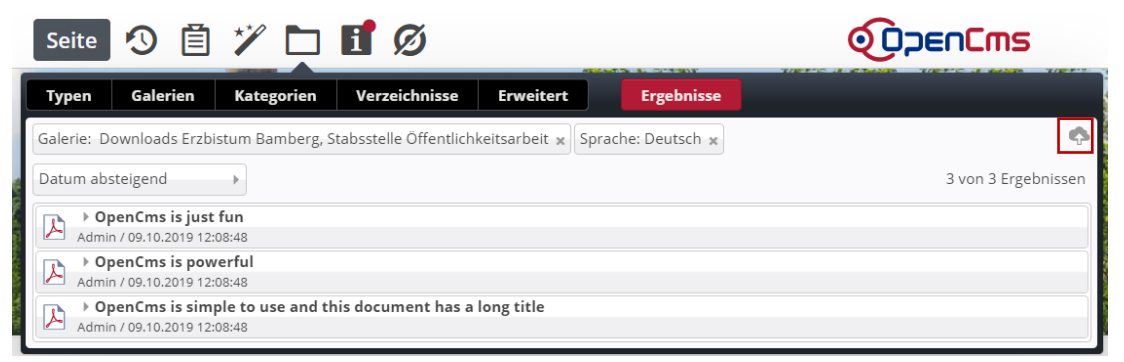

Klicken Sie auf das Wolken-Symbol rechts oben. Im Anschluss öffnet sich der "Datei öffnen – Dialog". ihres PCs. Wählen Sie das Dokument aus, dass Sie hochladen möchten und schließen Sie den Vorgang durch Auswahl des "Öffnen-Buttons" ab.

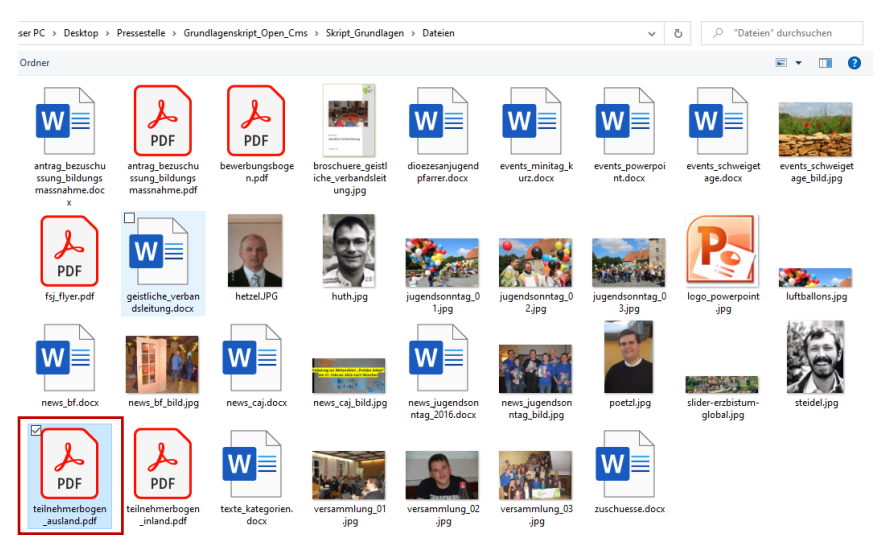

| iame: | teilnehmerbogen_ausland.pdf | ~ | Alle Dateien (*.*) | ~         |
|-------|-----------------------------|---|--------------------|-----------|
|       | · · ·                       |   | Öffnen             | Abbrechen |

Es zeigt sich ein Dialog ähnlich dem Nachfolgenden. Bestätigen Sie ihn mit der "OK-Taste".

| Dateien hochladen nach /.galleries/downloads                                                                            | /                                   | ×                   |  |
|----------------------------------------------------------------------------------------------------|-------------------------------------|---------------------|--|
| Bitte benutzen Sie die "Weitere Dateien hinzufügen"-Schalt<br>hinzuzufügen. Sie können die Dateien mittels der Checkbox | tfläche, um weit<br>wieder entferne | tere Dateien<br>en. |  |
| teilnehmerbogen_ausland.pdf                                                                                             |                                     |                     |  |
| 726 KB (binary)                                                                                                    |                                     |                     |  |
| Hochzuladene Dateien: 1 Datei ausgewählt(726 KB)                                                                        |                                     |                     |  |
|                                                                                                    |                                     |                     |  |
| Weitere Dateien hinzufügen OK Abbrechen                                                                                 |                                     |                     |  |

Anschließend öffnet sich ein Fenster, in dem Sie für das Dokument weitere Eigenschaften vergeben können und müssen, wie einen Titel, Keywords (Suchbegriffe) oder das Copyright.

| Eigenschaften                               |                               |  |  |  |
|---------------------------------------------|-------------------------------|--|--|--|
| • teilnehmerbogen_ausland                   | A                             |  |  |  |
| /.galleries/downloads/teilnehmerbogen_ausla | nd.pdf                        |  |  |  |
| Dateiname                                   | teilnehmerbogen_ausland.pdf   |  |  |  |
| Titel                                       | teilnehmerbogen_ausland       |  |  |  |
| Description                                 |                               |  |  |  |
| Navigation Text                             |                               |  |  |  |
| Copyright                                   | eob                           |  |  |  |
| Navigation Info                             |                               |  |  |  |
| Keywords                                    | Teilnehmerbogen, Ausland, PDF |  |  |  |
| Mercury Thema CSS                           |                               |  |  |  |
|                                             | •                             |  |  |  |
|                                             | Fertig                        |  |  |  |

Der Titel zeigt sich in der Download-Liste und sollte von daher sinnvoll sein.

Füllen Sie die entsprechenden Zeilen aus und beenden Sie die Eingaben, indem Sie auf den grünen "Fertig"-Button klicken.

Das Dokument wurde jetzt in das Redaktionssystem hochgeladen und zeigt sich in der Download-Datenbank.

| Typen                                                                                  | Galerien                                                                                         | Kategorien | Verzeichnisse | Erweitert |  | Ergebnisse |
|----------------------------------------------------------------------------------------|--------------------------------------------------------------------------------------------------|------------|---------------|-----------|--|------------|
| Galerie: D                                                                             | Galerie: Downloads Erzbistum Bamberg, Stabsstelle Öffentlichkeitsarbeit \star Sprache: Deutsch 🗴 |            |               |           |  |            |
| Datum abs                                                                              | Datum absteigend 1 von 1 Ergebniss                                                               |            |               |           |  |            |
| Antrag - Bezuschussung einer Bildungsmaßnahme     juergen.eckert / 17.03.2022 08:04:31 |                                                                                                  |            |               |           |  |            |

#### 5.2.5 Kategorien verknüpfen

Damit das pdf-Dokument auf der Webseite in der richtigen Download-Liste erscheint, müssen Sie der Datei eine Kategorie zuordnen.

Bewegen Sie die Maus auf den Namen des Downloads und klicken Sie auf der rechten Seite auf den Button mit den drei Zeilen.

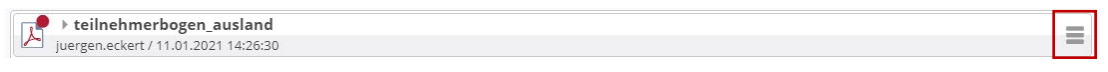

Nach der Aktivierung des Symbols öffnet sich ein Kontext-Menü.

Wählen Sie den Punkt "Kategorien zuordnen" aus.

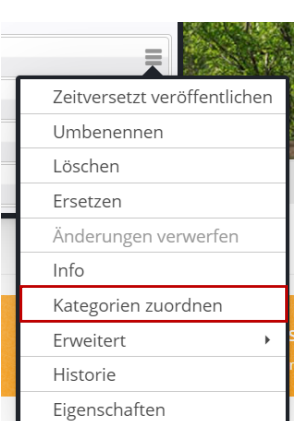

| Kategorien zuordnen ×                                                        |           |           |  |  |  |
|------------------------------------------------------------------------------|-----------|-----------|--|--|--|
| teilnehmerbogen_ausland<br>/.galleries/downloads/teilnehmerbogen_ausland.pdf |           |           |  |  |  |
| Baum                                                                         | Suche     | ٩         |  |  |  |
| 🕀 🛅 Globale Kategorien                                                       |           |           |  |  |  |
| 🗄 🖿 Lokale Kategorien Erzbistum Bamberg, Stabsstelle Öffentlichkeitsarbeit   |           |           |  |  |  |
|                                                                              |           |           |  |  |  |
|                                                                              |           |           |  |  |  |
|                                                                              |           |           |  |  |  |
|                                                                              |           |           |  |  |  |
|                                                                              |           |           |  |  |  |
|                                                                              |           |           |  |  |  |
|                                                                              |           |           |  |  |  |
|                                                                              |           |           |  |  |  |
|                                                                              |           |           |  |  |  |
|                                                                              |           |           |  |  |  |
|                                                                              | Speichern | Abbrechen |  |  |  |

Es erscheint der Dialog, über den Sie Kategorien zuordnen können.

Durch Klick auf das kleine Plus-Zeichen links neben dem Eintrag "Lokale Kategorien" erreichen Sie die Unterordner. Setzen Sie den Haken bei der Kategorie "Downloads":

|                      | ×                                                                                                    |
|----------------------|----------------------------------------------------------------------------------------------------|
|                      |                                                                                                    |
| Suche                | Q                                                                                                    |
|                      |                                                                                                    |
|                      |                                                                                                    |
| _newsletters_/       |                                                                                                    |
| downloads/           |                                                                                                    |
| downloads/downloads/ |                                                                                                    |
| gottesdienste/       |                                                                                                    |
| medien/              |                                                                                                    |
| nachrichten/         |                                                                                                    |
| veranstaltungen/     |                                                                                                    |
|                      |                                                                                                    |
|                      |                                                                                                    |
|                      |                                                                                                    |
| Speichern Abbre      | chen                                                                                                    |
|                      | Suche<br>Suche<br>newsletters_/<br>downloads/<br>downloads/downloads/<br>gottesdienste/<br>medien/<br>nachrichten/<br>veranstaltungen/<br>Speichern Abbre |

Schließen Sie ihre Eingabe durch Auswahl des "Speichern"-Buttons ab. Veröffentlichen Sie Ihre Änderungen und laden Sie die Seite über die Taste "F5" neu. Das Dokument wird jetzt auf der Seite angezeigt:

|                 |   |                                       | Schulungsweb M-01 / Aktuelles / Downloads |
|-----------------|---|---------------------------------------|-------------------------------------------|
| Nachrichten     | ۲ | Downloads                             | 0                                         |
| Veranstaltungen |   |                                       | 254.142                                   |
| Bildergalerien  | ~ | antrag_bezuschussung_bildungsmaßnahme | 17.03.22                                  |
| Downloads       |   |                                       |                                           |

# 6 Slider

Grafiken lockern das Erscheinungsbild Ihrer Homepage auf und können die dargestellten Inhalte verdeutlichen Slider im Kopf der Seite können beim ersten Einstieg in die Homepage helfen.

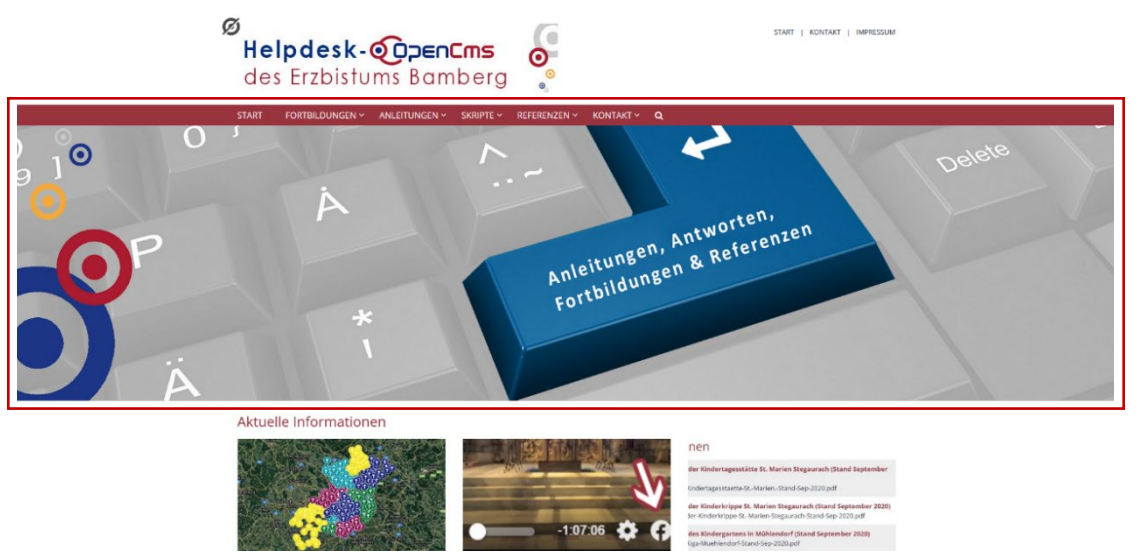

Sie können die angezeigten Bilder beliebig erweitern oder austauschen. Hier erfahren Sie, wie.

# 6.1 Bild bearbeiten

Suchen Sie sich als Erstes ein geeignetes Bild für den Slider aus. Das Bild sollte

- mindestens 2.280 Pixel für Bistumshomepages breit sein
- und ein horizontales Motiv vorweisen.
- Achten Sie darauf, dass bei der Verwendung von mehreren Slidern die Grafiken das gleiche Format haben sollten. Breite (2.280 Pixel) und Höhe also gleich sein sollten.

# 6.2 Slider bearbeiten

#### 6.2.1 Öffnen des Bearbeitungsmodus

Um den Slider bearbeiten zu können, fahren Sie mit der Maus über das Zielscheibensymbol des Kopfbereichs Ihrer Homepage:

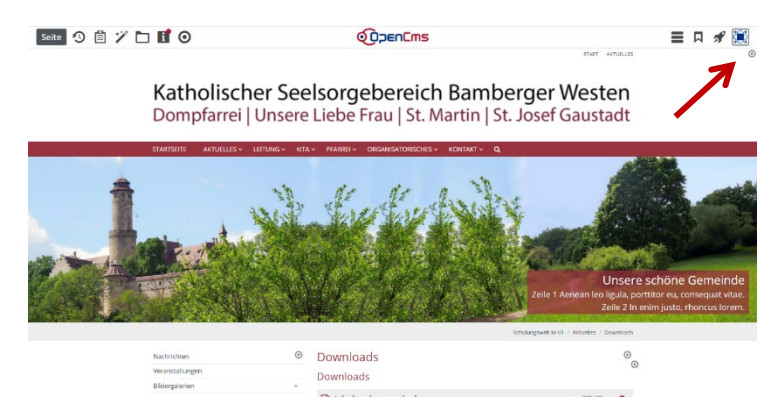

Es erscheinen unter dem Cursor ein Flyout-Menü. Klicken Sie auf den Stift:

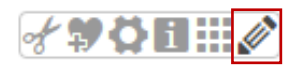

Sie befinden sich nun im Bearbeitungsmodus des Kopfbereiches. Wollen Sie einen Slider bearbeiten, bewegen Sie die Maus auf die Zielscheibe in der rechten oberen Ecke des Elements.

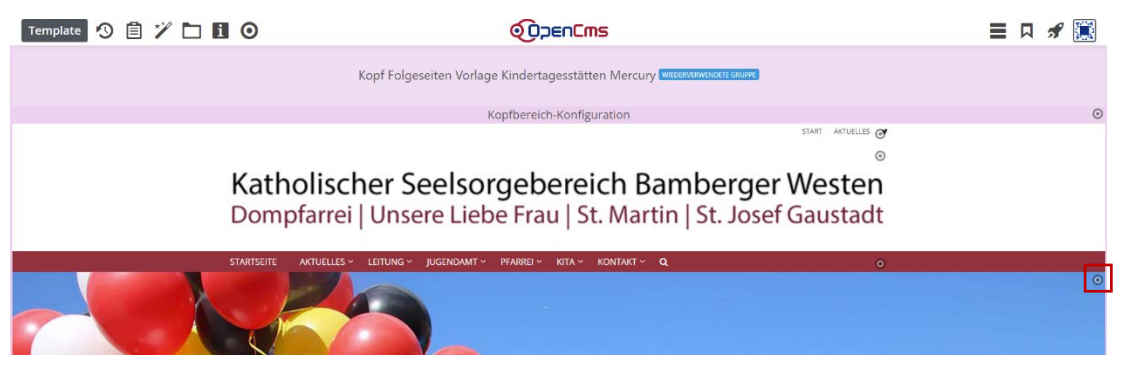

Es zeigt sich wieder ein Flyout-Menü.

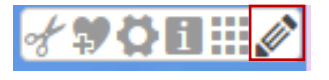

Ein Klick auf den Stift führt Sie in den Bearbeitungsmodus. Sie sind nun in den Einstellungen des Sliders und können folgende Tätigkeiten vornehmen:

- Bilder einfügen
- Bilder konfigurieren
- Bilder entfernen
- Reihenfolge anpassen

#### 6.2.2 Bilder in einen Slider einfügen

Sie sehen folgende Maske vor sich:

| Konfiguration Bilder  |        |     |
|-----------------------|--------|-----|
| Titel                 |        |     |
| Homepage slider       |        |     |
| Text Position         |        | ್ರ  |
| Vertikal              | Unten  |     |
| Horizontal            | Rechts | Ø > |
| Textfarbe             |        |     |
|                       |        |     |
| Text Hintergrundfarbe |        |     |
| Colorio Titol         |        |     |

Wechseln Sie zu dem Reiter "Bilder".

| Konfiguration | Bilder |
|---------------|--------|
|---------------|--------|

Ist bisher nur ein Abschnitt enthalten, können Sie über das Plus an der rechten oberen Ecke einen neuen Bildbereich einfügen.

| Bild |                                                                                                    |
|------|----------------------------------------------------------------------------------------------------|
| Pfad | /sites/initiativen/verwaiste-eltern-bamberg/.galleries/images/HR                                                            |
|      | Slider Startseite Verwaiste Eltern Bamberg<br>Dimensionen: 2280 x 518<br>Beschreibung: Bild<br>Zuletzt geänd juergen.eckert |
| Link | Letztes Ander 10.06.2019 21:10:37                                                                                           |

Sollte das Element schon mehrere Bilder enthalten, ist kein Plus zum Hinzufügen neuer Abschnitte sichtbar. Fahren Sie in diesem Fall mit der Maus auf die obere Zielscheibe hinter den Bildabschnitten und wählen Sie dort das Plus.

| Bild                    |                                                                                                    |
|-------------------------|----------------------------------------------------------------------------------------------------|
| Pfad                    | /sites/initiativen/verwaiste-eltern-bamberg/.galleries/images/H                                                                                                  |
|                         | Slider Startseite Verwaiste Eltern Bamberg<br>Dimensionen: 2280 x 518<br>Beschreibung: Bild<br>Zuletzt geänd juergen.eckert<br>Letztes Änder 10.06.2019 21:10:37 |
| Link                    |                                                                                                    |
| In neuem Fenster öffnen | •                                                                                                    |
| Text Titel              | Slider Startseite Verwaiste Eltern Bamberg                                                                                                    |
| Text Untertitel 1       | Zeile 1 Aenean leo ligula, porttitor eu, consequat vitae.                                                                                                    |
| Text Untertitel 2       | Zeile 2 In enim justo, rhoncus lorem.                                                                                                    |
| Copyright               | CC0 1.0 - Public Domain (von pixabay.com)                                                                                                    |

### 6.2.3 Bilder eines Sliders konfigurieren

Sie können die Bildelemente jeweils über folgende Felder konfigurieren:

| Bild                    | 0   |
|-------------------------|-----|
| Pfad                    | ¢ 🗅 |
| Link                    |     |
| In neuem Fenster öffnen |     |
| Text Titel              |     |
| Text Untertitel 1       |     |
| Text Untertitel 2       |     |
| Copyright               |     |
| Text Position           | +   |

Pfad: Wählen Sie das Bild aus, das angezeigt werden soll.

Link: Es ist möglich, einen Verweis anzugeben, der bei einem Klick auf das Bild geöffnet wird.

**In neuem Fenster öffnen:** Ist dieser Haken gesetzt, wird der Link beim Klicken in einem neuen Fenster geöffnet.

**Text Titel, Text Untertitel 1, Text Untertitel 2:** Hier kann Text angegeben werden, der später auf dem jeweiligen Bild angezeigt wird.

Copyright: Legen Sie in diesem Feld das Copyright fest.

#### 6.2.4 Bilder entfernen

Um ein Bild zu entfernen, fahren Sie auf die Zielscheibe hinter dem Bild und wählen Sie die Schere aus.

| Bild                    | * + + ==                                                                                                    |
|-------------------------|----------------------------------------------------------------------------------------------------|
| Pfad                    | /sites/initiativen/verwaiste-eltern-bamberg/.galleries/image//HR_Bild löschen                                                                                    |
|                         | Slider Startseite Verwaiste Eltern Bamberg<br>Dimensionen: 2280 x 518<br>Beschreibung: Bild<br>Zületzt geänd juergen.eckert<br>Letztes Änder 10.06.2019 21:10:37 |
| Link                    |                                                                                                    |
| In neuem Fenster öffnen |                                                                                                    |

Der Bild-Abschnitt wird dadurch entfernt.

#### 6.2.5 Reihenfolge der Bilder eines Sliders anpassen

Wenn Sie die Position eines Bildes ändern wollen, bewegen Sie die Maus auf die Zielscheibe der Grafik, deren Reihenfolge Sie verändern wollen.

Das Verschieben funktioniert dann so wie bereits in der Anlage von Bilderserien

beschrieben. Sie können also wieder die "Pfeil-Tasten" und das Verschieben-symbol mit den neun Punkten nutzen.

Das oberste Bild ist im Slider als erstes zusehen.

| Bild                    | ď <mark>↓↑</mark>                                                                                                    |  |
|-------------------------|----------------------------------------------------------------------------------------------------|--|
| Pfad                    | /sites/initiativen/verwaiste-eltern-bamberg/.galleries/images/Hit                                                                                                |  |
|                         | Slider Startseite Verwaiste Eltern Bamberg<br>Dimensionen: 2280 x 518<br>Beschreibung: Bild<br>Zuletzt geänd juergen.eckert<br>Letztes Änder 10.06.2019 21:10:37 |  |
| Link                    |                                                                                                    |  |
| In neuem Fenster öffnen |                                                                                                    |  |
| Text Titel              | Slider Startseite Verwaiste Eltern Bamberg                                                                                                    |  |
| Text Untertitel 1       | Zeile 1 Aenean leo ligula, porttitor eu, consequat vitae.                                                                                                    |  |
| Text Untertitel 2       | Zeile 2 In enim justo, rhoncus lorem.                                                                                                    |  |
| Copyright               | CC0 1.0 - Public Domain (von pixabay.com)                                                                                                    |  |

Wenn Ihre Bearbeitung fertig ist, veröffentlichen Sie Ihre Vorgänge wieder.